# Service instructions

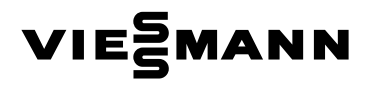

for contractors

Vitodens 333-F Type WS3C Compact gas fired condensing boiler 3.8 to 26 kW natural gas and LPG version

For applicability, see the last page

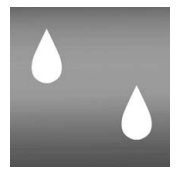

# **VITODENS 333-F**

| 11111 |
|-------|
|       |
|       |
|       |
|       |

5692 682 GB

6/2008

Please keep safe.

#### Safety instructions

## Safety instructions

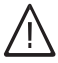

Please follow these safety instructions closely to prevent accidents and material losses.

#### Safety instructions explained

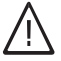

#### Danger

This symbol warns against the risk of injury.

#### Please note

This symbol warns against the risk of material losses and environmental pollution.

#### Note

Details identified by the word "Note" contain additional information.

#### Target group

These instructions are exclusively designed for qualified personnel.

- Work on gas equipment must only be carried out by a qualified gas fitter.
- Work on electrical equipment must only be carried out by a qualified electrician.
- The system must be commissioned by the system installer or a qualified person authorised by the installer.

#### Regulations

Observe the following when working on this system

- all legal instructions regarding the prevention of accidents,
- all legal instructions regarding environmental protection,

- the Code of Practice of relevant trade associations,
- all current safety regulations as defined by DIN, EN, DVGW, TRGI, TRF, VDE and all locally applicable standards.

#### If you smell gas

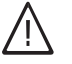

#### Danger

Escaping gas can lead to explosions which may result in serious injury.

- Never smoke. Prevent naked flames and sparks. Never switch lights or electrical appliances ON or OFF.
- Close the gas shut-off valve.
- Open windows and doors.
- Remove all people from the danger zone.
- Notify your gas or electricity supplier from outside the building.
- Shut off the electricity supply to the building from a safe place (outside the building).

#### If you smell flue gas

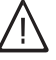

#### Danger

Flue gas can lead to life-threatening poisoning.

- Shut down the heating system.
- Ventilate the boiler room.
- Close all doors leading to the living space.

## Safety instructions (cont.)

#### Working on the system

- When using gas as fuel, also close the main gas shut-off valve and safeguard against unauthorised reopening.
- Isolate the system from the power supply and check that it is no longer 'live', e.g. by removing a separate fuse or by means of a main isolator.
- Safeguard the system against unauthorised reconnection.
  - Please note
  - Electronic modules can be damaged by electro-static discharges.

Touch earthed objects, such as heating or water pipes, to discharge static loads.

#### Repair work

#### Please note

Repairing components which fulfil a safety function can compromise the safe operation of your heating system. Replace faulty components only with original Viessmann spare parts.

# Ancillary components, spare and wearing parts

#### Please note

Spare and wearing parts which have not been tested together with the heating system can compromise its function. Installing non-authorised components and non-approved modifications/conversion can compromise safety and may invalidate our warranty. For replacements, use only original spare parts from Viessmann or those which are approved by Viessmann. Index

Index

| Index                                                                                                    |                                               |
|----------------------------------------------------------------------------------------------------|-----------------------------------------------|
| <b>Commissioning, inspection, maintenance</b><br>Steps - commissioning, inspection and maintenance<br>Further details regarding the individual steps                                                                                                    | 6<br>8                                        |
| Coding<br>Code 1<br>Code 2<br>Resetting codes to their delivered condition                                                                                                    | 46<br>48<br>66                                |
| Service scans<br>Service level overview<br>Temperatures, boiler coding card and brief scans<br>Checking outputs (relay test)<br>Scanning operating conditions and sensors                                                                                                    | 67<br>68<br>71<br>73                          |
| <b>Troubleshooting</b><br>Fault display<br>Fault codes<br>Repairs                                                                                                    | 75<br>77<br>87                                |
| Function description<br>Constant temperature control unit<br>Weather-compensated control unit<br>Internal extensions for external connections<br>External extensions for external connections (accessories)<br>Control functions<br>Remote control DIP switches<br>Electronic combustion control unit | 100<br>102<br>104<br>106<br>108<br>114<br>115 |
| <b>Designs</b><br>Connection and wiring diagram – internal connections<br>Connection and wiring diagram – external connections                                                                                                    | 117<br>119                                    |
| Parts lists                                                                                                    | 121                                           |
| Commissioning/service reports                                                                                                    | 129                                           |
| Specification                                                                                                    | 130                                           |
| <b>Certificates</b><br>Declaration of conformity<br>Manufacturer's certificate according to the 1st BImSchV [Germany]                                                                                                    | 131 <sup>80</sup><br>132 <sup>883</sup> 883   |

# Index

| Index (cont.) |     |
|---------------|-----|
| Keyword index | 133 |

# Steps - commissioning, inspection and maintenance

For further information regarding the individual steps, see the page indicated

|   |   |   | — Commissioning steps                                                                                        |         |
|---|---|---|----------------------------------------------------------------------------------------------------|---------|
|   | _ |   | — Inspection steps                                                                                           |         |
| V | V | V | — Maintenance steps                                                                                          | Page    |
| • |   |   | 1. Filling the heating system                                                                                |         |
| • |   |   | 2. Venting the boiler                                                                                        | 10      |
| • |   |   | 3. Venting the heating system                                                                                | 10      |
| • | • | • | 4. Pivoting down the control unit for commissioning<br>and maintenance work                                  | I<br>11 |
| • |   |   | 5. Filling the siphon with water                                                                             | 12      |
| • | • | • | 6. Checking all connections on the heating water side and DHW side for leaks                                 |         |
| • |   |   | 7. Checking the power supply connection                                                                      |         |
| • | • |   | <ol> <li>Setting the time and date (if required) – only for<br/>weather-compensated control units</li> </ol> | 13      |
| • |   |   | <ol> <li>Selecting the language (if required) – only for<br/>weather-compensated control units</li> </ol>    | 13      |
| • |   | • | 10. Checking the gas type                                                                                    | 14      |
| • |   |   | 11. Gas type conversion (only for operation with LPG                                                         | ). 15   |
| • | • | • | 12. Function sequence and possible faults                                                                    | 15      |
| • | • | • | 13. Checking the static and supply pressure                                                                  | 17      |
| • |   |   | 14. Setting the maximum output                                                                               | 18      |
| • |   |   | 15. Checking the balanced flue system tightness (annular gap check)                                          | 19      |
|   | • | • | 16. Removing the burner and checking the burner gasket (replace gasket every 2 years)                        | 21      |
|   | • | • | 17. Checking the burner gauze assembly                                                                       | 22      |
|   | • | • | 18. Checking and adjusting the ignition and ionisatio electrodes                                             | n<br>23 |
|   | • | • | 19. Cleaning the heat exchanger and fitting the burne                                                        | r 24 8  |
|   | • | • | 20. Checking the condensate drain and cleaning the siphon                                                    | 25      |

| Ste | eps · | - cor | mmissioning, inspection and (cont.)                                                               |      |
|-----|-------|-------|---------------------------------------------------------------------------------------------------|------|
|     |       |       | <ul> <li>Commissioning steps</li> </ul>                                                           |      |
|     |       |       | <ul> <li>Inspection steps</li> </ul>                                                              |      |
|     |       |       | — Maintenance steps                                                                               | Page |
| ¥   | V     |       |                                                                                                   | U    |
|     | •     | •     | 21. Checking the neutralising system (if installed)                                               |      |
|     |       | •     | 22. Testing the anode earth current with an anode tester                                          | 26   |
|     |       | •     | 23. Cleaning the primary cylinder                                                                 | 26   |
|     |       | •     | 24. Checking and replacing the magnesium anode (if required)                                      |      |
|     |       | •     | 25. Returning the primary cylinder into use                                                       |      |
|     | •     | •     | 26. Checking the diaphragm expansion vessel and<br>system pressure                                | 29   |
| •   | •     | •     | 27. Checking the function of all safety valves                                                    |      |
| •   | •     | •     | 28. Checking the tightness of electrical connections                                              |      |
| •   | •     | •     | 29. Checking all gas equipment for tightness at<br>operating pressure                             | 30   |
| •   | •     | •     | 30. Locking the control unit into place                                                           | 30   |
| •   | •     | •     | 31. Checking the combustion quality                                                               | 31   |
| •   | •     | •     | 32. Checking the external LPG safety valve (if<br>installed)                                      |      |
| •   |       |       | 33. Matching the control unit to the heating system                                               | 32   |
| •   |       |       | 34. Adjusting the heating curves (only for weather-<br>compensated control units)                 | 38   |
| •   |       |       | 35. Connecting the control unit to the LON system<br>(only for weather-compensated control units) | 41   |
| •   |       |       | 36. Instructing the system user                                                                   |      |
|     |       | •     | 37. Scanning and resetting the "Service" display                                                  | 43   |
| •   | •     | •     | 38. Fitting the front panels                                                                      | 45   |

Further details regarding the individual steps

# Filling the heating system

#### Please note

- Unsuitable fill water increases the level of deposits and corrosion and may lead to boiler damage.
  - Thoroughly flush the entire heating system prior to filling it with water.
  - Only use fill water of potable quality.
  - Soften fill water with hardness exceeding 3.0 mmol/l, e.g. use a small softening system for heating water (see Vitoset price list).
  - An antifreeze additive suitable for heating systems can be mixed with the fill water.

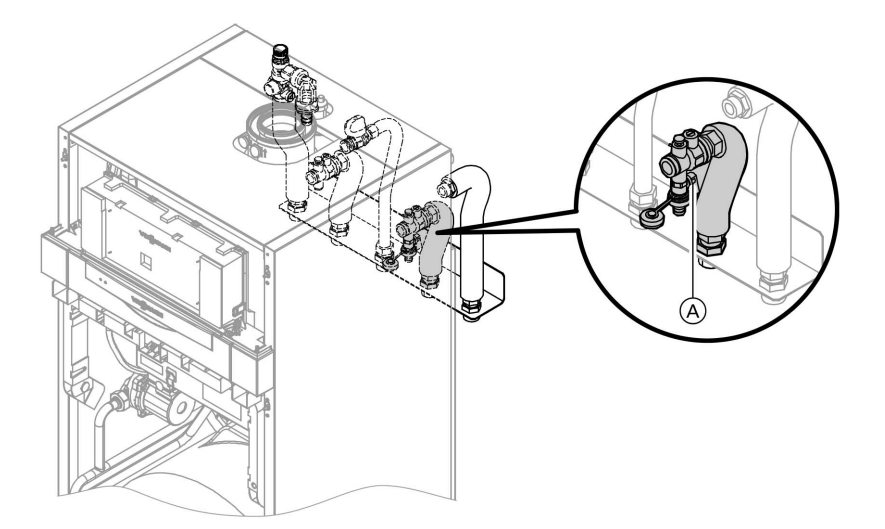

- 1. Check the pre-charge pressure of the diaphragm expansion vessel.
- 2. Close the gas shut-off valve.

5692 682 GB

8

Fill the heating system via the boiler fill & drain valve (A) in the heating return (at the connection set or on site). (minimum system pressure > 1.0 bar).

#### Note

If the control unit has not been switched ON prior to filling the system, then the servomotor of the diverter valve will still be in its central position, and the system will be completely filled.  If the control unit had already been switched ON before filling began: Switch ON the control unit and activate the fill program via coding address "2F:2".

#### Note

To call up coding level 1 and for setting the coding address, see page 46. For function and details of the fill program, see page 109. Whilst the fill program is running, the display shows **"bF"**, Vitotronic 100, or **"Befüllung"** (filling), Vitotronic 200.

- **5.** Close boiler fill & drain valve $\triangle$ .
- 6. Set code "2F:0".

# Further details regarding the individual steps (cont.)

# Venting the boiler

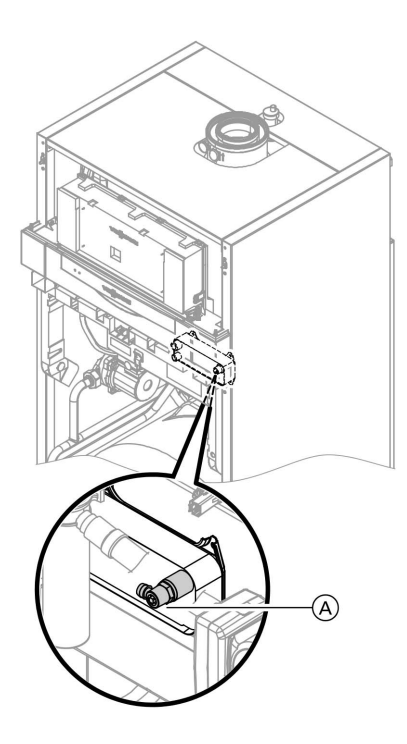

- 1. Close the shut-off valves on the heating water side.
- **2.** Connect the drain hose on valve (A) with a drain.
- 3. Open valve (A) and the fill valve in the heating return and vent using mains pressure (flush) until no more air noise can be heard.
- 4. Close valve (A) and the fill valve in the heating return, and open the shut-off valves on the heating water side.

# Venting the heating system

- 1. Close the gas shut-off valve and switch ON the control unit.
- 2. Activate the venting program via coding "2F:1".

#### Note

To call up coding level 1 and for setting the coding address, see page 46. For function and sequence of the venting program, see page 109. Whilst the venting program is running, the display shows **"EL"** (Vitotronic 100) or **"Entlüftung"** (venting) (Vitotronic 200).

3. Check the system pressure.

# Pivoting down the control unit for commissioning and maintenance work

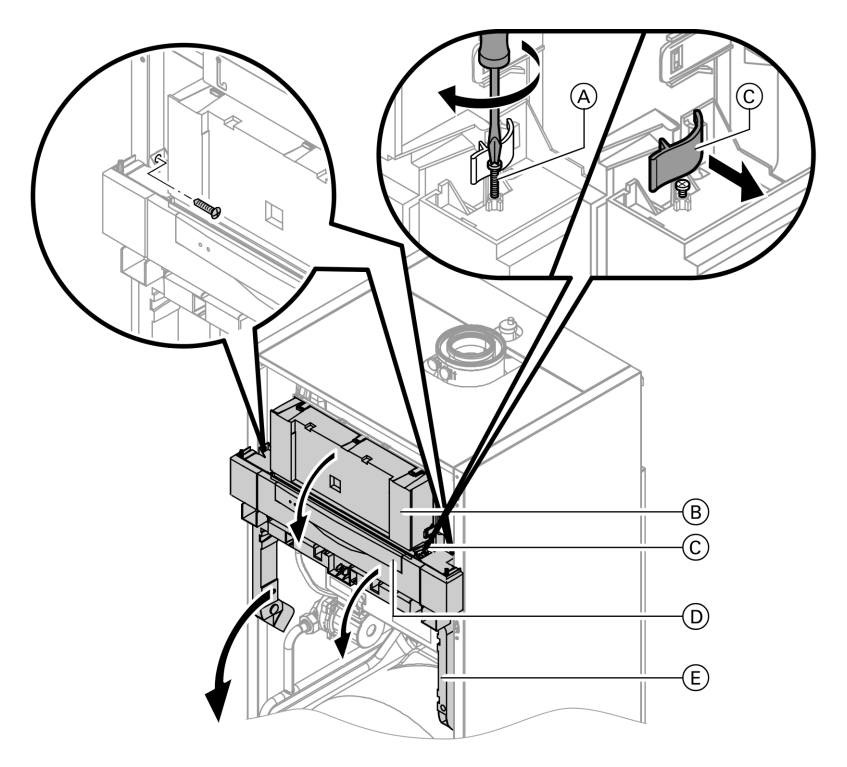

- **1.** Open flap D.
- **2.** Turn both screws  $\triangle$  down.
- **3.** Release the side closures (C) and pivot control unit (B) forward.
- 5692 682 GB

 Release the side screws and pivot control unit (B) down with its retaining frame (E).

Further details regarding the individual steps (cont.)

# Filling the siphon with water

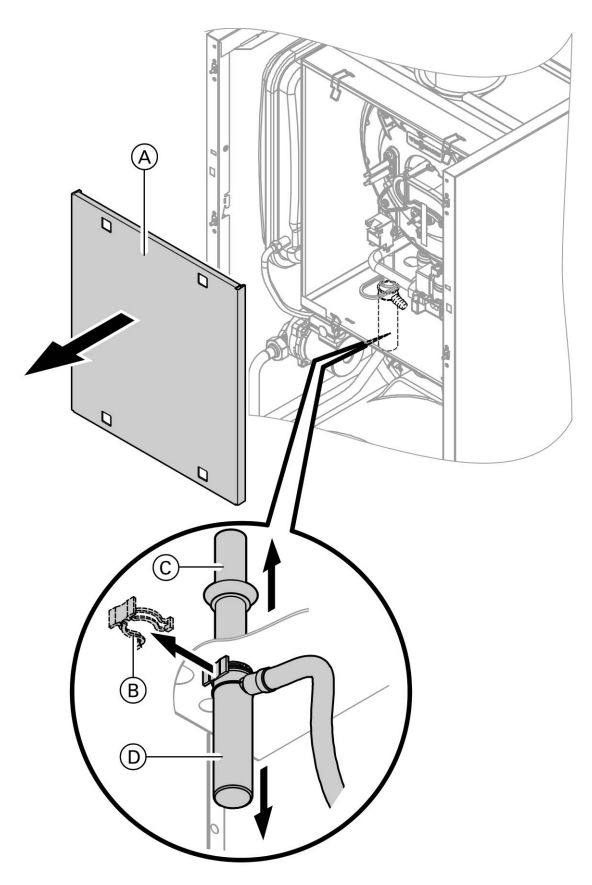

- **1.** Remove cap panel  $\triangle$ .
- **2.** Pull retaining clip B off.
- **3.** Pull filler pipe  $\bigcirc$  upwards.
- **4.** Pull off lute D downwards.
- 5. Fill siphon with water and reassemble.
- **6.** Pivot control unit with retaining frame up and secure with screws.

# Setting the time and date (if required) – only for weathercompensated control units

#### Note

- During commissioning, or after a prolonged time out of use, it may be necessary to reset the time and date, if the time flashes in the display.
- When the unit is first taken into operation the display is in German (default language setting):

#### Time (see step 1)

| Uhrzeit | 09:05 | Ø |  |
|---------|-------|---|--|
|---------|-------|---|--|

#### Date (see step 2)

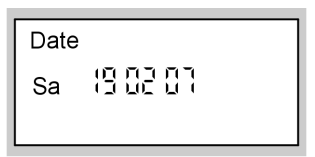

Press the following keys:

- **1.** (+)/(-) for the current time.
- **3.**  $(\pm)/(-)$  for the current date.
- **4.** (K) to confirm.

# Selecting the language (if required) – only for weather-compensated control units

#### Note

When the unit is first taken into operation the display is in German (default language setting):

#### Select heating circuit (see step 1.)

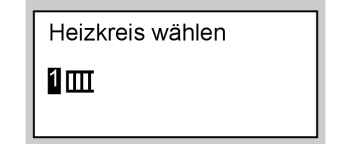

#### Outside temperature (see step 3.)

Außentemperatur °С Н

Press the following keys:

- 1. (i) "Heizkreis wählen" (select heating circuit) is displayed.
- **2. (K)** to confirm; wait approx. 4 s.

5692 682 GB

 $\blacktriangleright$ 

## Further details regarding the individual steps (cont.)

- i) press this button again,
   "Außentemperatur" (outside temperature) is displayed.
- **4.**  $\bigcirc$  for the required language.
- **5. (K)** to confirm.

# Checking the gas type

The boiler is equipped with an electronic combustion control unit that adjusts the burner for optimum combustion in accordance with the prevailing gas quality.

Consequently, for natural gas there is no adjustment required across the entire Wobbe range.

The boiler can be operated in the Wobbe index range 10.0 to 16.1 kWh/m<sup>3</sup> (36.0 to 58.0 MJ/m<sup>3</sup>).

- Convert the burner for operation with LPG (see "Gas type conversion" on page 15).
- 1. Determine the gas type and Wobbe index by asking your local gas supply utility or LPG supplier.
- **2.** Convert the burner for operation with LPG (see page 15).
- **3.** Record the gas type in the service report on page 129.

| Gas type            | Wobbe index range  |                   |  |
|---------------------|--------------------|-------------------|--|
|                     | kWh/m <sup>3</sup> | MJ/m <sup>3</sup> |  |
| Delivered condition |                    |                   |  |
| Natural gas E       | 12.0 to 16.1       | 43.2 to 58.0      |  |
| or                  |                    |                   |  |
| Natural gas LL      | 10.0 to 13.1       | 36.0 to 47.2      |  |
| After conversion    |                    |                   |  |
| LPG P               | 20.3 to 21.3       | 72.9 to 76.8      |  |

#### Wobbe index ranges

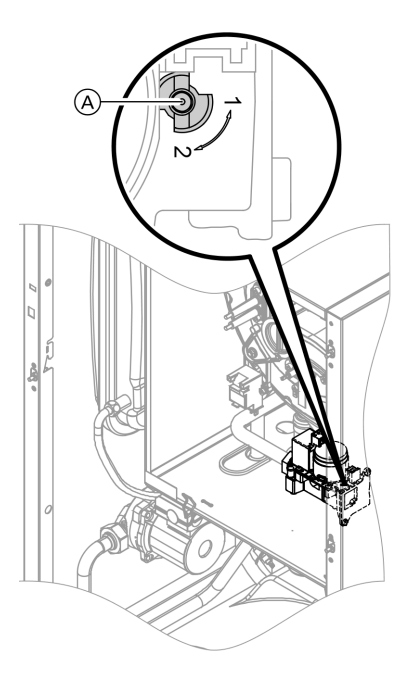

# Gas type conversion (only for operation with LPG)

- 1. Set adjusting screw (A) at the gas train to "2".
- 2. Switch ON/OFF switch "<sup>®</sup> ON.
- 3. Adjust the gas type in coding address "82" (for a detailed description of the individual steps, see page 97):
  - Call up code 2
  - In coding address "11", select value "9"
  - In coding address "82", select value "1" (operation with LPG)
  - In code "11" select value ≠ "9".
  - Terminate code 2.
- 4. Open the gas shut-off valve.
- **5.** Affix label "G31" (included with the technical documentation) above label "G20/G25" on the cover.

# Function sequence and possible faults

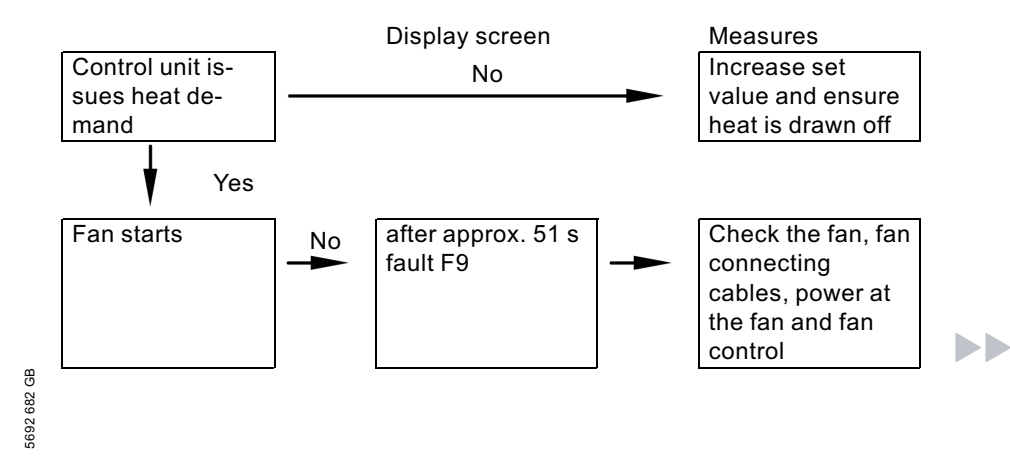

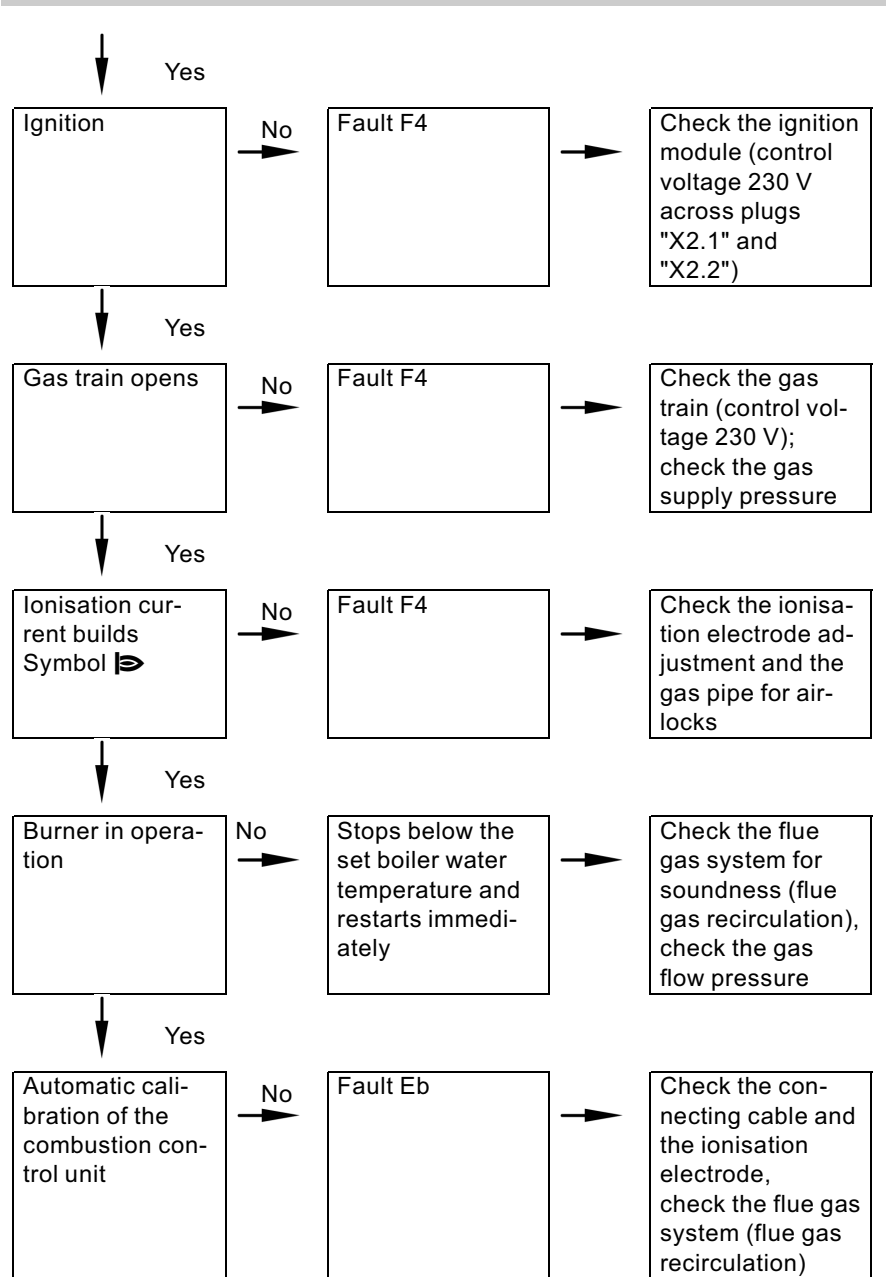

## Further details regarding the individual steps (cont.)

For further details regarding faults, see page 75.

# Checking the static and supply pressure

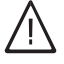

## Danger

CO build-up as a result of an incorrect burner setup can have serious health implications.

Carry out a CO test prior to and after work on gas equipment.

#### **Operation with LPG**

Flush the LPG tank twice during commissioning/replacement. Thoroughly vent the tank and gas supply lines after flushing.

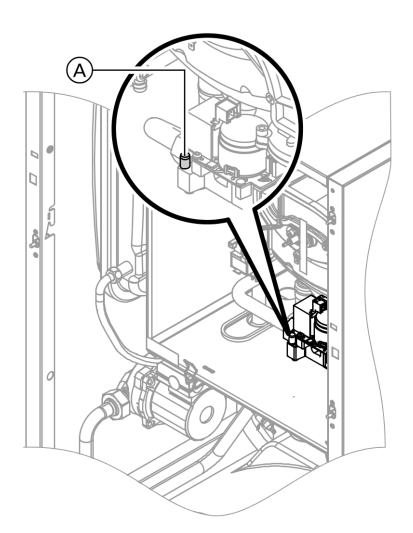

- 1. Close the gas shut-off valve.
- 2. Release screw (A) inside test connector "PE" on the gas train, but do not remove it; then connect the pressure gauge.
- **3.** Open the gas shut-off valve.

- Measure the static pressure and record it in the service report on page 129. Set value: max. 57.5 mbar
- 5. Start the boiler.

#### Note

During commissioning, the boiler can enter a fault state because of airlocks in the gas pipe. After approx. 5 s press "1 RESET" to reset the burner.

6. Check the supply (flow) pressure.

#### Set value:

- Natural gas: 20 mbar
- LPG: 50 mbar

#### Note

Use suitable test equipment with a resolution of at least 0.1 mbar to measure the supply pressure.

ÞÞ

## Further details regarding the individual steps (cont.)

- Record the actual value in the service report on page 129.
   Take the action shown in the following table.
- 8. Shut down the boiler, close the gas shut-off valve, remove the pressure gauge and close test nipple (A) with the screw.
- **9.** Open the gas shut-off valve and start up the boiler.

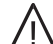

#### Danger

Gas escaping from the test nipple leads to a risk of explosions. Check test connector (A) for tightness.

| Supply (flow)<br>pressure for nat-<br>ural gas | Supply (flow)<br>pressure for<br>LPG | Measures                               |
|------------------------------------------------|--------------------------------------|----------------------------------------|
| below 17.4 mbar                                | below 42.5 mbar                      | Do not start the boiler. Notify your   |
|                                                |                                      | mains gas or LPG supplier.             |
| 17.4 to 25 mbar                                | 42.5 to 57.5 mbar                    | Start the boiler.                      |
| in excess of                                   | in excess of                         | Install a separate gas pressure gover- |
| 25 mbar                                        | 57.5 mbar                            | nor upstream of the system and regu-   |
|                                                |                                      | late the inlet pressure to 20 mbar for |
|                                                |                                      | natural gas or 50 mbar for LPG. Notify |
|                                                |                                      | your mains gas or LPG supplier.        |

# Setting the maximum output

You can limit the maximum output for **heating operation**. The limit is set via the modulation range. The max. adjustable heating output is limited upwards by the boiler coding card.

1. Start the boiler.

# Further details regarding the individual steps (cont.)

2. 
+ 
Press simultaneously: A value flashes on the display (e.g. "85") and "> appears. In the delivered condition, this value represents 100 % of rated output. On weather-compensated control units, the display additionally shows "Max. output".
+/press for the required value in % of rated output

as max. output.

to confirm.

(ОК)

3. Record the setting for the maximum output on the additional type plate supplied with the "technical documentation". Affix the type plate next to the type plate on top of the boiler.

Checking the balanced flue system tightness (annular gap check)

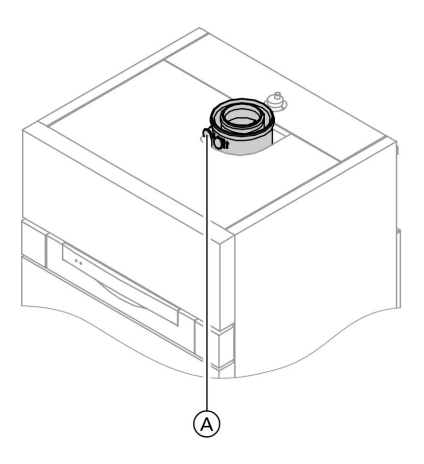

A Combustion air port (ventilation air)

## Further details regarding the individual steps (cont.)

For balanced flue systems tested together with the wall mounted gas fired boiler, the requirement for a tightness test during commissioning by the flue gas inspector is not applicable.

We recommend that your heating engineer carries out a simple leak/ tightness test during the commissioning of your system. For this, it would be sufficient to check the CO<sub>2</sub> or O<sub>2</sub> concentration in the combustion air at the annular gap of the balanced flue pipe. The flue pipe is deemed to be gastight if the CO<sub>2</sub> concentration in the combustion air is no higher than 0.2 % or the O<sub>2</sub> concentration is at least 20.6 %.

If actual CO<sub>2</sub> values are higher or O<sub>2</sub> values are lower, then pressure test the flue pipe with a static pressure of 200 Pa.

# Further details regarding the individual steps (cont.)

# Removing the burner and checking the burner gasket (replace gasket every 2 years)

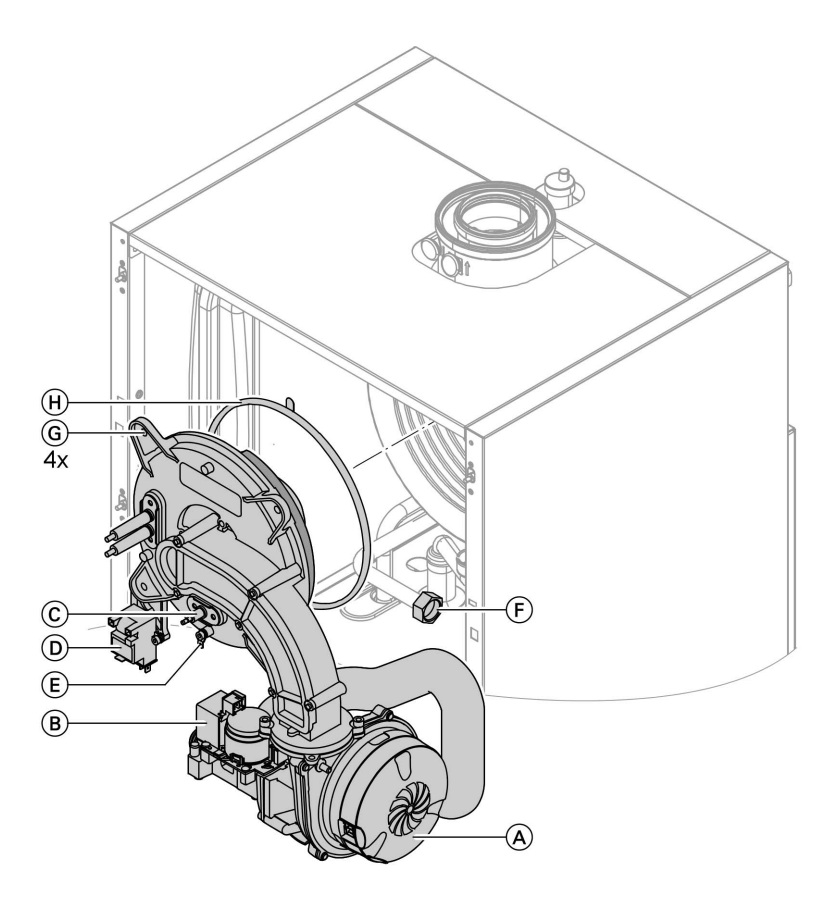

- 1. Switch OFF the main power supply and the ON/OFF switch at the control unit.
- 2. Close the gas shut-off valve and safeguard against reopening.
- Pull electrical cables from fan motor (A), gas valve (B), ionisation electrode (C), ignition unit (D) and earth tab (E).
- **4.** Undo gas supply pipe fitting  $\bigcirc$ .

Further details regarding the individual steps (cont.)

- 5. Release four nuts (G) and remove the burner.
  - Please note
     Prevent damage to the wire gauze.
     Never rest the burner on the gauze assembly.
- 6. Check burner gasket ⊕ for damage.
  Generally replace the burner gasket every 2 years.

# Checking the burner gauze assembly

Replace the burner gauze assembly if the wire mesh is damaged.

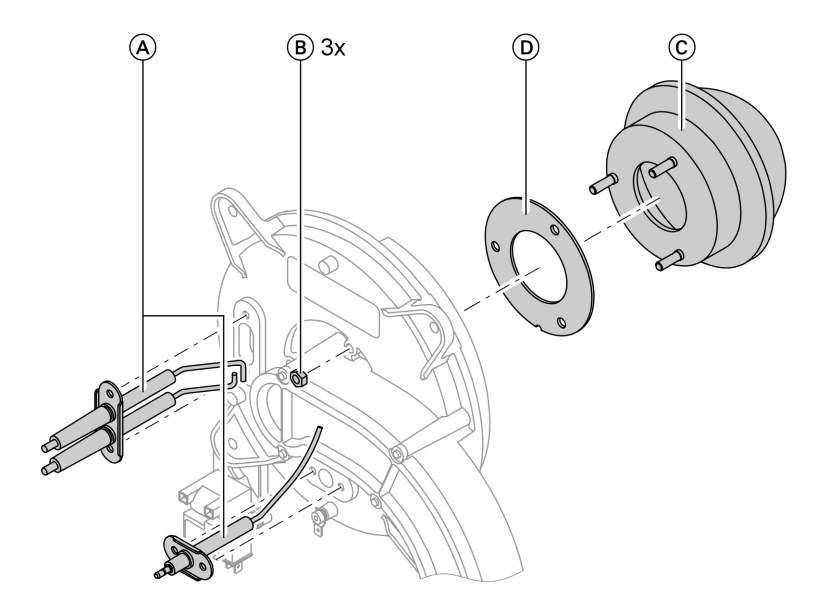

- **1.** Remove electrodes  $\triangle$ .
- **2.** Release three nuts (B) and remove burner gauze assembly (C).
- 3. Remove old burner gauze assembly gasket D.

4. Insert a new burner gauze assembly with a new gasket and secure with three nuts.

Note Torque: 4 Nm

# Checking and adjusting the ignition and ionisation electrodes

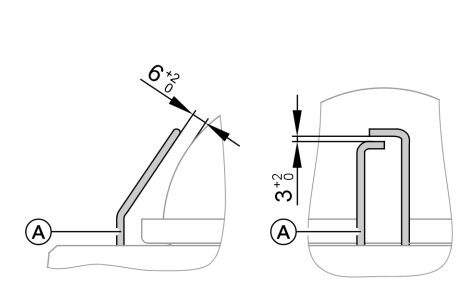

(A) Ignition electrodes(B) Ionisation electrode

- 1. Check the electrodes for wear and contamination.
- 2. Clean the electrodes with a small brush (not with a wire brush) or emery paper.
  - Please note
     Do not damage the wire gauze.

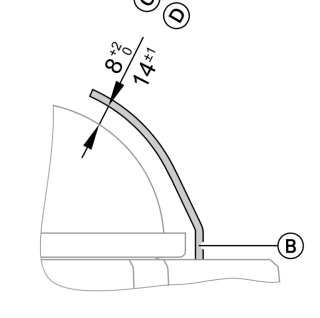

C For 3.8 to 19 kW
 D For 5.2 to 26 kW

3. Check the electrode gaps. If the gaps are not as specified or the electrodes are damaged, replace and align the electrodes together with new gaskets. Tighten the electrode fixing screws with 2.5 Nm.

Further details regarding the individual steps (cont.)

# Cleaning the heat exchanger and fitting the burner

#### Please note

Scratches on parts that are in contact with flue gas can lead to corrosion. Never use brushes to clean the heat exchanger.

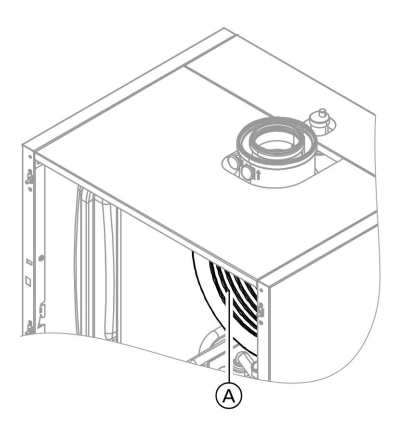

- Use a vacuum cleaner to remove residues from the heat exchanger (A) inside the combustion chamber.
- If required, spray slightly acidic, chloride-free cleaning agents based on phosphoric acid (e.g. Antox 75 E) onto the heat exchanger (A) and let the solution soak in for approx. 20 min.

- **3.** Thoroughly flush the heat exchanger (A) with water.
- 4. Install the burner. Fit the nut with a serrated washer and the remaining nuts, then tighten them diagonally with 4 Nm torque.
- 5. Fit the gas supply pipe with a new gasket.
- 6. Check the gas connections for tightness.

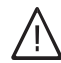

# Danger

Escaping gas leads to a risk of explosion. Check all fittings for gastightness.

7. Connect the electrical cables/leads to each corresponding component.

# Checking the condensate drain and cleaning the siphon

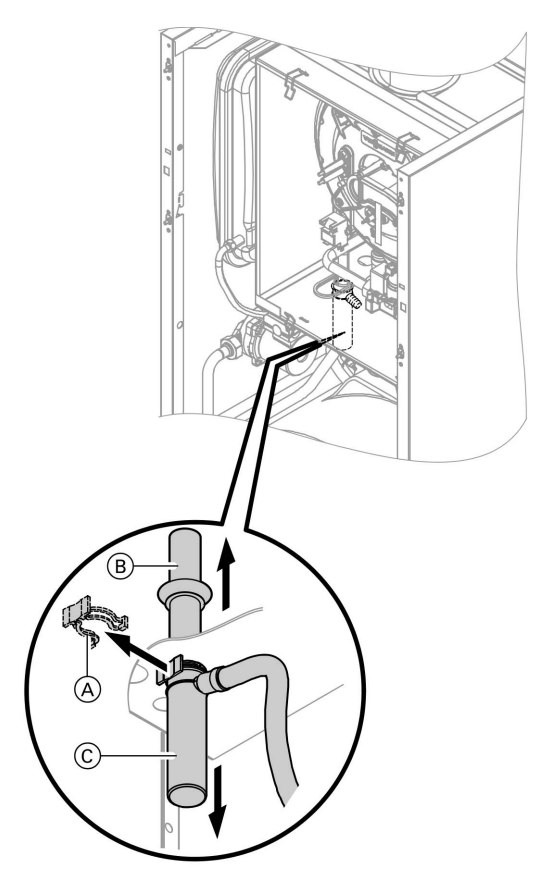

- 1. Check that the condensate can drain freely at the siphon.
- **2.** Pull retaining clip  $\triangle$  off.
- **3.** Pull filler pipe B upwards.
- **4.** Pull off lute  $\bigcirc$  downwards.

- 5. Pull the condensate hose from lute  $\bigcirc$ .
- 6. Clean the siphon.
- 7. Fill siphon with water and reassemble.

# Further details regarding the individual steps (cont.)

# Testing the anode earth current with an anode tester

#### Note

We recommend that the magnesium anode function is checked annually. This function test can be carried out without interrupting operation, by measuring the earth current with an anode tester.

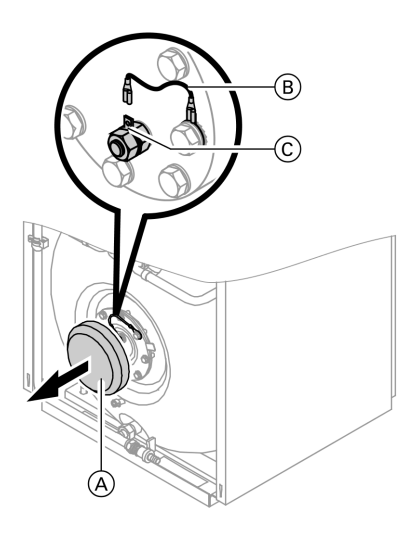

- **1.** Remove cover  $\triangle$ .
- **2.** Pull earth lead B from tab C.
- Connect the tester (up to 5 mA) in series between tab C and earth cable B.
  - The anode is OK if the indicated current is > 0.3 mA.
  - Visually inspect the anode, if the current measures < 0.3 mA or if there is no current at all (see page 27).

# Cleaning the primary cylinder

#### Note

EN 806 specifies a visual inspection and (if required) cleaning every two years after the cylinder has been taken into use and thereafter according to requirements.

# Further details regarding the individual steps (cont.)

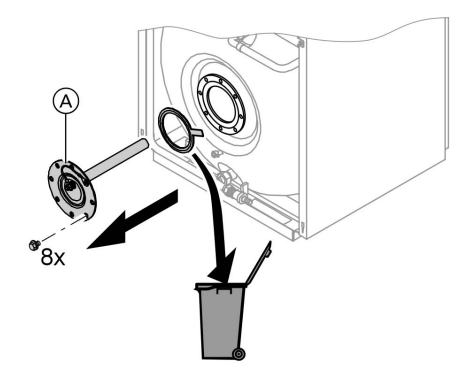

- 1. Drain the primary cylinder.
- **2.** Remove flange lid (A).
- **3.** Disconnect the primary cylinder from the pipework to prevent contamination from entering the pipe system.

4. Remove loose deposits with a high pressure cleaner.

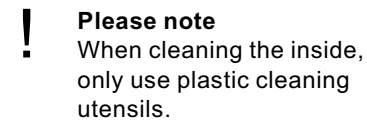

- 5. Use a chemical cleaning agent to remove hard deposits that cannot be removed by a high pressure cleaner.
  - Please note
  - Never use hydrochloric acid based cleaning agents.
- **6.** Thoroughly flush the primary cylinder after cleaning.

# Checking and replacing the magnesium anode (if required)

Check the magnesium anode. If it is discovered that the anode has degraded to 10 to 15 mm  $\emptyset$ , we recommend replacing the magnesium anode.

Further details regarding the individual steps (cont.)

# Returning the primary cylinder into use

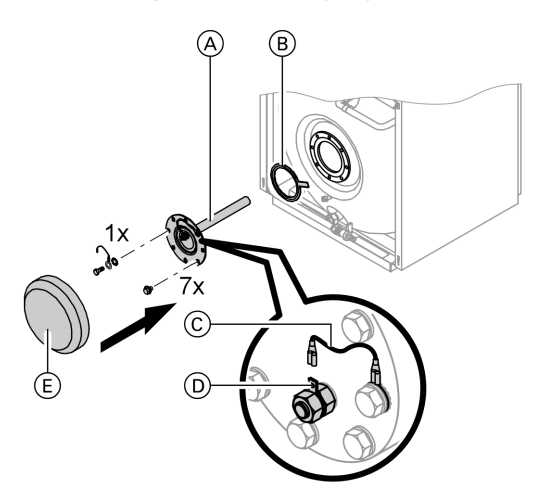

- **1.** Reconnect the primary cylinder to the pipework.
- 2. Insert new gasket (B) underneath flange lid (A).
- **3.** Fit the flange lid and tighten the screws with a maximum torque of 25 Nm.
- **4.** Push earth lead  $\bigcirc$  onto tab  $\bigcirc$ .
- 5. Fit cover (E).
- 6. Fill the primary cylinder with drinking water.

## Checking the diaphragm expansion vessel and system pressure

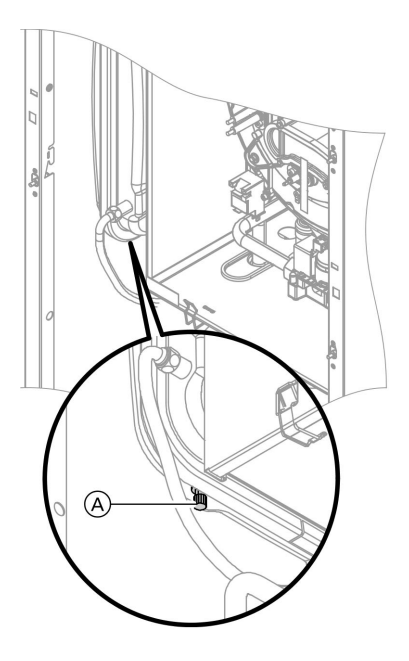

### Note

Carry out this test on a cold system.

- 1. Drain the system, until the pressure gauge indicates "0".
- 2. If the diaphragm expansion vessel inlet pressure is lower than the static system pressure: Top up with nitrogen via connection (A), until the inlet pressure is 0.1 to 0.2 bar.
- **3.** Top up your heating system with water and vent until the filling pressure of a cooled system is 0.1 to 0.2 bar higher than the inlet pressure of the diaphragm expansion vessel.

Permiss. operating pressure: 3 bar

Further details regarding the individual steps (cont.)

# Checking all gas equipment for tightness at operating pressure

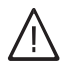

#### Danger

Escaping gas leads to a risk of explosion. Check gas equipment for tightness.

# Locking the control unit into place

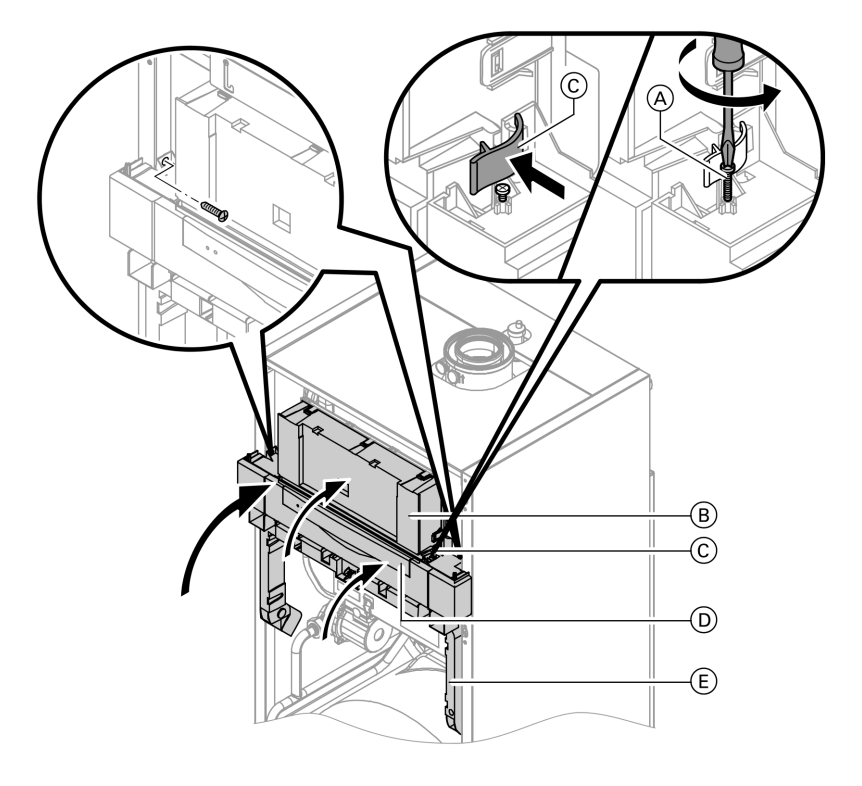

- Pivot control unit 

   B with retaining frame 
   E up and secure with screws on the side.
- **2.** Pivot control unit B up and lock side closures C.
- 3. Turn both screws (A) up to the centre of side closures (C).

**4.** Close flap D.

# Checking the combustion quality

The electronic combustion control unit automatically ensures an optimum combustion quality. Only the combustion values need to be checked during commissioning and maintenance. For this, check the CO<sub>2</sub> or O<sub>2</sub> content. For a function description of the electronic combustion control unit, see page 115.

#### CO<sub>2</sub> or O<sub>2</sub> content

- The CO<sub>2</sub> content must be within the following ranges (upper and lower output):
  - 7.7 to 9.2% for natural gas E and LL
  - 9.3 to 10.9% for LPG P
- For all gas types, the O<sub>2</sub> content must be between 4.4% and 6.9%.

# If the actual CO<sub>2</sub> or O<sub>2</sub> values lie outside their respective ranges, proceed with the following steps:

- Check the balanced flue system for tightness, see page 19.
- Check the ionisation electrode and connecting cable, see page 23.
- Check the parameters of the combustion control unit, see page 97.

#### Note

During commissioning, the combustion control unit carries out an automatic calibration. This may lead to CO emissions in excess of 1000 ppm for a short time.

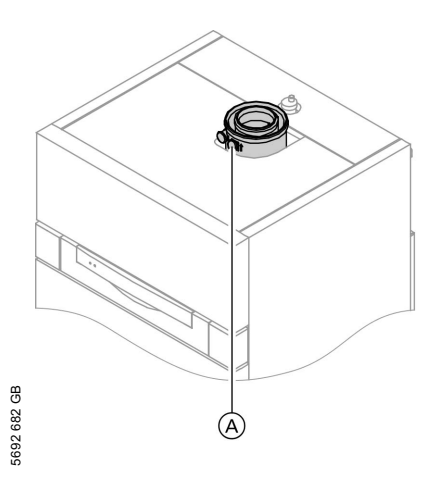

- Connect a flue gas analyser at flue gas port (A) on the boiler flue connection.
- 2. Open the gas shut-off valve, start the boiler and create a heat demand.
- 3. Adjust the lower output.

# Constant temperature control unit:

♂ + ∞ press simultaneously:
 "1" is shown.

# Further details regarding the individual steps (cont.)

Weather-compensated control unit:

- d + ∞ press simultaneously:
   "Relay test" and then
   "Base load" is shown.
- Check the CO<sub>2</sub> content. Should the actual value deviate from the above ranges by more than 1%, implement steps from page 31.
- 5. Enter actual values into the service report.
- 6. Adjust the upper output.

Constant temperature control unit: (+) press:

**"2"** is shown.

Weather-compensated control unit:

- + press: **"Full load"** is shown.
- Check the CO<sub>2</sub> content. Should the actual value deviate from the above ranges by more than 1%, implement steps from page 31.
- 8. After testing, press 🛞.
- **9.** Enter actual values into the service report.

# Matching the control unit to the heating system

#### Note

Subject to the equipment level, the control unit must be matched to the system. Various system components are recognised automatically by the control unit and the relevant codes are adjusted automatically.

- For the selection of an appropriate design, see the following diagrams.
- For coding steps, see page 46.

System version 1 One heating circuit without mixer A1

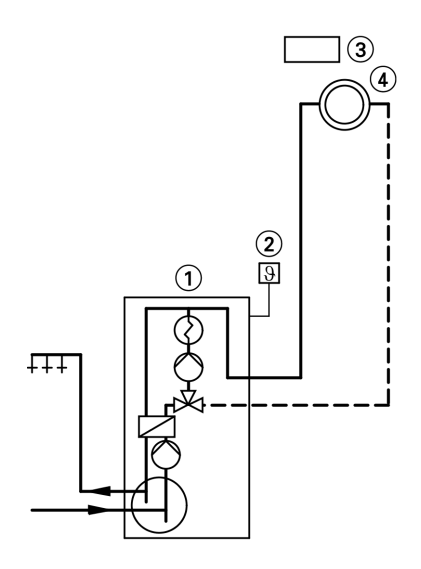

- 1 Vitodens 333-F
- Outside temperature sensor (only for weather-compensated control units)
- ③ Vitotrol 100 (only for constant temperature control units)
- ④ Heating circuit without mixer A1

| Required coding    |      |
|--------------------|------|
| Operation with LPG | 82:1 |

# Further details regarding the individual steps (cont.)

## System version 2

One heating circuit with mixer M2 and a low loss header

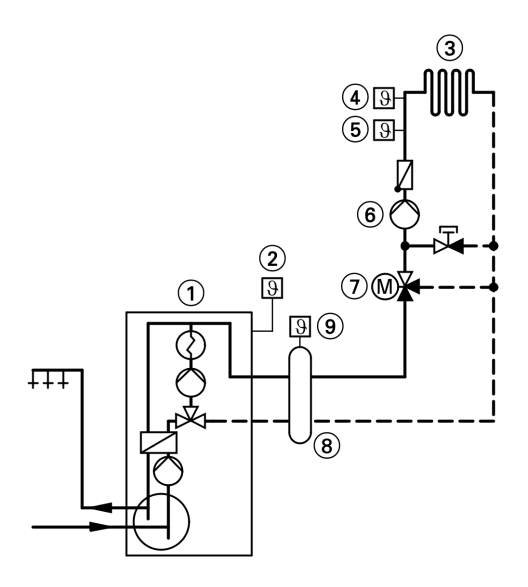

- 1 Vitodens 333-F
- ② Outside temperature sensor
- ③ Heating circuit with mixer M2
- Temperature limiter for limiting the max. temp. of underfloor heating systems
- 5 Flow temperature sensor M2

- 6 Heating circuit pump M2
- Extension kit for one heating circuit with mixer M2
- 8 Low loss header
- Flow temperature sensor, low loss header

| Required coding                                                 |      |
|-----------------------------------------------------------------|------|
| Operation with LPG                                              | 82:1 |
| System with only one heating circuit with mixer and DHW heating | 00:4 |

#### System version 3

One heating circuit without mixer A1 and one heating circuit with mixer M2

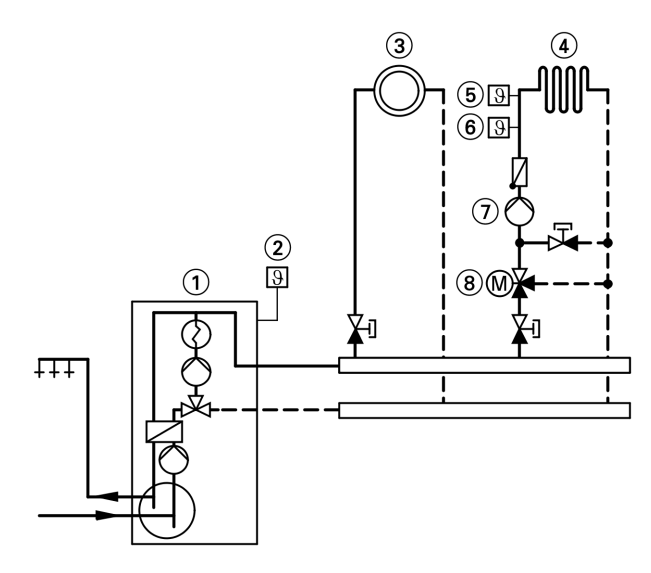

- 1 Vitodens 333-F
- 2 Outside temperature sensor
- (3) Heating circuit without mixer A1
- ④ Heating circuit with mixer M2
- Temperature limiter for limiting the max. temp. of underfloor heating systems
- 6 Flow temperature sensor M2
- ⑦ Heating circuit pump M2
- (8) Extension kit for one heating circuit with mixer M2

### Note

The volume flow of the heating circuit without mixer must be at least 30% greater than the volume flow of the heating circuit with mixer.

| Required coding    |      |
|--------------------|------|
| Operation with LPG | 82:1 |

# Further details regarding the individual steps (cont.)

#### System version 4

One heating circuit without mixer A1, one heating circuit with mixer M2 and system separation

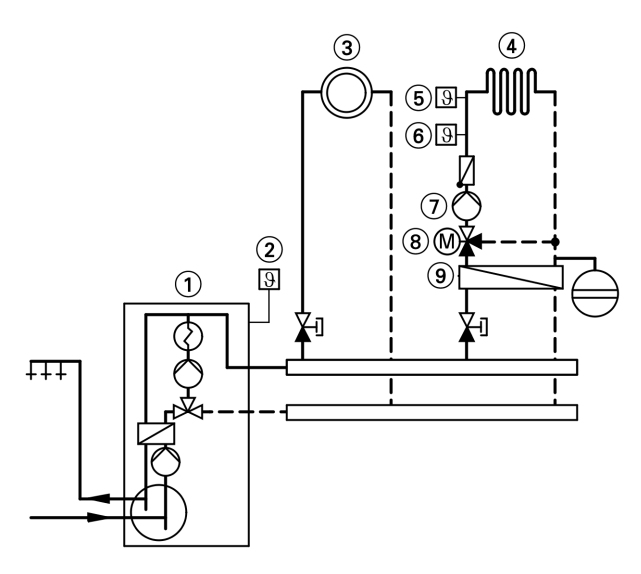

- 1 Vitodens 333-F
- 2 Outside temperature sensor
- (3) Heating circuit without mixer A1
- 4 Heating circuit with mixer M2
- (5) Temperature limiter for limiting the max. temp. of underfloor heating systems
- 6 Flow temperature sensor M2
- (7) Heating circuit pump M2
- (8) Extension kit for one heating circuit with mixer M2
- (9) Heat exchanger for system separation

| Required coding    |      |
|--------------------|------|
| Operation with LPG | 82:1 |
### Further details regarding the individual steps (cont.)

#### System version 5

One heating circuit with mixer M1 (with Vitotronic 200-H), one heating circuit with mixer M2 (with extension kit) and low loss header (with/without DHW heating)

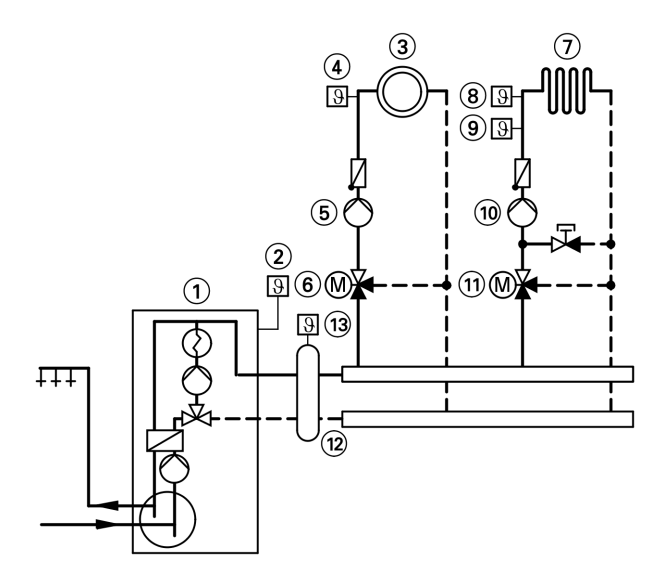

- 1 Vitodens 333-F
- ② Outside temperature sensor
- ③ Heating circuit with mixer M1
- ④ Flow temperature sensor M1
- 5 Heating circuit pump M1
- 6 Vitotronic 200-H
- (7) Heating circuit with mixer M2
- (8) Temperature limiter for limiting the max. temp. of underfloor heating systems

- (9) Flow temperature sensor M2
- 10 Heating circuit pump M2
- (1) Extension kit for one heating circuit with mixer M2
- (12) Low loss header
- Flow temperature sensor, low loss header

|      | Required coding                                                 |      |
|------|-----------------------------------------------------------------|------|
|      | Operation with LPG                                              | 82:1 |
|      | System with only one heating circuit with mixer and DHW heating | 00:4 |
| B    |                                                                 | •    |
| 682  |                                                                 |      |
| 5692 |                                                                 |      |

#### Further details regarding the individual steps (cont.)

# Adjusting the heating curves (only for weather-compensated control units)

The heating curves illustrate the relationship between the outside temperature and the boiler water or flow temperature.

To put it simply: The lower the outside temperature, the higher the boiler water or flow temperature. The room temperature, again, depends on the boiler water or the flow temperature.

Settings in the delivered condition:

■ Slope = 1.4

■ Level = 0

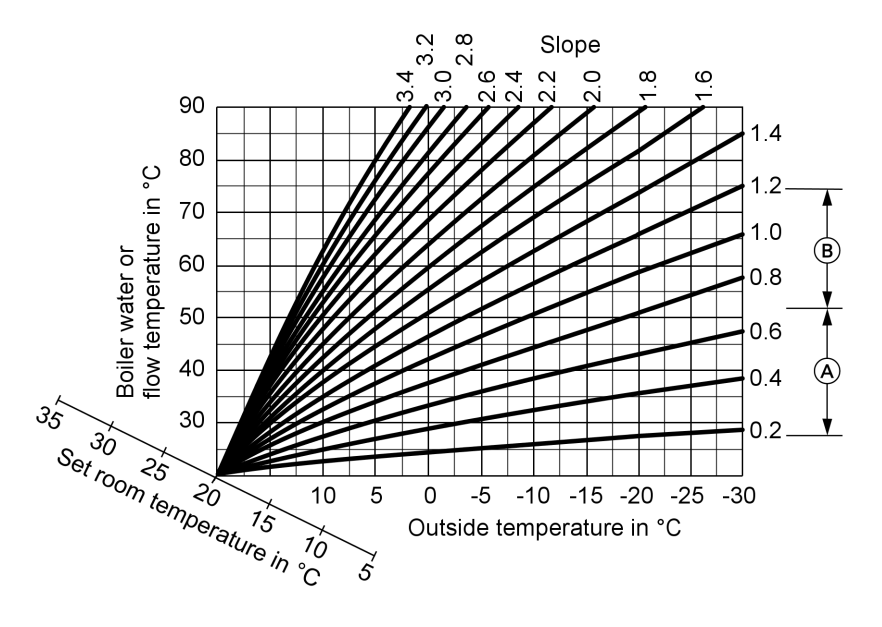

- A Heating curve slope for underfloor heating systems
- (B) Heating curve slope for low temperature heating systems (according to the Energy Savings Order [Germany])

### Further details regarding the individual steps (cont.)

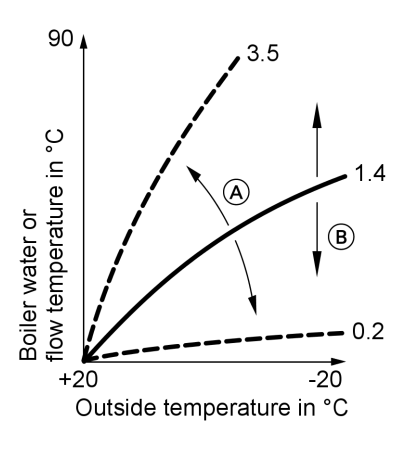

#### Changing the slope and level

#### 1. Slope:

Change with coding address "d3" in code 1. Setting range 2 to 35 (equals slope 0.2 to 3.5).

#### 2. Level:

Change with coding address "d4" in code 1. Setting range -13 to +40 K.

A Changing the slope

B Changing the level (vertical parallel offset of the heating curve)

5692 682 GB

#### Further details regarding the individual steps (cont.)

#### Adjusting the set room temperature

#### Standard room temperature

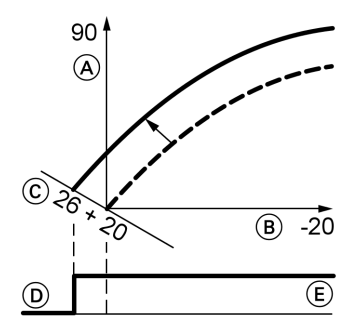

Example 1: Adjustment of standard room temperature from 20 to 26 °C

- (A) Boiler water temperature or flow temperature in °C
- B Outside temperature in °C
- © Set room temperature in °C
- D Heating circuit pump "OFF"
- (E) Heating circuit pump "ON"

Press the following keys:

- **1.**  $\oplus$  "1**III**" flashes.
- 2. (R) to select heating circuit A1 (heating circuit without mixer) or
- ↔ "2<sup>™</sup> flashes.
- **4.** (K) to select heating circuit with mixer M2.

5. Adjust the set day temperature with rotary selector "↓ \*\*... The value will be automatically accepted after approx. 2 s. Accordingly, the heating curve is adjusted along set room temperature axis ⓒ, which results in modified start/stop characteristics of the heating circuit pumps if heating circuit pump logic function is active.

#### **Reduced room temperature**

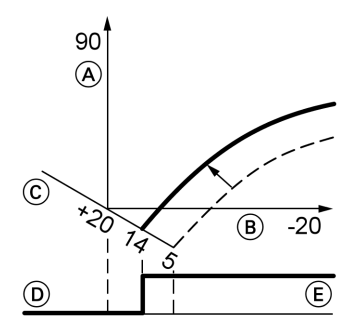

Example 2: Adjustment of reduced room temperature from 5 °C to 14 °C

- (A) Boiler water temperature or flow temperature in °C
- B Outside temperature in °C
- © Set room temperature in °C
- D Heating circuit pump "OFF"
- (E) Heating circuit pump "ON"

Press the following keys:

**1.** (+) "1**III**" flashes.

#### Further details regarding the individual steps (cont.)

2. (ℝ) to select heating circuit A1 (heating circuit without mixer) or
 5. (▶) Call up the set night temperature.
 6. (+)/(-) Change the value.

**3.** (+) "2IIII" flashes. **7.**  $(\infty)$  Confirm the value.

**4.** (**i**) to select heating circuit with mixer M2.

# Connecting the control unit to the LON system (only for weather-compensated control units)

The LON communication module (accessories) must be plugged in.

Installation instructions LON communication module **Note** The data transfer via LON can take several minutes.

#### Single boiler system with Vitotronic 200-H and Vitocom 300

Set up the LON subscriber numbers and further functions via code 2 (see the following table).

5692 682 GB

Note

In the same LON system, the same number **cannot** be allocated twice.

**Only one Vitotronic** may be programmed as fault manager.

Boiler control unit Vitotronic 200-H Vitotronic 200-H Vitocom

|                                                     |                                                               | LON                                                           |                                  |
|-----------------------------------------------------|---------------------------------------------------------------|---------------------------------------------------------------|----------------------------------|
| Subscriber no. 1                                    | Subscriber no. 10                                             | Subscriber no. 11                                             | Subscriber                       |
| Control unit is fault                               | Control unit is not                                           | Control unit is not                                           | Device is fault                  |
| manager<br>Code "79:1"                              | fault manager<br>Code "79:0"                                  | fault manager<br>Code "79:0"                                  | manager                          |
| Control unit trans-<br>mits the time<br>Code "7b:1" | Control unit re-<br>ceives the time<br><b>Set</b> code "81:3" | Control unit re-<br>ceives the time<br><b>Set</b> code "81:3" | Device re-<br>ceives the<br>time |

41

### Further details regarding the individual steps (cont.)

| Boiler control unit  | Vitotronic 200-H    | Vitotronic 200-H    | Vitocom |
|----------------------|---------------------|---------------------|---------|
| Control unit trans-  | Control unit re-    | Control unit re-    | —       |
| mits outside tem-    | ceives outside tem- | ceives outside tem- |         |
| perature             | perature            | perature            |         |
| Set code "97:2"      | Set code "97:1"     | Set code "97:1"     |         |
| LON subscriber fault | LON subscriber      | LON subscriber      | —       |
| monitoring           | fault monitoring    | fault monitoring    |         |
| Code "9C:20"         | Code "9C:20"        | Code "9C:20"        |         |

2. 🛞

#### Updating the LON subscriber list

Only possible if all subscribers are connected and the control unit is programmed to be fault manager (code "79:1").

Press the following keys:

1. + 🕅 simultaneously for approx. 2 s. Subscriber check initiated (see page 42).

#### Carrying out a subscriber check

Communication with the system devices connected to the fault manager is tested with a subscriber check.

Precondition:

- The control unit must be programmed as fault manager (code "79:1")
- The LON subscriber number must be programmed in all control units (see page 41)
- The LON subscriber list in the fault manager must be up to date (see page 41)

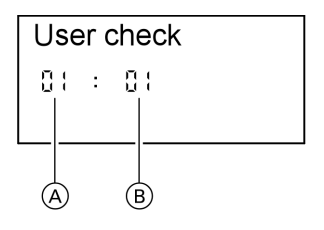

(A) Consecutive number in the subscriber list

The subscriber list is

updated after approx.

The subscriber check is

2 min.

completed.

B Subscriber number

### Further details regarding the individual steps (cont.)

Press the following keys:

- 1. + simultaneously for approx. 2 s. The subscriber check has been initiated.
- **2.** (+)/(-) for the required subscriber.
- 3. 🔊 Check is enabled "Check" flashes until its completion. The display and all key illuminations for the selected subscriber flash for approx. 60 s.

4. "Check OK" is displayed during communication between both devices.

or

"Check not OK" is displayed if there is no communication between both devices. Check the LON connection.

- **5.** Repeat points 2 and 3 to check further subscribers.
- 6. + 🕅 + 🕅 simultaneously for approx. 1 s. The subscriber check is completed.

### Instructing the system user

The system installer must hand the operating instructions to the system user and instruct him/her in the operation of the system.

### Scanning and resetting the "Service" display

The red fault indicator flashes when the limits set via coding address "21" and "23" have been reached. The programming unit display flashes:

- On a constant temperature control unit: The defaulted hours run or the defaulted interval with clock symbol "O" (subject to setting)
- On a weather-compensated control unit: "Service"

#### Note

Set code "24:1" and then code "24:0" if a service is carried out before the service display is shown; the set service parameters for hours run and interval are then reset to 0.

692 682 GE

B Press the following keys:

**2.** (+)/(-) Scan service messages.

 $\frac{\tilde{s}}{\tilde{g}}$  **1.** (i) The service scan is active.

#### Further details regarding the individual steps (cont.)

3. 🛞 The service display will be cleared (for a weather-compensated control unit: "Acknowledge: Yes", reconfirm with (). The red fault display continues to flash.

#### Note

An acknowledged service message can be redisplayed by pressing ® (approx. 3 s).

#### After a service has been carried out

1. Reset code "24:1" to "24:0". The red fault indicator extinguishes.

#### Note

If coding address "24" is not reset, the "Service" message reappears:

- On a constant temperature control unit:
  - After 24 hours
- On a weather-compensated control unit: At 07:00 h on Monday

- Reset the burner hours run, burner starts and consumption, if required. Press the following keys:
  - (i) Scanning is active.
  - $(\pm)/(-)$  for the selected value.
  - The selected value will be set to "0".
  - (+)/(-) for further scans. (K) Scanning is completed.

5692 682 GB

# Further details regarding the individual steps (cont.)

### Fitting the front panels

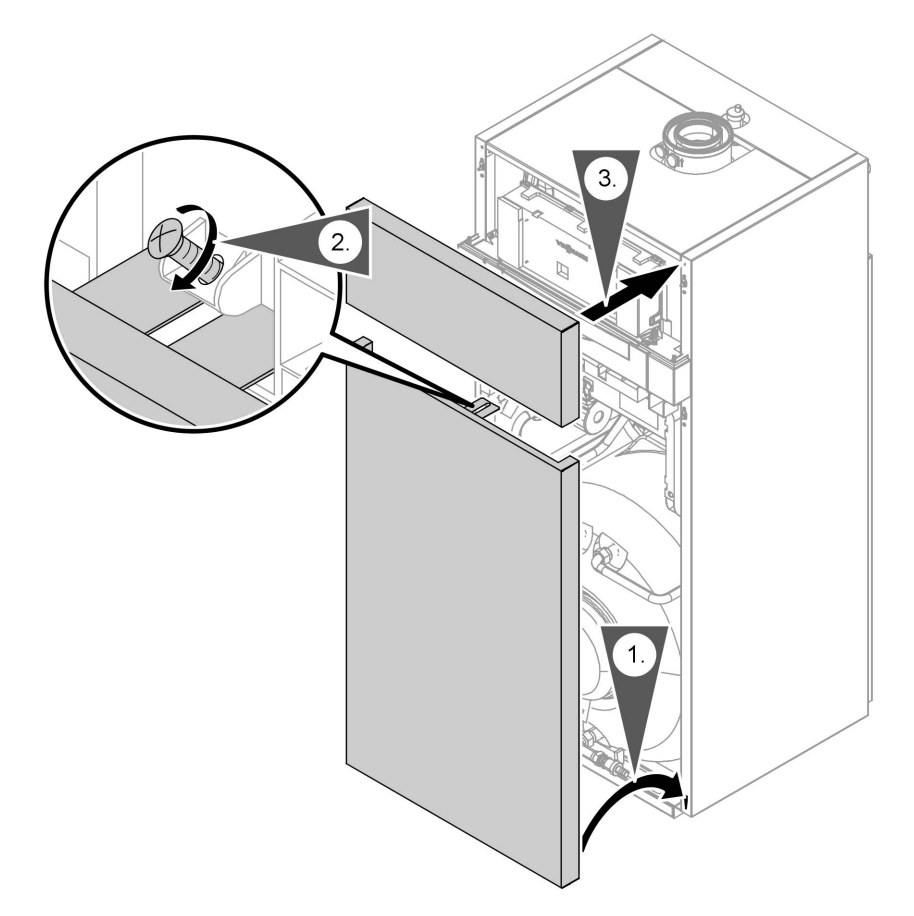

5692 682 GB

#### Code 1

### Calling up code 1

#### Note

- On weather-compensated control units, codes are displayed as plain text.
- Codes that are irrelevant due to the system equipment level or the setting of other codes will not be displayed.
- Heating systems with one heating circuit without mixer and one heating circuit with mixer: Initially, the possible coding addresses "A0" to "d4" for the heating circuit without mixer A1 are scanned; then the coding addresses for the heating circuit with mixer M2 are scanned.

Press the following keys:

1. (b) + 🛋 simultaneously for approx. 2 s.

## Overview

#### Coding

| Coding in the delivered condition |                                                                                 | Possible | e change                                                                                                    |
|-----------------------------------|---------------------------------------------------------------------------------|----------|----------------------------------------------------------------------------------------------------|
| System d                          | lesign                                                                          |          |                                                                                                    |
| 00:2                              | System version 1:<br>1 heating circuit without<br>mixer A1, with DHW<br>heating | 00:4     | System version 2, 5:<br>1 heating circuit with<br>mixer M2, with DHW<br>heating<br>System version 3, 4:<br>1 heating circuit without<br>mixer A1 and 1 heating<br>circuit with mixer M2, with<br>DHW heating |

- 2. (+)/(-) for the required coding address; the address flashes.
- **3.** OK to confirm.
- **4.** (+)/(-) for the selected value.
- 5. (R) to confirm; the display briefly shows "accepted" (weather-compensated control unit); the address flashes again.
- **6.**  $(\oplus)/(\bigcirc)$  for the selection of further addresses.
- 7. (b) + (a) press simultaneously for approx. 1 s; code 1 is terminated.

| Code 1 | (cont.) |
|--------|---------|
|--------|---------|

| Coding in the delivered condition |                          | Possible | le change                  |  |
|-----------------------------------|--------------------------|----------|----------------------------|--|
| Max. boi                          | ler water temp.          |          |                            |  |
| 06:                               | Maximum limit of the     | 06:20    | Maximum limit of the boil- |  |
|                                   | boiler water tempera-    | to       | er water temperature       |  |
|                                   | ture, defaulted in °C by | 06:127   | within the ranges de-      |  |
|                                   | the boiler coding card   |          | faulted by the boiler      |  |
| Venting/                          | filling                  |          |                            |  |
| 2F:0                              | Programs disabled        | 2F:1     | Venting program enabled    |  |
|                                   |                          | 2F:2     | Fill program enabled       |  |
| Subscrib                          | ber no.                  |          | ·                          |  |
| 77:1                              | LON subscriber number    | 77:2     | LON subscriber number,     |  |
|                                   | (only for weather-com-   | to       | adjustable from 1 to 99:   |  |
|                                   | pensated control units)  | 77:99    | 1 - 4 = Boiler             |  |
|                                   | ,                        |          | 5 = Cascade                |  |
|                                   |                          |          | 10 - 98 = Vitotronic 200-⊢ |  |
|                                   |                          |          | 99 = Vitocom               |  |
|                                   |                          |          | Note                       |  |
|                                   |                          |          | Allocate each number       |  |
|                                   |                          |          | only once                  |  |
|                                   |                          |          | enty entee.                |  |
| Summer                            | econ. A1/M2              |          |                            |  |
| A5:5                              | With heating circuit     | A5:0     | Without heating circuit    |  |
|                                   | pump logic function      |          | pump logic function        |  |
|                                   | (only for weather-com-   |          |                            |  |
|                                   | pensated control units)  |          |                            |  |
| Min. flow                         | temp. A1/M2              |          |                            |  |
| C5:20                             | Electronic minimum       | C5:1     | Minimum limit adjustable   |  |
|                                   | flow temperature limit   | to       | from 10 to 127 °C (limited |  |
|                                   | 20 °C (only for weather- | C5:127   | by the boiler coding card) |  |
|                                   | compensated control      |          |                            |  |
|                                   | units)                   |          |                            |  |
| Max. flow temp. A1/M2             |                          |          |                            |  |
| C6:74                             | Electronic maximum       | C6:10    | Maximum limit adjustable   |  |
|                                   | flow temperature limit   | to       | from 10 to 127 °C (limited |  |
|                                   | 74 °C (only for weather- | C6:127   | by the boiler coding card) |  |
|                                   | compensated control      |          |                            |  |
|                                   | units)                   |          |                            |  |
| Slope A1                          | /M2                      |          |                            |  |
| d3:14                             | Heating curve slope =    | d3:2     | Heating curve slope ad-    |  |
|                                   | 1.4 (only for weather-   | to       | justable from 0.2 to 3.5   |  |
|                                   | compensated control      | d3:35    | (see page 38)              |  |
|                                   | units)                   |          |                            |  |

Code 1 (cont.)

| Coding in the delivered condition |                         | Possible cha | ange                    |  |
|-----------------------------------|-------------------------|--------------|-------------------------|--|
| Level A1/M2                       |                         |              |                         |  |
| d4:0                              | Heating curve level = 0 | d4:-13       | Heating curve level ad- |  |
|                                   | (only for weather-com-  | to           | justable from –13 to 40 |  |
|                                   | pensated control units) | d4:40        | (see page 38)           |  |

### Code 2

### Calling up code 2

#### Note

- On weather-compensated control units, codes are displayed as plain text.
- Codes that are irrelevant due to the system equipment level or the setting of other codes will not be displayed.

Press the following keys:

- 1. + = simultaneously for approx. 2 s.
- **2. OK** to confirm.
- 3. ⊕/⊖ for the required coding address; the address flashes.
- **4.** (b) to confirm; the value flashes.
- **5.**  $(\oplus)/(\bigcirc)$  for the selected value.

- **7.** (+)/(-) for the selection of further addresses.
- 8. + + press simultaneously for approx. 1 s; code 2 is terminated.

The coding addresses are grouped according to the following **function areas**. The respective function area is shown on the display.

The areas are scanned in the following sequence with (+)/(-):

| Function area        | Coding ad- |
|----------------------|------------|
|                      | dresses    |
| System design        | 00         |
| Boiler/burner        | 06 to 54   |
| DHW                  | 56 to 73   |
| General              | 76 to 9F   |
| Heating circuit A1   | A0 to Fb   |
| (heating circuit     |            |
| without mixer)       |            |
| Heating circuit with | A0 to Fb   |
| mixer M2             |            |

### Code 2 (cont.)

#### Note

Heating systems with one heating circuit without mixer and one heating circuit with mixer:

Initially, the possible coding addresses "A0" to "Fb" for the heating circuit without mixer A1 are scanned; then the coding addresses for the heating circuit with mixer M2 are scanned.

#### Coding

| Coding in the delivered condition |                                                                                                    | Possible cha          | ange                                                                                                    |
|-----------------------------------|----------------------------------------------------------------------------------------------------|-----------------------|----------------------------------------------------------------------------------------------------|
| System desi                       | gn                                                                                                  | •                     |                                                                                                    |
| 00:2                              | System version 1:<br>1 heating circuit without<br>mixer A1, with DHW<br>heating                     | 00:4                  | System version 2, 5:<br>1 heating circuit with<br>mixer M2, with DHW<br>heating                                                                                                    |
|                                   |                                                                                                    | 00:6                  | System version 3, 4:<br>1 heating circuit without<br>mixer A1 and 1 heating<br>circuit with mixer M2, with<br>DHW heating                                                                                                    |
| Boiler/burne                      | er                                                                                                  |                       |                                                                                                    |
| 06:                               | Maximum limit of the<br>boiler water tempera-<br>ture, defaulted in °C by<br>the boiler coding card | 06:20<br>to<br>06:127 | Maximum limit of the boil-<br>er water temperature<br>within the ranges de-<br>faulted by the boiler                                                                                                    |
| 0d:0                              | Function "Emergency<br>mode in case of insuffi-<br>cient system pressure"<br>disabled               | 0d:1                  | Function "Emergency<br>mode in case of insuffi-<br>cient system pressure"<br>enabled.<br>The burner starts with the<br>lower output.<br>The fault message "A2"<br>will be displayed (see<br>page 79) as long as the<br>system operates in emer-<br>gency mode. |

 $\blacktriangleright$ 

Code 2 (cont.)

| Coding in t | he delivered condition                                                                                                    | Possible c            | hange                                                                                                    |
|-------------|----------------------------------------------------------------------------------------------------|-----------------------|----------------------------------------------------------------------------------------------------|
| 0E:0        | System pressure below<br>maximum value                                                                                                    | 0E:1                  | Max. system pressure<br>exceeded during opera-<br>tion. Fault message "A4"<br>is displayed as long as<br>the max. system pres-<br>sure is exceeded.<br>After the fault has been<br>removed, reset the cod-<br>ing address manually to<br>0.<br><b>Note</b><br>The value is set automa-<br>tically. |
| 11:≠9       | No access to the coding<br>addresses for the para-<br>meters of the combus-<br>tion control unit (see<br>page 97)                                              | 11:9                  | Access to the coding ad-<br>dresses for the para-<br>meters of the combustion<br>control unit enabled (see<br>page 97)                                                                                                    |
| 21:0        | No maintenance inter-<br>val (operating hours)<br>selected                                                                                                    | 21:1<br>to<br>21:9999 | The number of hours run<br>before the burner should<br>be serviced is adjustable<br>from 1 to 9999 h                                                                                                    |
| 23:0        | No time interval for<br>burner service                                                                                                    | 23:1<br>to<br>23:24   | Interval adjustable from 1<br>to 24 months                                                                                                    |
| 24:0        | No <b>"Service"</b> display                                                                                                    | 24:1                  | "Service" display (the<br>address is automatically<br>set and must be manually<br>reset after a service has<br>been carried out)                                                                                                    |
| 25:0        | With outside tempera-<br>ture sensor for constant<br>temperature control<br>units: No recognition of<br>outside temperature<br>sensor or fault monitor-<br>ing | 25:1                  | Outside temperature sen-<br>sor and fault monitoring<br>recognised                                                                                                    |

Code 2 (cont.)

| Coding in | the delivered condition   | Possible ch | ange                       |
|-----------|---------------------------|-------------|----------------------------|
| 28:0      | No burner interval igni-  | 28:1        | Time interval adjustable   |
|           | tion                      | to          | from 1 to 24 h. The burn-  |
|           |                           | 28:24       | er is force-started once   |
|           |                           |             | every 30 s (only when op-  |
|           |                           |             | erating with LPG).         |
| 2E:0      | Without external exten-   | 2E:1        | With external extension    |
|           | sion                      |             | (automatic recognition)    |
| 2F:0      | Venting program/fill pro- | 2F:1        | Venting program enabled    |
|           | gram disabled             | 2F:2        | Fill program enabled       |
| 30:2      | Internal variable speed   | 30:0        | Internal circulation pump  |
|           | circulation pump with     |             | without variable speed     |
|           | flow rate capturing       |             | (e.g. temporarily for ser- |
|           | (automatic adjustment)    |             | vice)                      |
|           |                           | 30:1        | Internal variable speed    |
|           |                           |             | circulation pump without   |
|           |                           |             | flow rate capturing (auto- |
|           |                           |             | matic adjustment)          |
| 31:       | Set speed of the inter-   | 31:0        | Set speed adjustable       |
|           | nal circulation pump      | to          | from 0 to 100 %            |
|           | when operated as boiler   | 31:100      |                            |
|           | circuit pump %, de-       |             |                            |
|           | faulted by the boller     |             |                            |
| 00.0      | coding card               | 00.4        |                            |
| 32:0      | Influence of the signal   | 32:1        | Influence of the signal    |
|           | External blocking on      | 10          | External blocking on       |
|           | circulation pumps: All    | 32.13       | the following table        |
|           | tion                      |             |                            |
|           |                           |             |                            |

### Note

Generally, the burner will be blocked when signal "External blocking" is enabled.

|       | Value<br>address<br>32: | Internal circu-<br>lation pump | Heating circuit<br>pump<br>Heating circuit<br>without mixer | Heating circuit<br>pump<br>Heating circuit<br>with mixer | Circulation<br>pump for cylin-<br>der heating |
|-------|-------------------------|--------------------------------|-------------------------------------------------------------|----------------------------------------------------------|-----------------------------------------------|
| 2 GB  | 0                       | Control funct.                 | Control funct.                                              | Control funct.                                           | Control funct.                                |
| 92 68 | 1                       | Control funct.                 | Control funct.                                              | Control funct.                                           | OFF                                           |
| 565   | 2                       | Control funct.                 | Control funct.                                              | OFF                                                      | Control funct.                                |

51

Code 2 (cont.)

| Value   | Internal circu- | Heating circuit | Heating circuit | Circulation     |
|---------|-----------------|-----------------|-----------------|-----------------|
| address | lation pump     |                 |                 | pump for cylin- |
| 32:     |                 | Heating circuit | Heating circuit | der heating     |
|         |                 | without mixer   | with mixer      |                 |
| 3       | Control funct.  | Control funct.  | OFF             | OFF             |
| 4       | Control funct.  | OFF             | Control funct.  | Control funct.  |
| 5       | Control funct.  | OFF             | Control funct.  | OFF             |
| 6       | Control funct.  | OFF             | OFF             | Control funct.  |
| 7       | Control funct.  | OFF             | OFF             | OFF             |
| 8       | OFF             | Control funct.  | Control funct.  | Control funct.  |
| 9       | OFF             | Control funct.  | Control funct.  | OFF             |
| 10      | OFF             | Control funct.  | OFF             | Control funct.  |
| 11      | OFF             | Control funct.  | OFF             | OFF             |
| 12      | OFF             | OFF             | Control funct.  | Control funct.  |
| 13      | OFF             | OFF             | Control funct.  | OFF             |
| 14      | OFF             | OFF             | OFF             | Control funct.  |
| 15      | OFF             | OFF             | OFF             | OFF             |

| Coding in the delivered condition<br>Boiler/burner |                                                                                                    | Possible change     |                                                                                                    |  |
|----------------------------------------------------|----------------------------------------------------------------------------------------------------|---------------------|----------------------------------------------------------------------------------------------------|--|
|                                                    |                                                                                                    |                     |                                                                                                    |  |
| 34:0                                               | Influence of the signal<br>"External demand" on<br>the circulation pumps:<br>All pumps in control<br>function | 34:1<br>to<br>34:23 | Influence of the signal<br>"External demand" on the<br>circulation pumps: see<br>the following table |  |

| Value<br>address<br>34: | Internal circu-<br>lation pump | Heating circuit<br>pump<br>Heating circuit<br>without mixer | Heating circuit<br>pump<br>Heating circuit<br>with mixer | Circulation<br>pump for cylin-<br>der heating |
|-------------------------|--------------------------------|-------------------------------------------------------------|----------------------------------------------------------|-----------------------------------------------|
| 0                       | Control funct.                 | Control funct.                                              | Control funct.                                           | Control funct.                                |
| 1                       | Control funct.                 | Control funct.                                              | Control funct.                                           | OFF                                           |
| 2                       | Control funct.                 | Control funct.                                              | OFF                                                      | Control funct.                                |
| 3                       | Control funct.                 | Control funct.                                              | OFF                                                      | OFF                                           |
| 4                       | Control funct.                 | OFF                                                         | Control funct.                                           | Control funct.                                |
| 5                       | Control funct.                 | OFF                                                         | Control funct.                                           | OFF                                           |
| 6                       | Control funct.                 | OFF                                                         | OFF                                                      | Control funct.                                |
| 7                       | Control funct.                 | OFF                                                         | OFF                                                      | OFF                                           |
| 8                       | OFF                            | Control funct.                                              | Control funct.                                           | Control funct.                                |
| 9                       | OFF                            | Control funct.                                              | Control funct.                                           | OFF                                           |

# Code 2 (cont.)

| Value<br>address<br>34: | Internal circu-<br>lation pump | Heating circuit<br>pump<br>Heating circuit<br>without mixor | Heating circuit<br>pump<br>Heating circuit<br>with mixer | Circulation<br>pump for cylin-<br>der heating |
|-------------------------|--------------------------------|-------------------------------------------------------------|----------------------------------------------------------|-----------------------------------------------|
| 10                      | OFF                            | Control funct.                                              | OFF                                                      | Control funct.                                |
| 11                      | OFF                            | Control funct.                                              | OFF                                                      | OFF                                           |
| 12                      | OFF                            | OFF                                                         | Control funct.                                           | Control funct.                                |
| 13                      | OFF                            | OFF                                                         | Control funct.                                           | OFF                                           |
| 14                      | OFF                            | OFF                                                         | OFF                                                      | Control funct.                                |
| 15                      | OFF                            | OFF                                                         | OFF                                                      | OFF                                           |
| 16                      | ON                             | Control funct.                                              | Control funct.                                           | Control funct.                                |
| 17                      | ON                             | Control funct.                                              | Control funct.                                           | OFF                                           |
| 18                      | ON                             | Control funct.                                              | OFF                                                      | Control funct.                                |
| 19                      | ON                             | Control funct.                                              | OFF                                                      | OFF                                           |
| 20                      | ON                             | OFF                                                         | Control funct.                                           | Control funct.                                |
| 21                      | ON                             | OFF                                                         | Control funct.                                           | OFF                                           |
| 22                      | ON                             | OFF                                                         | OFF                                                      | Control funct.                                |
| 23                      | ON                             | OFF                                                         | OFF                                                      | OFF                                           |

| Coding in the delivered condition |                                                                                    | Possible change |                                                                                                    |  |  |  |
|-----------------------------------|------------------------------------------------------------------------------------|-----------------|----------------------------------------------------------------------------------------------------|--|--|--|
| Boiler/burner                     |                                                                                    |                 |                                                                                                    |  |  |  |
| 38:0                              | Status burner control<br>unit: Operational (no<br>fault)                           | 38:≠0           | Status fault, burner con-<br>trol unit                                                                                                    |  |  |  |
| 51:0                              | Internal circulation<br>pump is always started<br>when there is a heat de-<br>mand | 51:1            | When there is a heat de-<br>mand, the internal circu-<br>lation pump will only be<br>started when the burner<br>is operational. System<br>with heating water buffer<br>cylinder. |  |  |  |
| 52:0                              | Without flow tempera-<br>ture sensor for low loss<br>header                        | 52:1            | With flow temperature<br>sensor for low loss head-<br>er (automatic recognition)                                                                                                 |  |  |  |
| 53:3                              | Never adjust                                                                       |                 |                                                                                                    |  |  |  |
| 54:0                              | Never adjust                                                                       |                 |                                                                                                    |  |  |  |

Code 2 (cont.)

| Coding in the delivered condition |                                                                                                    | Possible change              |                                                                                                    |             |  |
|-----------------------------------|----------------------------------------------------------------------------------------------------|------------------------------|----------------------------------------------------------------------------------------------------|-------------|--|
| DHW                               |                                                                                                    |                              |                                                                                                    | -           |  |
| 56:0                              | Set DHW temperature<br>adjustable from 10 to<br>60 °C                                                                     | 56:1                         | Set DHW temperature<br>adjustable from 10 to<br>above 60 °C                                                                           | _           |  |
|                                   |                                                                                                    |                              | <b>Note</b><br>Maximum value subject<br>to boiler coding card.<br>Observe the max. per-<br>missible DHW tempera-<br>ture.             |             |  |
| 65:                               | Information regarding<br>the type of diverter<br>valve; do not adjust.                                                    | 65:0<br>65:1<br>65:2<br>65:3 | Without diverter valve         Diverter valve by         Viessmann         Diverter valve by Wilo         Diverter valve by Grund-fos | -<br>-<br>- |  |
| 6C:100                            | Set speed; internal pri-<br>mary pump for DHW<br>heating 100 %. Never<br>adjust.                                          |                              |                                                                                                    | _           |  |
| 6F:                               | Maximum output for<br>DHW heating in%, de-<br>faulted by the boiler<br>coding card                                        | 6F:0<br>to<br>6F:100         | Max. output during DHW<br>heating adjustable from<br>min. output to 100 %                                                             | _           |  |
| 71:0                              | DHW circulation pump:<br>"ON" in accordance<br>with the time program<br>(only for weather-com-<br>pensated control units) | 71:1<br>71:2                 | "OFF" during DHW heat-<br>ing to the first set value<br>"ON" during DHW heat-<br>ing to the first set value                           | -           |  |
| 72:0                              | DHW circulation pump:<br>"ON" in accordance<br>with the time program<br>(only for weather-com-<br>pensated control units) | 72:1                         | "OFF" during DHW heat-<br>ing to the second set<br>value<br>"ON" during DHW heat-<br>ing to the second set                            | _           |  |
| 73:0                              | DHW circulation pump:<br>"ON" in accordance<br>with the time program<br>(only for weather-com-<br>pensated control units) | 73:1<br>to<br>73:6<br>73:7   | value<br>During the time program<br>1x/h "ON" for 5 min<br>up to 6x/h "ON" for 5 min<br>Constantly "ON"                               | 5692 682 GB |  |

Code 2 (cont.)

| Coding in the delivered condition |                                                                                                    | Possible change              |                                                                                                    |  |
|-----------------------------------|----------------------------------------------------------------------------------------------------|------------------------------|----------------------------------------------------------------------------------------------------|--|
| General                           |                                                                                                    | - <del>-</del>               |                                                                                                    |  |
| 76:0                              | Without LON communi-<br>cation module (only for<br>weather-compensated<br>control units)                                        | 76:1                         | With LON communication<br>module (automatic recog-<br>nition)                                                                                                    |  |
| 77:1                              | LON subscriber number<br>(only for weather-com-<br>pensated control units)                                                      | 77:2<br>to<br>77:99          | LON subscriber number,<br>adjustable from 1 to 99:<br>1 - 4 = Boiler<br>5 = Cascade<br>10 - 98 = Vitotronic 200-H<br>99 = Vitocom<br><b>Note</b><br>Allocate each number<br><b>only</b> once. |  |
| 79:1                              | With LON communica-<br>tion module: Control<br>unit is fault manager<br>(only for weather-com-<br>pensated control units)       | 79:0                         | Control unit is not fault manager                                                                                                    |  |
| 7b:1                              | With LON communica-<br>tion module: The control<br>unit transmits the time<br>(only for weather-com-<br>pensated control units) | 7b:0                         | Do not transmit time                                                                                                    |  |
| 7F:1                              | Detached house (only<br>for weather-compen-<br>sated control units)                                                             | 7F:0                         | Apartment block<br>Separate adjustment of<br>holiday program and time<br>program for DHW heat-<br>ing, as option                                                                              |  |
| 80:1                              | A fault message is dis-<br>played, providing a fault<br>is active for at least 5 s                                              | 80:0<br>80:2<br>to<br>80:199 | Immediate fault message         The minimum fault duration before a fault message is issued is         adjustable from 10 s to         995 s: 1 step ≙ 5 s                                    |  |

5692 682 GB

### Code 2 (cont.)

| Coding in th | e delivered condition                                                                              | Possible ch          | ange                                                                                                    |
|--------------|----------------------------------------------------------------------------------------------------|----------------------|----------------------------------------------------------------------------------------------------|
| 81:1         | Automatic summer/win-<br>ter time changeover                                                       | 81:0                 | Manual summer/winter time changeover                                                                                                    |
|              |                                                                                                    | 81:2                 | Use of the radio clock re-<br>ceiver (automatic recog-<br>nition)                                                                                                    |
|              |                                                                                                    | 81:3                 | With LON communication<br>module: The control unit<br>receives the time                                                                                                    |
| 82:0         | Operation with natural gas                                                                         | 82:1                 | Operation with LPG (only<br>adjustable if coding ad-<br>dress 11:9 has been set;<br>see page 97)                                                                                        |
| 88:0         | Temperature displayed in °C (Celsius)                                                              | 88:1                 | Temperature displayed in<br>°F (Fahrenheit)                                                                                                    |
| 8A:175       | Do not adjust                                                                                      |                      |                                                                                                    |
| 90:128       | Time constant for calcu-<br>lating the adjusted out-<br>side temperature 21.3 h                    | 90:1<br>to<br>90:199 | Fast (low values) or slow<br>(high values) matching of<br>the flow temperature,<br>subject to the set value<br>when the outside tem-<br>perature changes;<br>1 step $\triangleq$ 10 min |
| 91:0         | No external heating pro-<br>gram changeover via<br>external extension (only<br>for weather-compen- | 91:1                 | The external heating pro-<br>gram changeover affects<br>the heating circuit without<br>mixer                                                                                            |
|              | sated control units)                                                                               | 91:2                 | The external heating pro-<br>gram changeover affects<br>the heating circuit with<br>mixer                                                                                               |
|              |                                                                                                    | 91:3                 | The external heating pro-<br>gram changeover affects<br>the heating circuit without<br>mixer and the heating cir-<br>cuit with mixer                                                    |
| 95:0         | Without Vitocom 100<br>communication inter-<br>face                                                | 95:1                 | With Vitocom 100 com-<br>munication interface<br>(automatic recognition)                                                                                                    |

# Code 2 (cont.)

| Coding in th | ne delivered condition                                                                                                    | Possible ch                 | ange                                                                                                    |
|--------------|----------------------------------------------------------------------------------------------------|-----------------------------|----------------------------------------------------------------------------------------------------|
| 97:0         | With LON communica-<br>tion module: The out-                                                                                                    | 97:1                        | The control unit receives the outside temperature                                                                        |
|              | side temperature of the<br>sensor connected to the<br>control unit is utilised<br>internally (only for<br>weather-compensated<br>control units)                                                                                                    | 97:2                        | The control unit sends<br>the outside temperature<br>to the Vitotronic 200-H                                             |
| 98:1         | Viessmann system<br>number (in conjunction<br>with monitoring several<br>systems via<br>Vitocom 300)                                                                                                    | 98:1<br>to<br>98:5          | System number adjusta-<br>ble from 1 to 5                                                                                |
| 9b:0         | No minimum set boiler<br>water temperature for<br>external demand                                                                                                    | 9b:1<br>to<br>9b:127        | Minimum set boiler water<br>temperature adjustable<br>from 1 to 127 °C (limited<br>by the boiler-specific<br>parameters) |
| 9C:20        | Monitoring LON sub-<br>scribers.<br>If a subscriber fails to<br>respond, the values de-<br>faulted inside the con-<br>trol unit will be used<br>after 20 min. Only then<br>will a fault message be<br>issued. (only for weath-<br>er-compensated control<br>units) | 9C:0<br>9C:5<br>to<br>9C:60 | No monitoring<br>The time is adjustable<br>from 5 to 60 min                                                              |
| 9F:8         | Differential temperature<br>8 K; only in conjunction<br>with the mixer circuit<br>(only for weather-com-<br>pensated control units)                                                                                                    | 9F:0<br>to<br>9F:40         | Differential temperature<br>adjustable from 0 to 40 K                                                                    |
| Heating circ | cuit A1/M2                                                                                                    |                             |                                                                                                    |
| A0:0         | Without remote control<br>(only for weather-com-                                                                                                    | A0:1                        | With Vitotrol 200 (auto-<br>matic recognition)                                                                           |
|              | pensated control units)                                                                                                    | A0:2                        | With Vitotrol 300 (auto-                                                                                                 |

5692 682 GB

57

Code 2 (cont.)

| Coding in the delivered condition |                                                                                                    | Possible change      |                                                                 |  |
|-----------------------------------|----------------------------------------------------------------------------------------------------|----------------------|-----------------------------------------------------------------|--|
| A3:2                              | Outside temperature<br>below 1 °C: Heating cir-<br>cuit pump "ON"<br>Outside temperature<br>above 3 °C: Heating cir-<br>cuit pump "OFF" | A3:-9<br>to<br>A3:15 | Heating circuit pump<br>"ON/OFF" (see the fol-<br>lowing table) |  |

#### Please note When selecti

When selecting a value below 1 °C, there is a risk of pipes outside the thermal envelope of the building being damaged by frost. The standby mode, in particular, should be taken into consideration, e.g. during holidays.

| Parameter   | Heating circuit | oump  |  |
|-------------|-----------------|-------|--|
| Address A3: | "ON"            | "OFF" |  |
| -9          | -10 °C          | -8 °C |  |
| -8          | -9 °C           | -7 °C |  |
| -7          | -8 °C           | -6 °C |  |
| -6          | -7 °C           | -5 °C |  |
| -5          | -6 °C           | -4 °C |  |
| -4          | -5 °C           | -3 °C |  |
| -3          | -4 °C           | -2 °C |  |
| -2          | -3 °C           | -1 °C |  |
| -1          | -2 °C           | 0 °C  |  |
| 0           | -1 °C           | 1 °C  |  |
| 1           | 0 °C            | 2 °C  |  |
| 2           | 1 °C            | 3 °C  |  |
| to          | to              |       |  |
| 15          | 14 °C           | 16 °C |  |

Code 2 (cont.)

| Coding in the delivered condition |                                                                                                    | Possible change     |                                                                                                    |  |
|-----------------------------------|----------------------------------------------------------------------------------------------------|---------------------|----------------------------------------------------------------------------------------------------|--|
| Heating cire                      | cuit A1/M2                                                                                                    | . <del>.</del>      |                                                                                                    |  |
| A4:0                              | With frost protection<br>(only for weather-com-<br>pensated control units)                                                                                                    | A4:1                | No frost protection; this<br>setting is only possible if<br>code "A3: -9" has been<br>selected.         |  |
|                                   |                                                                                                    |                     | <i>Note</i><br>Observe the note for<br>code "A3"                                                        |  |
| A5:5                              | With heating circuit<br>pump logic function                                                                                                    | A5:0                | Without heating circuit<br>pump logic function                                                          |  |
|                                   | (economy circuit): Heat-<br>ing circuit pump "OFF"<br>when the outside tem-<br>perature (AT) is 1 K<br>higher than the set<br>room temperature<br>(RTset)<br>AT > RTset + 1 K (only<br>for weather-compen-<br>sated control units) | A5:1<br>to<br>A5:15 | With heating circuit pump<br>logic function: Heating<br>circuit pump "OFF" (see<br>the following table) |  |

| Parameter address | With heating circuit pump logic function: Heating |
|-------------------|---------------------------------------------------|
| A5:               | circuit pump "OFF"                                |
| 1                 | AT > RT <sub>set</sub> + 5 K                      |
| 2                 | AT > RT <sub>set</sub> + 4 K                      |
| 3                 | AT > RT <sub>set</sub> + 3 K                      |
| 4                 | AT > RT <sub>set</sub> + 2 K                      |
| 5                 | AT > RT <sub>set</sub> + 1 K                      |
| 6                 | AT > RT <sub>set</sub>                            |
| 7                 | AT > RTset - 1 K                                  |
| to                |                                                   |
| 15                | AT > RT <sub>set</sub> - 9 K                      |

### Code 2 (cont.)

| Coding in th          | e delivered condition                                                                                                    | Possible ch         | ange                                                                                                    |
|-----------------------|----------------------------------------------------------------------------------------------------|---------------------|----------------------------------------------------------------------------------------------------|
| Heating circ          | uit A1/M2                                                                                                    |                     |                                                                                                    |
| Heating circ<br>A6:36 | Extended economy<br>function <b>disabled</b> (only<br>for weather-compen-<br>sated control units)                                                | A6:5<br>to<br>A6:35 | Extended economy con-<br>trol enabled, i.e. the burn-<br>er and heating circuit<br>pump will be switched<br>OFF and the mixer<br>closed at a variable<br>value, adjustable be-<br>tween 5 and 35 °C plus<br>1 °C. Base value is the<br>adjusted outside tem-<br>perature. This value is<br>based on the actual out-<br>side temperature and a<br>time constant that takes<br>the cooling down of an<br>average building into |
| A7:0                  | Without mixer economy<br>function (only for weath-<br>er-compensated control<br>units)                                                           | A7:1                | <ul> <li>Consideration.</li> <li>With mixer economy function (extended heating circuit pump logic):</li> <li>Heating circuit pump also "OFF":</li> <li>If a mixer has been closed for longer than 20 min.</li> <li>Heating pump "ON":</li> <li>If the mixer changes to control function</li> <li>If there is a risk of frost</li> </ul>                                                                                      |
| A8:1                  | Heating circuit with<br>mixer M2 creates a de-<br>mand for the internal<br>circulation pump (only<br>for weather-compen-<br>sated control units) | A8:0                | Heating circuit with mixer<br>M2 creates no demand<br>for the internal circulation<br>pump                                                                                                    |

5692 682 GB

Code 2 (cont.)

| Coding i | n the delivered condition | Possible | change                       |
|----------|---------------------------|----------|------------------------------|
| A9:7     | With pump idle time:      | A9:0     | Without pump idle time       |
|          | Heating circuit pump      | A9:1     | With pump idle time; ad-     |
|          | "OFF" if the set value    | to       | justable from 1 to 15        |
|          | changes through a         | A9:15    |                              |
|          | change in operating       |          |                              |
|          | mode or through a         |          |                              |
|          | change in the set room    |          |                              |
|          | temperature (only for     |          |                              |
|          | weather-compensated       |          |                              |
|          | control units)            |          |                              |
| 0:0      | With remote control:      | b0:1     | Heating mode: weather-       |
|          | Heating mode/reduced      |          | compensated                  |
|          | mode: weather-com-        |          | Reduced mode: with           |
|          | pensated (only for        |          | room temperature hook-       |
|          | weather-compensated       |          | up                           |
|          | control units; change     | b0:2     | Heating mode: with room      |
|          | the could only for the    |          | temperature nook-up          |
|          | mixer M2)                 |          | Reduced mode: weather-       |
|          |                           | h0.2     | Compensated                  |
|          |                           | 00.3     | medal with room tom          |
|          |                           |          | node. with room tem-         |
| h2·8     | Heating with room tom     | h2:0     | Without room influence       |
| 12.0     | perature book-up must     | b2.0     | Room influence factor        |
|          | be programmed for re-     | 102.1    | adjustable from 1 to 64      |
|          | mote control and for the  | h2·64    |                              |
|          | heating circuit: Room     | 52.04    |                              |
|          | influence factor 8 (only  |          |                              |
|          | for weather-compen-       |          |                              |
|          | sated control units:      |          |                              |
|          | change the coding only    |          |                              |
|          | for the heating circuit   |          |                              |
|          | with mixer M2)            |          |                              |
| o5:0     | With remote control: No   | b5:1     | Heating circuit pump         |
|          | room temperature-de-      | to       | logic function, see the fol- |
|          | pendent heating circuit   | b5:8     | lowing table:                |
|          | pump logic function       |          |                              |
|          | (only for weather-com-    |          |                              |
|          | pensated control units;   |          |                              |
|          | change the coding only    |          |                              |
|          | for the heating circuit   |          |                              |
|          | with mixer M2)            |          |                              |

62

### Code 2 (cont.)

| Parameter ad- | With heating circuit pump logic function: |                           |  |  |  |
|---------------|-------------------------------------------|---------------------------|--|--|--|
| dress b5:     | Heating circuit pump "OFF"                | Heating circuit pump "ON" |  |  |  |
| 1             | RTactual > RTset + 5 K                    | RTactual < RTset + 4 K    |  |  |  |
| 2             | RTactual > RTset + 4 K                    | RTactual < RTset + 3 K    |  |  |  |
| 3             | RTactual > RTset + 3 K                    | RTactual < RTset + 2 K    |  |  |  |
| 4             | RTactual > RTset + 2 K                    | RTactual < RTset + 1 K    |  |  |  |
| 5             | RTactual > RTset + 1 K                    | RTactual < RTset          |  |  |  |
| 6             | RTactual > RTset                          | RTactual < RTset - 1 K    |  |  |  |
| 7             | RTactual > RTset - 1 K                    | RTactual < RTset - 2 K    |  |  |  |
| 8             | RTactual > RTset - 2 K                    | RTactual < RTset - 3 K    |  |  |  |

| Coding in the delivered condition |                                                                                                    | Possible change       |                                                                                                    |  |
|-----------------------------------|----------------------------------------------------------------------------------------------------|-----------------------|----------------------------------------------------------------------------------------------------|--|
| Heating circ                      | uit A1/M2                                                                                                    |                       |                                                                                                    |  |
| C5:20                             | Electronic minimum<br>flow temperature limit<br>20 °C (only for weather-<br>compensated control<br>units)                                                                                        | C5:1<br>to<br>C5:127  | Minimum limit adjustable<br>from 1 to 127 °C (limited<br>by boiler-specific para-<br>meters)                                                        |  |
| C6:74                             | Electronic maximum<br>flow temperature limit<br>74 °C (only for weather-<br>compensated control<br>units)                                                                                        | C6:10<br>to<br>C6:127 | Maximum limit adjustable<br>from 10 to 127 °C (limited<br>by boiler-specific para-<br>meters)                                                       |  |
| d3:14                             | Heating curve slope =<br>1.4 (only for weather-<br>compensated control<br>units)                                                                                                    | d3:2<br>to<br>d3:35   | Heating curve slope ad-<br>justable from 0.2 to 3.5<br>(see page 38)                                                                                |  |
| d4:0                              | Heating curve level = 0<br>(only for weather-com-<br>pensated control units)                                                                                                    | d4:-13<br>to<br>d4:40 | Heating curve level ad-<br>justable from –13 to 40<br>(see page 38)                                                                                 |  |
| d5:0                              | The external heating<br>program changeover al-<br>ters the heating pro-<br>gram to "Constant<br>operation with reduced<br>room temperature"<br>(only for weather-com-<br>pensated control units) | d5:1                  | The external heating pro-<br>gram changeover<br>changes the heating pro-<br>gram to "Constant central<br>heating with standard<br>room temperature" |  |

5692 682 GB

# Code 2 (cont.)

| Coding in the delivered condition |                                                                                                    | Possible cha                                | ange                                                                                                    |
|-----------------------------------|----------------------------------------------------------------------------------------------------|---------------------------------------------|----------------------------------------------------------------------------------------------------|
| E1:1                              | With remote control:<br>The set day tempera-                                                                                                    | E1:0                                        | Set day temperature ad-<br>justable from 3 to 23 °C                                                                        |
|                                   | ture is adjustable at the<br>remote control unit from<br>10 to 30 °C (only for<br>weather-compensated<br>control units)                                                     | E1:2                                        | Set day temperature ad-<br>justable from 17 to 37 °C                                                                       |
| E2:50                             | With remote control: No<br>display correction for<br>the actual room tem-<br>perature (only for<br>weather-compensated<br>control units)                                    | E2:0<br>to<br>E2:49<br>E2:51<br>to<br>E2:99 | Display correction -5 K<br>to<br>Display correction -0.1 K<br>Display correction +0.1 K<br>to<br>Display correction +4.9 K |
| E5:0                              | Without external vari-<br>able speed heating cir-<br>cuit pump (only for<br>weather-compensated<br>control units)                                                           | E5:1                                        | With external variable<br>speed heating circuit<br>pump (automatic recogni-<br>tion)                                       |
| E6:65                             | Maximum speed of the<br>variable speed heating<br>circuit pump: 65 % of<br>the speed in standard<br>mode (only for weather-<br>compensated control<br>units)                | E6:0<br>to<br>E6:100                        | Maximum speed adjusta-<br>ble from 0 to 100 %                                                                              |
| E7:30                             | Minimum speed of the<br>variable speed heating<br>circuit pump: 30 % of<br>the maximum speed<br>(only for weather-com-<br>pensated control units)                           | E7:0<br>to<br>E7:100                        | Minimum speed adjusta-<br>ble from 0 to 100 % of<br>max. speed                                                             |
| E8:1                              | Minimum speed in op-<br>eration with reduced<br>room temperature sub-<br>ject to the setting in<br>coding address "E9"<br>(only for weather-com-<br>pensated control units) | E8:0                                        | Speed subject to the set-<br>ting in coding address<br>"E7"                                                                |

### Code 2 (cont.)

| Coding in th | e delivered condition                                                                                                    | Possible cha                | ange                                                                                                    |
|--------------|----------------------------------------------------------------------------------------------------|-----------------------------|----------------------------------------------------------------------------------------------------|
| E9:45        | Speed of the variable<br>speed heating circuit<br>pump: 45 % of the maxi-<br>mum speed in reduced<br>temperature mode (only<br>for weather-compen-<br>sated control units) | E9:0<br>to<br>E9:100        | Speed adjustable from 0<br>to 100 % of the maximum<br>speed during operation<br>with reduced room tem-<br>perature                                                                   |
| F1:0         | Screed drying function<br>disabled (only for<br>weather-compensated<br>control units).                                                                                     | F1:1<br>to<br>F1:6          | Screed drying function<br>adjustable in accordance<br>with 6 optional tempera-<br>ture/time profiles (see<br>page 110)                                                               |
|              |                                                                                                    | F1:15                       | Constant flow tempera-<br>ture 20 °C                                                                                                    |
| F2:8         | Time limit for party mode or external oper-                                                                                                    | F2:0                        | No time limit for party mode*1                                                                                                    |
|              | ating mode changeover<br>via key 8 h (only for<br>weather-compensated<br>control units)*1                                                                                  | F2:1<br>to<br>F2:12         | Time limit adjustable from<br>1 to 12 h*1                                                                                                    |
| F5:12        | Run-on time of the inter-<br>nal circulation pump in<br>heating mode: 12 min<br>(only for constant tem-<br>perature control units)                                         | F5:0<br>F5:1<br>to<br>F5:20 | No run-on time for the in-<br>ternal circulation pump<br>Run-on time of the inter-<br>nal circulation pump ad-<br>justable from 1 to 20 min                                          |
| F6:25        | In the "DHW only" oper-<br>ating mode, the internal<br>circulation pump is per-<br>manently ON (only for<br>constant temperature<br>control units)                         | F6:0<br>F6:1<br>to<br>F6:24 | In the "DHW only" operat-<br>ing mode, the internal cir-<br>culation pump is<br>permanently OFF<br>In the "DHW only" operat-<br>ing mode, the internal cir-<br>culation pump will be |
|              |                                                                                                    |                             | tively 1 to 24 times per day.                                                                                                    |

<sup>\*1</sup>Party mode ends **automatically** in the "Heating and DHW" program, when the system changes over to operation with standard room temperature.

Code 2 (cont.)

| Coding in th | e delivered condition                                                                                                    | Possible cha                | ange                                                                                                    |
|--------------|----------------------------------------------------------------------------------------------------|-----------------------------|----------------------------------------------------------------------------------------------------|
| F7:25        | In "Standby mode", the<br>internal circulation<br>pump is permanently<br>ON (only for constant<br>temperature control<br>units)                                                                                                    | F7:0<br>F7:1<br>to<br>F7:24 | In "Standby mode", the<br>internal circulation pump<br>is permanently OFF<br>In "Standby mode", the<br>internal circulation pump<br>in operating mode will be<br>started for 10 min respec- |
|              | -                                                                                                    | 50.40                       | tively 1 to 24 times per<br>day.                                                                                                    |
| F8:-5        | terminating the reduced<br>mode -5 °C, see exam-                                                                                                    | F8:+10<br>to<br>F8:-60      | table from<br>+10 to -60 °C                                                                                                    |
|              | Observe the setting of<br>coding address "A3".<br>(only for weather-com-<br>pensated control units)                                                                                                    | F 8:-0 I                    | Function disabled                                                                                                    |
| F9:-14       | Temperature limit for<br>raising the reduced set<br>room temp14 °C, see<br>example on page 112.<br>(only for weather-com-<br>pensated control units)                                                                                                    | F9:+10<br>to<br>F9:-60      | Temperature limit for rais-<br>ing the set room tempera-<br>ture to the value selected<br>for standard mode adjus-<br>table from<br>+10 to -60 °C                                           |
| FA:20        | Raising the set boiler<br>water temperature or<br>the set flow temperature<br>when changing from op-<br>eration with reduced<br>room temperature to op-<br>eration with standard<br>room temperature, by<br>20 %. See example on<br>page 113 (only for<br>weather-compensated<br>control units). | FA:0<br>to<br>FA:50         | Temperature rise adjusta-<br>ble from 0 to 50 %                                                                                                    |

### Code 2 (cont.)

| Coding in th | e delivered condition                                                                                                    | Possible c           | hange                                                       |
|--------------|----------------------------------------------------------------------------------------------------|----------------------|-------------------------------------------------------------|
| Fb:30        | Duration for raising the<br>set boiler water tem-<br>perature or the set flow<br>temperature (see cod-<br>ing address "FA")<br>60 min. See example on<br>page 113 (only for<br>weather-compensated<br>control units). | Fb:0<br>to<br>Fb:150 | Duration adjustable from<br>0 to 300 min;<br>1 step ≙ 2 min |

| Resetting    | codes to their delivere            | d c | ondition |                                 |
|--------------|------------------------------------|-----|----------|---------------------------------|
| Constant ter | nperature control unit:            | 2.  | *        | "Factory set? Yes"              |
| 1. 🍝 + 🎫     | simultaneously for approx. 2 s.    | 3.  | (OK)     | appears.<br>to confirm          |
| 2. 🛞         | press.                             |     |          | or                              |
| Weather-cor  | npensated control unit:            |     | (+)/(-)  | to select "Factory set?<br>No". |
| 1. 🍝 + 🎫     | simultaneously for<br>approx. 2 s. |     |          |                                 |

5692 682 GB

### Service level overview

| Function                                                      | Key combination                                                                                                    | Exit                                                                                                    | Page |
|---------------------------------------------------------------|----------------------------------------------------------------------------------------------------|----------------------------------------------------------------------------------------------------|------|
| Temperatures, boiler cod-                                     | Press 👌 and 🎞 for ap-                                                                                                    | Press 🕅                                                                                                    | 68   |
| ing card, brief scans                                         | prox. 2 s simultaneously                                                                                                    |                                                                                                    |      |
| Relay test                                                    | Press 👌 and 👀 for ap-                                                                                                    | Press 🕅                                                                                                    | 71   |
|                                                               | prox. 2 s simultaneously                                                                                                    |                                                                                                    |      |
| Max. output (heating                                          | Press 👌 and 📭 for ap-                                                                                                    | Press 🕅                                                                                                    | 18   |
| mode)                                                         | prox. 2 s simultaneously                                                                                                    |                                                                                                    |      |
| Operating conditions and sensors                              | Press (i)                                                                                                    | Press 🕅                                                                                                    | 73   |
| Service scan                                                  | i (if "Service" flashes)                                                                                                    | Press 🕅                                                                                                    | 43   |
| Adjusting the display con-<br>trast                           | Press 🛞 and (+)simulta-<br>multaneously; the display<br>darkens                                                                                                    | -                                                                                                    | _    |
|                                                               | Press 🛞 and 🔵 simulta-<br>neously; the display be-<br>comes lighter                                                                                                    | -                                                                                                    | _    |
| Calling up acknowledged fault messages                        | Press 🛞 for approx. 3 s                                                                                                    |                                                                                                    | 76   |
| Fault history                                                 | Press <sup>■→</sup> and <sup>●</sup> for ap-<br>prox. 2 s simultaneously                                                                                                    | Press 🕅                                                                                                    | 77   |
| Subscriber check (in con-<br>junction with a LON sys-<br>tem) | Press 🛋 and 📧 for approx. 2 s simultaneously                                                                                                    | Press 🛋<br>and 🛞 si-<br>multaneous-                                                                                         | 42   |
| Emissions test function<br>"¶"                                | Weather-compensated<br>control unit:<br>Press A and D for ap-<br>prox. 2 s simultaneously<br>Constant temperature con-<br>trol unit:<br>Press A and A for ap-<br>prox. 2 s simultaneously | Press in<br>and is or<br>im and is<br>simulta-<br>neously for<br>approx. 1 s,<br>alternatively<br>automatic<br>after 30 min | -    |
| Coding level 1                                                | Press 👌 and 堶 for ap-                                                                                                    | Press ර                                                                                                    | 46   |
| Plain text display                                            | prox. 2 s simultaneously                                                                                                    | and <b>f</b> for<br>approx. 1 s<br>simulta-<br>neously                                                                      |      |
| Coding level 2<br>Numerical display                           | Press ➡ and ■ for ap-<br>prox. 2 s simultaneously                                                                                                    | Press<br>and<br>approx. 1 s<br>simulta-<br>neously                                                                          | 48   |

5692 682 GB

#### Service scans

### Service level overview (cont.)

| Function                                     | Key combination                                            | Exit | Page |
|----------------------------------------------|------------------------------------------------------------|------|------|
| Resetting codes to their delivered condition | Press and simulta-<br>neously for approx. 2 s;<br>then (*) | -    | 66   |

### Temperatures, boiler coding card and brief scans

### Constant temperature control unit

#### Constant temperature control unit

| Press the following keys:                  | <b>2</b> . +/- | for the required scan. |  |
|--------------------------------------------|----------------|------------------------|--|
| 1. ♂ + III simultaneously for approx. 2 s. | <b>3</b> . OK  | Scanning is completed. |  |

#### The following values can be scanned, subject to the actual system equipment level:

| Brief scan |             | Display screen      |                         |                |           |  |
|------------|-------------|---------------------|-------------------------|----------------|-----------|--|
|            |             |                     |                         |                |           |  |
| 0          | 0           | System de-          | Software ve             | rsion          | Software  |  |
|            |             | signs 1 to 6        | Control unit            |                | version   |  |
|            |             |                     |                         |                | Program-  |  |
|            |             |                     |                         |                | ming unit |  |
| 1          | 0           | Software ver        | sion                    | External       | 0         |  |
|            |             | Burner control unit |                         | extension      |           |  |
|            |             |                     |                         | software       |           |  |
|            |             |                     |                         | version        |           |  |
|            |             |                     |                         | 0: no exter-   |           |  |
|            |             |                     |                         | nal exten-     |           |  |
|            | 0           | 0                   |                         | sion           |           |  |
| E          | U: no ex-   | U: no exter-        | External 0 to           |                | 0         |  |
|            | ternal de-  | hai block-          | nai block- Display in C |                |           |  |
|            | mand        | ing                 | 0: no external hook-up  |                |           |  |
|            | 1: external | 1: external         |                         |                |           |  |
|            | demand      | blocking            |                         |                |           |  |
| 3          | 0           | 0                   | Set boiler wa           | ater temperati | ure 🦷     |  |
| A          | 0           | 0                   | Highest dem             | nand temperat  | ture      |  |
| 4          | 0           | Burner contr        | ol unit type            | Equipment ty   | /pe 🔤     |  |

### Temperatures, boiler coding card and brief scans (cont.)

| Brief scan | Display screen |                                  |             |                                                            |                                                                            |
|------------|----------------|----------------------------------|-------------|------------------------------------------------------------|----------------------------------------------------------------------------|
|            | B              |                                  |             |                                                            | Ĭ                                                                          |
| 5          | 0              | 0                                | Set c       | ylinder tempe                                              | rature                                                                     |
| b          | 0              | 0                                | Max. output | in %                                                       |                                                                            |
| С          | 0              | Boiler coding card (hexadecimal) |             |                                                            |                                                                            |
| с          | 0              | Version                          |             | Version                                                    |                                                                            |
|            |                | Equipment                        |             | Burner contr                                               | ol unit                                                                    |
| d          | 0              | 0                                | 0           | Variable<br>speed<br>pump<br>0 w/o<br>1 Wilo<br>2 Grundfos | Software<br>version<br>variable<br>speed pump<br>0: no vari-<br>able speed |
|            |                |                                  |             |                                                            | pump                                                                       |

### Weather-compensated control unit

### Weather-compensated control unit

| Press the following keys:                 | <b>2.</b> (+)/(-) | for the required scan. |
|-------------------------------------------|-------------------|------------------------|
| 1. ⓓ + ▥▬ simultaneously for approx. 2 s. | <b>3</b> . OK     | Scanning is completed. |

#### The following values can be scanned, subject to the actual system equipment level:

| Display screen          | Explanation                                            |
|-------------------------|--------------------------------------------------------|
| Slope A1 – level A1     |                                                        |
| Slope M2 – level M2     |                                                        |
| Outside temp. adj.      | The adjusted outside temperature can be reset          |
| Outside temp. actual    | to the actual outside temperature with $\circledast$ . |
| Boiler temp. Set        |                                                        |
| Boiler temp. actual     |                                                        |
| DHW temp. set           |                                                        |
| DHW temp. actual        |                                                        |
| DHW outlet temp. actual |                                                        |
| DHW outlet temp. Set    |                                                        |
| g Flow temp. Set        | Heating circuit with mixer                             |
| s Flow temp. actual     | Heating circuit with mixer                             |
| 692 6                   | •                                                      |
| 2                       |                                                        |

### Service scans

### Temperatures, boiler coding card and brief scans (cont.)

| Display screen                                                     | Explanation     |
|--------------------------------------------------------------------|-----------------|
| Mixed flow temp. set                                               | Low loss header |
| Mixed flow temp. actual<br>Boiler coding card<br>Brief scan 1 to 8 | Low loss header |

| Brief<br>scan | Display screen                                                  |                                                                 |                                                                                    |                                                                       |                                      |                                                                                    |
|---------------|-----------------------------------------------------------------|-----------------------------------------------------------------|------------------------------------------------------------------------------------|-----------------------------------------------------------------------|--------------------------------------|------------------------------------------------------------------------------------|
|               | <u>i</u>                                                        | 8                                                               | 8                                                                                  | 8                                                                     | li<br>Li                             | 8                                                                                  |
| 1             | Software v<br>Control un                                        | Software version<br>Control unit                                |                                                                                    | Equipment version                                                     |                                      | ntrol unit                                                                         |
| 2             | System de<br>to 06                                              | System designs 01<br>to 06                                      |                                                                                    | Maximum demand temperature                                            |                                      |                                                                                    |
| 3             | 0                                                               | Software<br>version<br>Program-<br>ming unit                    | Software<br>version<br>Mixer<br>exten-<br>sion<br>0: no<br>mixer<br>exten-<br>sion | 0                                                                     | Software<br>version<br>LON<br>module | Software<br>version<br>External<br>extension<br>0: no exter-<br>nal exten-<br>sion |
| 4             | Software v<br>Burner cor                                        | rersion<br>htrol unit                                           | Type<br>Burner co                                                                  | Equipment type                                                        |                                      | it type                                                                            |
| 5             | 0: no ex-<br>ternal de-<br>mand<br>1: exter-<br>nal de-<br>mand | 0: no ex-<br>ternal<br>blocking<br>1: exter-<br>nal<br>blocking | 0                                                                                  | External 0 to 10 V hook-up<br>Display in °C<br>0: no external hook-up |                                      | p                                                                                  |
| 6             | Number of scribers                                              | LON sub-                                                        | Check<br>digit                                                                     | Max. output<br>Details in %                                           |                                      |                                                                                    |

5692 682 GB

| Brief<br>scan | Display screen |                     |                                                                                       |                                                                                         |                                                                                    |                                                                                         |
|---------------|----------------|---------------------|---------------------------------------------------------------------------------------|-----------------------------------------------------------------------------------------|------------------------------------------------------------------------------------|-----------------------------------------------------------------------------------------|
|               |                |                     |                                                                                       |                                                                                         |                                                                                    |                                                                                         |
|               |                | Boiler              | Heating<br>(withou                                                                    | circuit A1<br>ut mixer)                                                                 | Heating circuit M2<br>(with mixer)                                                 |                                                                                         |
| 7             | 0<br>Interna   | 0<br>Il circulation | Remote<br>control<br>0 w/o<br>1 Vitotr-<br>ol 200<br>2 Vitotr-<br>ol 300<br>Heating c | Software<br>version<br>Remote<br>control<br>0: no re-<br>mote<br>control<br>circuit pum | Remote<br>control<br>0 w/o<br>1 Vitotrol<br>200<br>2 Vitotrol<br>300<br>p to conne | Software<br>version<br>Remote<br>control<br>0: no re-<br>mote con-<br>trol<br>ction ex- |
|               | pump           |                     | tension                                                                               |                                                                                         |                                                                                    |                                                                                         |
| 8             | 0              | 0                   | Variable<br>speed<br>pump<br>0 w/o<br>1 Wilo<br>2 Grun-<br>dfos                       | Software<br>version<br>variable<br>speed<br>pump<br>0: no<br>variable<br>speed<br>pump  | Variable<br>speed<br>pump<br>0 w/o<br>1 Wilo<br>2 Grund-<br>fos                    | Software<br>version<br>variable<br>speed<br>pump<br>0: no vari-<br>able speed<br>pump   |

### Temperatures, boiler coding card and brief scans (cont.)

### Checking outputs (relay test)

### Constant temperature control unit

| Press the fo    | llowing keys:      | <b>2</b> . $\oplus/{\bigcirc}$ | for the required relay out<br>put. |  |
|-----------------|--------------------|--------------------------------|------------------------------------|--|
| <b>1.</b> 👌 + 🕅 | simultaneously for |                                | •                                  |  |
|                 | approx. 2 s.       | 3. OK                          | Relay test is completed.           |  |

### The following relay outputs can be controlled subject to system design:

| Display screen | Explanation                    |  |
|----------------|--------------------------------|--|
| 1              | Burner modulation base load    |  |
| g 2            | Burner modulation full load    |  |
| 88 <b>3</b>    | Internal pump / output 20 "ON" |  |
| 5692           |                                |  |

#### Service scans

### Checking outputs (relay test) (cont.)

| Display screen | Explanation                                           |
|----------------|-------------------------------------------------------|
| 4              | Diverter valve set to heating mode                    |
| 5              | Diverter valve in central position (filling/draining) |
| 6              | Diverter valve set to DHW mode                        |
| 10             | Output 28 internal extension                          |
| 11             | Heating circuit pump A1 External extension H1         |
| 14             | Central fault message External extension H1           |

### Weather-compensated control unit

| Press the following keys: |                    | 2. ⊕/⊝       | for the required relay out- |
|---------------------------|--------------------|--------------|-----------------------------|
| <b>1</b> . ් + 🕅          | simultaneously for |              | put.                        |
|                           | approx. 2 s.       | <b>3</b> . 📧 | Relay test is completed.    |

### The following relay outputs can be controlled subject to system design:

| Display screen         | Explanation                                           |
|------------------------|-------------------------------------------------------|
| Base load              | Burner modulation base load                           |
| Full load              | Burner modulation full load                           |
| Int. pump ON           | Int. output 20                                        |
| Heating valve          | Diverter valve set to heating mode                    |
| Valve central position | Diverter valve in central position (filling/draining) |
| DHW valve              | Diverter valve set to DHW mode                        |
| Heating circuit pump   | Mixer extension                                       |
| M2 On                  |                                                       |
| Mixer OPEN             | Mixer extension                                       |
| Mixer CLOSE            | Mixer extension                                       |
| Output int. ON         | Output 28 internal extension                          |
| Heating circuit pump   | External extension H1                                 |
| A1 ON                  |                                                       |
| Central fault ON       | External extension H1                                 |
#### Scanning operating conditions and sensors

#### **Constant temperature control unit**

| Press the     | following keys: | <b>2</b> . $\pm/($ | <ul> <li>for the required operating<br/>condition.</li> </ul> |
|---------------|-----------------|--------------------|---------------------------------------------------------------|
| 1. (i) press. |                 | <b>3</b> . ØK      | Scanning is completed.                                        |

# The following operating conditions can be scanned, subject to the actual system equipment level:

| Dis | splay | screen | Explanation                                             |
|-----|-------|--------|---------------------------------------------------------|
| 1   | 15    | °C/°F  | Actual outside temperature                              |
| 3   | 65    | °C/°F  | Actual boiler water temperature                         |
| 5   | 50    | °C/°F  | Actual DHW temperature                                  |
| 4   |       |        | Burner hours run (after a service, reset with 🛞 to "0") |
| 263 | 3572  | h      |                                                         |
|     | 4     |        | Burner starts (after a service, reset with 🛞 to "0")    |
| 030 | )529  |        |                                                         |

# Weather-compensated control unit

| Press the      | following keys:                        | 3. | í    | press again.                          |
|----------------|----------------------------------------|----|------|---------------------------------------|
| <b>1</b> . (i) | "Select heating circuit" is displayed. | 4. | ⊕/⊝  | for the required operating condition. |
| <b>2.</b> ©K   | to confirm; wait approx.<br>4 s.       | 5. | (OK) | Scanning is completed.                |

# The following operating conditions can be scanned, subject to the actual system equipment level for heating circuit A1 and heating circuit with mixer M2:

| Display screen          | Explanation                                 |
|-------------------------|---------------------------------------------|
| Subscriber no.          | Programmed subscriber no. in the LON system |
| Holiday program         | If a holiday program has been entered       |
| Departure date          | Date                                        |
| Return date             | Date                                        |
| Outside temperature, °C | Actual value                                |
| Boiler water temp., °C  | Actual value                                |
| Flow temperature, °C    | Actual value (only for mixer circuit M2)    |
|                         |                                             |

73

 $\blacktriangleright$ 

#### Service scans

# Scanning operating conditions and sensors (cont.)

| Display screen                   | Explanation                                                                   |
|----------------------------------|-------------------------------------------------------------------------------|
| Standard                         | Set value                                                                     |
| room temperature, °C             |                                                                               |
| Room temperature, °C             | Actual value                                                                  |
| Ext. set room temp, °C           | For external hook-up                                                          |
| DHW temperature, °C              | Actual DHW temperature                                                        |
| Mixed flow temp., °C             | Actual value, only with low loss header                                       |
| Burner,h                         | Actual hours run                                                              |
| Burner starts,                   | Hours run and burner starts (reset after mainte-                              |
|                                  | nance with 🛞 to "0").                                                         |
| Time                             |                                                                               |
| Date                             |                                                                               |
| Burner OFF/ON                    |                                                                               |
| Int. pump OFF/ON                 | Output 20                                                                     |
| Int. output OFF/ON               | Cylinder primary pump                                                         |
| Heating circuit pump OFF/ON      | If an external extension or extension kit for one                             |
|                                  | heating circuit with mixer is installed                                       |
| Central fault message OFF/<br>ON | If an external extension is installed                                         |
| Mixer OPEN/CLOSE                 | If an extension kit for one heating circuit with mixer is installed           |
| Various languages                | The respective languages can be selected as permanent display language with 🕅 |

# Fault display

# Fault display layout

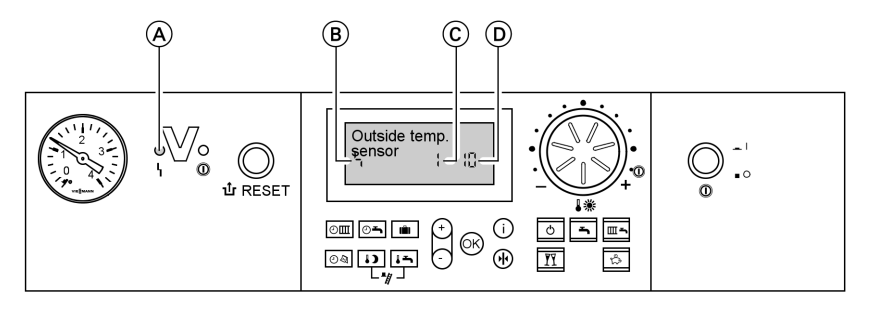

A Fault displayB Fault symbol

The red fault indicator flashes for every fault.

#### Constant temperature control unit

In case of faults, the fault code and fault symbol flashes on the programming unit display

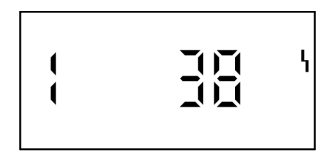

#### Weather-compensated control unit

The display flashes "Fault" if a fault message is issued

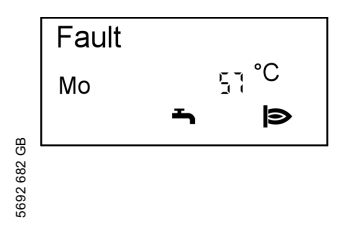

Plain text fault displays:

- Burner module
- Oudoor sensor
- Supply sensor
- Boiler sensor
- Comm.supply sens.
- Flue gas sensor
- DHW outlet sensor
- Room sensor

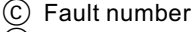

D Fault code

A fault in the burner control unit causes the display to show " $\mathbf{\dot{t}}$ ".

#### Fault display (cont.)

Remote control

Fault participant

# Checking and acknowledging faults

#### Note

If an acknowledged fault is not removed, the fault message will be redisplayed:

- With a constant temperature control unit after 24 h
- With a weather-compensated control unit at 7:00 h the next day

#### Constant temperature control unit

| Press the following keys:                    | <b>2</b> . OK | All fault messages are                                                                              |
|----------------------------------------------|---------------|----------------------------------------------------------------------------------------------------|
| <b>1.</b> $(+)/(-)$ for further fault codes. |               | neously, the fault display<br>will be deleted and the red<br>fault indicator continues to<br>flash. |
| Weather-compensated control unit             |               |                                                                                                    |

Press the following keys:3. (i)All fault messages are<br/>acknowledged simulta-<br/>neously, the fault display<br/>will be deleted and the red1. (i)for the current fault.neously, the fault display<br/>will be deleted and the red<br/>fault indicator continues to

flash.

#### Calling up acknowledged fault messages

Press the following keys: **2.** (+)/(-) for the acknowledged fault.

**1. (K)** approx. 2 s.

#### Fault display (cont.)

# Calling up fault codes from the fault memory (fault history)

The 10 most recent faults are saved and may be scanned.

The faults are ordered by date, thus the most recent fault is fault number 1.

# Fault history

Press the following keys:

- **1. I** + **K** simultaneously for approx. 2 s.
- **2.** (+)/(-) for individual fault codes.
- **3. Note** All saved fault codes can be deleted with (♣).
- **4.** OK Scanning is completed.

# Fault codes

| Fault<br>code<br>on the<br>display | Const. | weath<br>comp. | System char-<br>acteristics                                             | Cause                                               | Measures                                                                             |
|------------------------------------|--------|----------------|-------------------------------------------------------------------------|-----------------------------------------------------|--------------------------------------------------------------------------------------|
| 0F                                 | X      | X              | Control mode                                                            | Service                                             | Service the equip-<br>ment. After the<br>service, set cod-<br>ing address<br>"24:0". |
| 10                                 |        | X              | Regulates as<br>if the outside<br>temperature<br>was 0 °C               | Outside tem-<br>perature<br>sensor<br>shorted out   | Check the outside<br>temperature sen-<br>sor (see page 87)                           |
| 18                                 |        | X              | Regulates as<br>if the outside<br>temperature<br>was 0 °C               | Outside tem-<br>perature<br>sensor lead<br>broken   | Check the outside<br>temperature sen-<br>sor (see page 87)                           |
| 20                                 | X      | X              | Regulates<br>without flow<br>temperature<br>sensor (low<br>loss header) | System flow<br>temperature<br>sensor<br>shorted out | Check the low<br>loss header sen-<br>sor (see page 89)                               |

 $\blacktriangleright$ 

# Fault codes (cont.)

| Fault<br>code<br>on the<br>display | Const. | weath<br>comp. | System char-<br>acteristics                                             | Cause                                                                                   | Measures                                                           |
|------------------------------------|--------|----------------|-------------------------------------------------------------------------|-----------------------------------------------------------------------------------------|--------------------------------------------------------------------|
| 28                                 | x      | X              | Regulates<br>without flow<br>temperature<br>sensor (low<br>loss header) | System flow<br>temperature<br>sensor lead<br>broken                                     | Check the low<br>loss header sen-<br>sor (see page 89)             |
| 30                                 | X      | X              | Burner<br>blocked                                                       | Boiler water<br>temperature<br>sensor<br>shorted out                                    | Check the boiler<br>water tempera-<br>ture sensor (see<br>page 89) |
| 38                                 | X      | X              | Burner<br>blocked                                                       | Boiler water<br>temperature<br>sensor lead<br>broken                                    | Check the boiler<br>water tempera-<br>ture sensor (see<br>page 89) |
| 40                                 |        | ×              | Mixer closes                                                            | Heating cir-<br>cuit with<br>mixer M2<br>flow tem-<br>perature<br>sensor<br>shorted out | Check flow tem-<br>perature sensor                                 |
| 48                                 |        | X              | Mixer closes                                                            | Heating cir-<br>cuit M2 flow<br>temperature<br>sensor lead<br>broken                    | Check flow tem-<br>perature sensor                                 |
| 50                                 | X      | X              | No DHW heat-<br>ing                                                     | Cylinder<br>temperature<br>sensor<br>shorted out                                        | Check sensors<br>(see page 89)                                     |
| 51                                 | X      | X              | No DHW heat-<br>ing                                                     | Outlet tem-<br>perature<br>sensor<br>shorted out                                        | Check sensors<br>(see page 89)                                     |
| 58                                 | X      | X              | No DHW heat-<br>ing                                                     | Cylinder<br>temperature<br>sensor lead<br>broken                                        | Check sensors<br>(see page 89)                                     |

# Fault codes (cont.)

| Fault<br>code<br>on the<br>display | Const. | weath<br>comp. | System char-<br>acteristics                                                                                  | Cause                                                                                         | Measures                                                                                                    |
|------------------------------------|--------|----------------|----------------------------------------------------------------------------------------------------|-----------------------------------------------------------------------------------------------|----------------------------------------------------------------------------------------------------|
| 59                                 | X      | X              | No DHW heat-<br>ing                                                                                          | Outlet tem-<br>perature<br>sensor lead<br>broken                                              | Check sensors<br>(see page 89)                                                                                                    |
| A2                                 |        | x              | Emergency<br>mode with in-<br>sufficient sys-<br>tem pressure,<br>triggered by<br>code "0d" (see<br>page 49) | System<br>pressure too<br>low                                                                 | Top up with water                                                                                                    |
| Ā4                                 |        | x              | Control mode                                                                                                 | Max. system<br>pressure ex-<br>ceeded                                                         | Check system<br>pressure.<br>Check the func-<br>tion and sizing of<br>the diaphragm ex-<br>pansion vessel.<br>Vent the heating<br>system.<br>Code "0E" is set<br>to 1 to document<br>the fault. After the<br>fault has been re-<br>moved, reset<br>manually to 0. |
| A7                                 |        | X              | Control mode<br>as per deliv-<br>ered condition                                                              | Faulty pro-<br>gramming<br>unit                                                               | Replace program-<br>ming unit                                                                                                    |
| Ā8                                 |        | X              | Burner<br>blocked. The<br>venting pro-<br>gram is started<br>automatically<br>(see page 46)                  | Air lock in<br>the internal<br>circulation<br>pump or<br>minimum<br>flow rate not<br>achieved | Vent the system if<br>the fault message<br>continues to be<br>displayed                                                                                                    |

5692 682 GB

# Fault codes (cont.)

| Fault<br>code<br>on the<br>display | Const. | weath<br>comp. | System char-<br>acteristics                                                                                                    | Cause                                                                    | Measures                                                                                   |
|------------------------------------|--------|----------------|----------------------------------------------------------------------------------------------------|--------------------------------------------------------------------------|--------------------------------------------------------------------------------------------|
| A9                                 |        | x              | The burner op-<br>erates at its<br>lower output if<br>a heating cir-<br>cuit with mixer<br>is connected.<br>The burner is<br>blocked if only<br>one heating<br>circuit without<br>mixer is con-<br>nected. | Internal cir-<br>culation<br>pump<br>blocked                             | Check the circula-<br>tion pump                                                            |
| b0                                 | X      | X              | Burner<br>blocked                                                                                                    | Flue gas<br>temperature<br>sensor<br>shorted out                         | Check the flue<br>gas temperature<br>sensor                                                |
| b1                                 | X      | X              | Control mode<br>as per deliv-<br>ered condition                                                                                                    | Communica-<br>tion error,<br>program-<br>ming unit                       | Check connec-<br>tions and replace<br>the programming<br>unit, if required                 |
| b4                                 | X      | X              | Regulates as<br>if the outside<br>temperature<br>was 0 °C                                                                                                    | Internal fault                                                           | Replace the con-<br>trol unit                                                              |
| b5                                 | Х      | X              | Control mode<br>as per deliv-<br>ered condition                                                                                                    | Internal fault                                                           | Replace the con-<br>trol unit                                                              |
| b7                                 | X      | X              | Burner<br>blocked                                                                                                    | Boiler coding card fault                                                 | Plug in boiler cod-<br>ing card or re-<br>place, if faulty                                 |
| b8                                 | X      | X              | Burner<br>blocked                                                                                                    | Flue gas<br>temperature<br>sensor lead<br>broken                         | Check the flue<br>gas temperature<br>sensor                                                |
| bA                                 |        | X              | Mixer M2 reg-<br>ulates to a<br>flow tempera-<br>ture of 20 °C.                                                                                                    | Communica-<br>tion fault –<br>extension kit<br>for heating<br>circuit M2 | Check the exten-<br>sion kit connec-<br>tions and coding.<br>Start the exten-<br>sion kit. |

# Fault codes (cont.)

| Fault<br>code<br>on the<br>display | Const. | weath<br>comp. | System char-<br>acteristics               | Cause                                                                                                    | Measures                                                                                                    |
|------------------------------------|--------|----------------|-------------------------------------------|----------------------------------------------------------------------------------------------------|----------------------------------------------------------------------------------------------------|
| bC                                 |        | X              | Control mode<br>without remote<br>control | Communica-<br>tion fault –<br>Vitotrol re-<br>mote control,<br>heating cir-<br>cuit A1                            | Check connec-<br>tions, cable, cod-<br>ing address "A0"<br>and remote con-<br>trol DIP switches<br>(see page 114). |
| bd                                 |        | X              | Control mode<br>without remote<br>control | Communica-<br>tion fault,<br>Vitotrol re-<br>mote control,<br>heating cir-<br>cuit M2                             | Check connec-<br>tions, cable, cod-<br>ing address "A0"<br>and remote con-<br>trol DIP switches<br>(see page 114). |
| bE                                 |        | X              | Control mode                              | Vitotrol re-<br>mote control<br>incorrectly<br>programmed                                                         | Check remote<br>control DIP switch<br>setting (see<br>page 114)                                                    |
| bF                                 |        | X              | Control mode                              | Incorrect<br>LON com-<br>munication<br>module                                                                     | Replace the LON<br>communication<br>module                                                                         |
| C5                                 | X      | x              | Control mode,<br>max. pump<br>speed       | Communica-<br>tion fault,<br>variable<br>speed inter-<br>nal pump                                                 | Check the setting<br>of coding address<br>"30"                                                                     |
| C6                                 |        | X              | Control mode,<br>max. pump<br>speed       | Communica-<br>tion fault –<br>external vari-<br>able speed<br>heating cir-<br>cuit pump,<br>heating<br>circuit M2 | Check setting of<br>coding address<br>"E5"                                                                         |

5692 682 GB

# Fault codes (cont.)

| Fault<br>code<br>on the<br>display | Const. | weath<br>comp. | System char-<br>acteristics               | Cause                                                                                                    | Measures                                                                      |
|------------------------------------|--------|----------------|-------------------------------------------|----------------------------------------------------------------------------------------------------|-------------------------------------------------------------------------------|
| <u>C7</u>                          | X      | x              | Control mode,<br>max. pump<br>speed       | Communica-<br>tion fault –<br>external vari-<br>able speed<br>heating cir-<br>cuit pump,<br>heating<br>circuit A1 | Check setting of<br>coding address<br>"E5"                                    |
| Cd                                 | X      | X              | Control mode                              | Communica-<br>tion fault<br>Vitocom 100<br>(KM BUS)                                                               | Check connec-<br>tions, Vitocom 100<br>and coding ad-<br>dress "95"           |
| CE                                 | X      | X              | Control mode                              | Communica-<br>tion fault –<br>ext. exten-<br>sion                                                                 | Check connec-<br>tions and coding<br>address "2E"                             |
| CF                                 |        | x              | Control mode                              | Communica-<br>tion fault,<br>LON com-<br>munication<br>module                                                     | Replace the LON<br>communication<br>module                                    |
| dA                                 |        | x              | Control mode<br>without room<br>influence | Room tem-<br>perature<br>sensor, heat-<br>ing circuit A1<br>shorted out                                           | Check the room<br>temperature sen-<br>sor, heating cir-<br>cuit A1            |
| db                                 |        | X              | Control mode<br>without room<br>influence | Room tem-<br>perature<br>sensor, heat-<br>ing circuit<br>with mixer<br>M2 shorted<br>out                          | Check the room<br>temperature sen-<br>sor, heating cir-<br>cuit with mixer M2 |

5692 682 GB

# Fault codes (cont.)

| Fault<br>code<br>on the<br>display | Const. | weath<br>comp. | System char-<br>acteristics               | Cause                                                                                                | Measures                                                                                                    |
|------------------------------------|--------|----------------|-------------------------------------------|----------------------------------------------------------------------------------------------------|----------------------------------------------------------------------------------------------------|
| dd                                 |        | ×              | Control mode<br>without room<br>influence | Room tem-<br>perature<br>sensor, heat-<br>ing circuit A1<br>lead broken                              | Check the room<br>temperature sen-<br>sor, heating cir-<br>cuit A1 and the<br>remote control<br>DIP switch set-<br>tings (see<br>page 114)          |
| dE                                 |        | ×              | Control mode<br>without room<br>influence | Room tem-<br>perature<br>sensor, heat-<br>ing circuit<br>with mixer<br>M2 lead bro-<br>ken           | Check the room<br>temperature sen-<br>sor, heating cir-<br>cuit with mixer M2<br>and the remote<br>control DIP switch<br>settings (see<br>page 114) |
| E4                                 | Х      | Х              | Burner<br>blocked                         | Fault, supply voltage 24 V                                                                           | Replace the con-<br>trol unit.                                                                                                    |
| E5                                 | Х      | Х              | Burner<br>blocked                         | Fault – flame<br>amplifier                                                                           | Replace the con-<br>trol unit.                                                                                                    |
| E6                                 | Х      | Х              | Burner<br>blocked                         | System<br>pressure too<br>low                                                                        | Top up with water.                                                                                                    |
| E8                                 | x      | x              | Burner in a<br>fault state                | The ionisa-<br>tion current<br>lies outside<br>the permissi-<br>ble range                            | Check the ionisa-<br>tion electrode and<br>cable.<br>Press "1<br>RESET".                                                                            |
| E9                                 | x      | x              | Burner in a<br>fault state                | The ionisa-<br>tion current<br>lies outside<br>the permissi-<br>ble range<br>during cali-<br>bration | Check the ionisa-<br>tion electrode and<br>cable.<br>Check the flue<br>gas system for<br>tightness.<br>Press "1<br>RESET".                          |

5692 682 GB

# Fault codes (cont.)

| Fault<br>code<br>on the<br>display | Const. | weath<br>comp. | System char-<br>acteristics | Cause                                                                                                | Measures                                                                                                    |
|------------------------------------|--------|----------------|-----------------------------|----------------------------------------------------------------------------------------------------|----------------------------------------------------------------------------------------------------|
| EA                                 | x      | x              | Burner in a<br>fault state  | The ionisa-<br>tion current<br>lies outside<br>the permissi-<br>ble range<br>during cali-<br>bration | Check the ionisa-<br>tion electrode and<br>cable.<br>Press " <b>1</b><br>RESET".                                                   |
| Eb                                 | x      | x              | Burner in a<br>fault state  | Heat draw-<br>off repeat-<br>edly too low<br>during cali-<br>bration                                 | Initiate heat draw-<br>off and trigger<br>manual calibra-<br>tion (see page 97)<br>Press " <b>1</b><br>RESET".                     |
| EC                                 | x      | x              | Burner in a<br>fault state  | The ionisa-<br>tion current<br>lies outside<br>the permissi-<br>ble range<br>during cali-<br>bration | Check the ionisa-<br>tion electrode and<br>cable.<br>Press " <b>1</b><br>RESET".                                                   |
| Ed                                 | Х      | Х              | Burner in a fault state     | Internal fault                                                                                       | Replace the con-<br>trol unit.                                                                                                    |
| F0                                 | Х      | Х              | Burner<br>blocked           | Internal fault                                                                                       | Replace the con-<br>trol unit.                                                                                                    |
| F1                                 | X      | x              | Burner in a<br>fault state  | Flue gas<br>temperature<br>limiter has<br>responded.                                                 | Check the heating<br>system fill level.<br>Vent the system.<br>Press "1<br>RESET" after the<br>flue gas system<br>has cooled down. |

# Fault codes (cont.)

| Fault<br>code<br>on the<br>display | Const. | weath<br>comp. | System char-<br>acteristics | Cause                                                          | Measures                                                                                                    |
|------------------------------------|--------|----------------|-----------------------------|----------------------------------------------------------------|----------------------------------------------------------------------------------------------------|
| F2                                 | X      | X              | Burner in a<br>fault state  | The tem-<br>perature lim-<br>iter has<br>responded.            | Check the heating<br>system fill level.<br>Check the circula-<br>tion pump. Vent<br>the system.<br>Check the tem-<br>perature limiter<br>and connecting<br>cables.<br>Press "1<br>RESET".                                                                        |
| F3                                 | X      | x              | Burner in a<br>fault state  | Flame signal<br>is already<br>present at<br>burner start.      | Check the ionisa-<br>tion electrode and<br>connecting cable.<br>Press "1<br>RESET".                                                                                                    |
| F4                                 | X      | X              | Burner in a<br>fault state  | No flame sig-<br>nal.                                          | Check the ionisa-<br>tion electrode and<br>cable, measure<br>the ionisation cur-<br>rent, check the<br>gas pressure,<br>check the gas<br>train, ignition,<br>ignition module,<br>ignition electro-<br>des and the con-<br>densate drain.<br>Press "1r<br>RESET". |
| F7                                 | x      | x              | Burner<br>blocked           | Short circuit<br>or water<br>pressure<br>sensor lead<br>broken | Check the water<br>pressure sensor<br>and the intercon-<br>necting cable.                                                                                                    |

# Fault codes (cont.)

| Fault<br>code<br>on the<br>display | Const. | weath<br>comp. | System char-<br>acteristics | Cause                                                                                             | Measures                                                                                                    |
|------------------------------------|--------|----------------|-----------------------------|---------------------------------------------------------------------------------------------------|----------------------------------------------------------------------------------------------------|
| F8                                 | X      | X              | Burner in a<br>fault state  | The fuel<br>valve closes<br>too late.                                                             | Check the gas<br>train. Check both<br>control paths.<br>Press " <b>1</b> r<br>RESET".                                                                                                    |
| F9                                 | x      | X              | Burner in a<br>fault state  | Fan speed<br>too low dur-<br>ing the burn-<br>er start                                            | Check the fan,<br>check the fan<br>cables and sup-<br>ply; check the fan<br>control.<br>Press " <b>1</b> r<br>RESET".                                                                                                    |
| FA                                 | x      | x              | Burner in a<br>fault state  | Fan not at<br>standstill                                                                          | Check the fan, fan<br>connecting cables<br>and fan control.<br>Press " <b>1</b><br>RESET".                                                                                                    |
| FC                                 | x      | x              | Burner in a<br>fault state  | Gas train<br>faulty or<br>faulty modu-<br>lation valve<br>control; or<br>flue gas path<br>blocked | Check the gas<br>train. Check the<br>flue gas system.<br>Press " <b>1</b> r<br>RESET".                                                                                                    |
| Fd                                 | X      | X              | Burner in a<br>fault state  | Burner con-<br>trol unit fault                                                                    | Check ignition<br>electrodes and<br>connecting<br>cables. Check<br>whether a strong<br>interference<br>(EMC) field exists<br>near the equip-<br>ment.<br>Press " <b>1</b><br>RESET".<br>Replace control<br>unit if the fault<br>persists. |

# Fault codes (cont.)

| Fault<br>code<br>on the<br>display | Const. | weath<br>comp. | System char-<br>acteristics              | Cause                                                     | Measures                                                                                                    |
|------------------------------------|--------|----------------|------------------------------------------|-----------------------------------------------------------|----------------------------------------------------------------------------------------------------|
| FE                                 | x      | x              | Burner<br>blocked or in a<br>fault state | Boiler coding<br>card or main<br>PCB faulty               | Press " <b>1</b><br>RESET". Replace<br>boiler coding card<br>or control unit if<br>the fault persists         |
| FF                                 | X      | X              | Burner<br>blocked or in a<br>fault state | Internal fault<br>or " <b>1្</b><br>RESET" key<br>blocked | Start the equip-<br>ment again. Re-<br>place the control<br>unit if the equip-<br>ment will not re-<br>start. |

# Repairs

# Checking the outside temperature sensor (weather-compen-sated control unit)

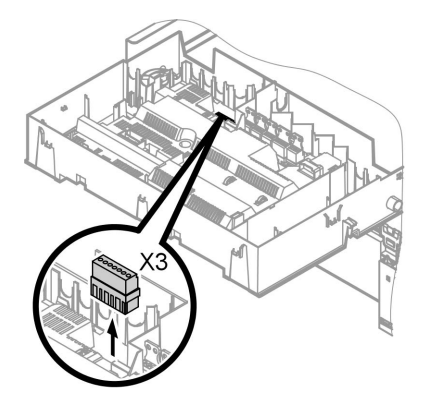

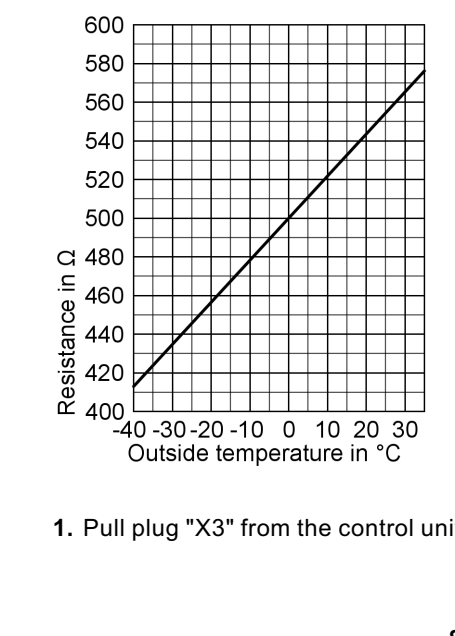

1. Pull plug "X3" from the control unit.

5692 682 GB

## Repairs (cont.)

- 2. Test the resistance of the outside temperature sensor across terminals "X3.1" and "X3.2" on the disconnected plug and compare it with the curve.
- 3. Where actual values strongly deviate from the curve values, disconnect the wires at the sensor and repeat test immediately at the sensor.
- **4.** Subject to result, replace the lead or the outside temperature sensor.

# Repairs (cont.)

# Checking the boiler temperature sensor, cylinder temperature sensor or flow temperature sensor for the low loss header

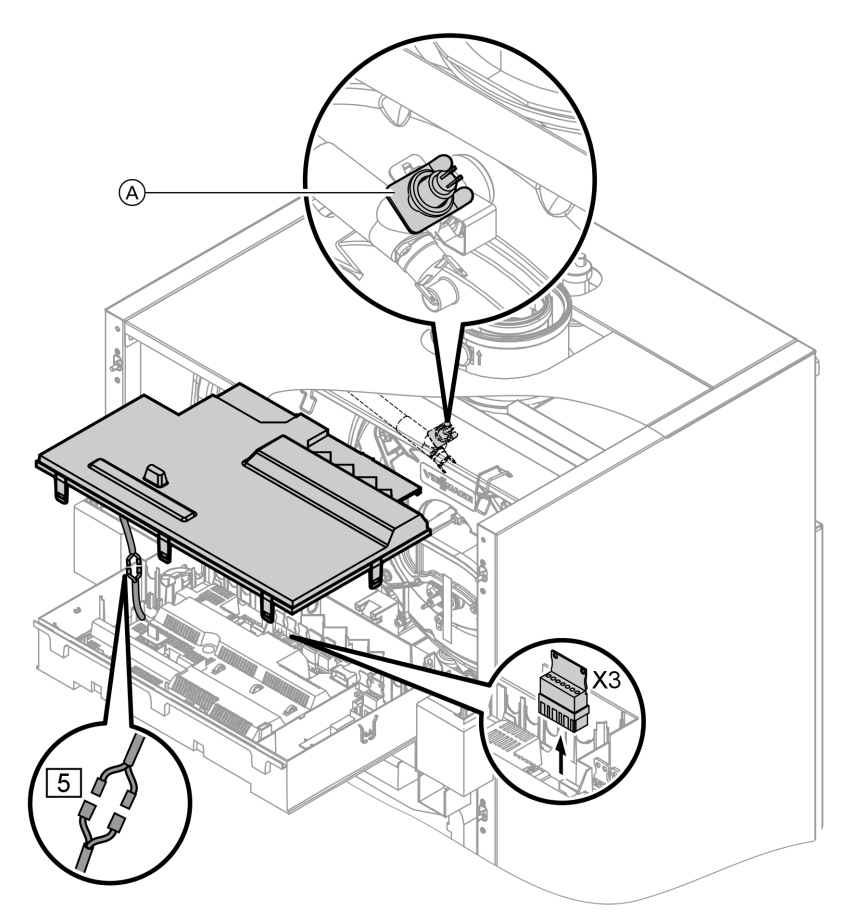

<sup>5692 682</sup> GB

## Repairs (cont.)

#### 1. ■ Boiler water temperature sensor

Pull the leads from boiler water temperature sensor A and check the resistance.

- Cylinder temperature sensor Pull plug 5 from the cable harness at the control unit and check the resistance.
- Flow temperature sensor Pull plug "X3" from the control unit and check the resistance across terminals "X3.4" and "X3.5".
- 2. Check the sensor resistance and compare the actual values with the curve.
- **3.** Replace the sensor in case of severe deviation.

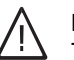

#### Danger

The boiler water temperature sensor is immersed in the heating water (risk of scalding). Drain the boiler before replacing the sensor.

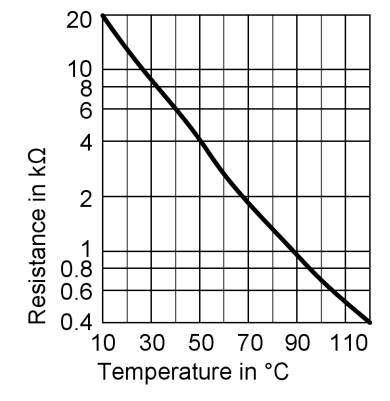

## Repairs (cont.)

# Checking the outlet temperature sensor

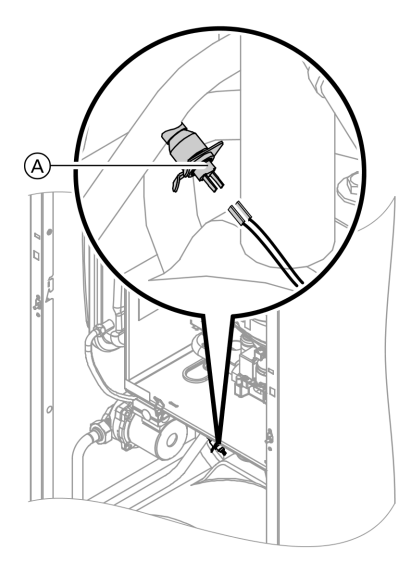

1. Pull the leads from outlet temperature sensor (A).

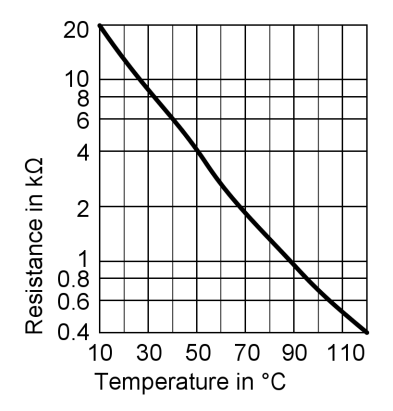

- **2.** Check the sensor resistance and compare it with the curve.
- **3.** Replace the sensor in case of severe deviation.

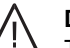

#### Danger

The outlet temperature sensor is immersed in the DHW (risk of scalding). Drain the DHW side of the boiler before replacing the sensor.

# Check the flue gas temperature sensor

The flue gas temperature sensor locks out the boiler when the permissible flue gas temperature is exceeded. Reset the interlock after the flue gas system has cooled down by pressing " $\mathbf{1}$  RESET".

Repairs (cont.)

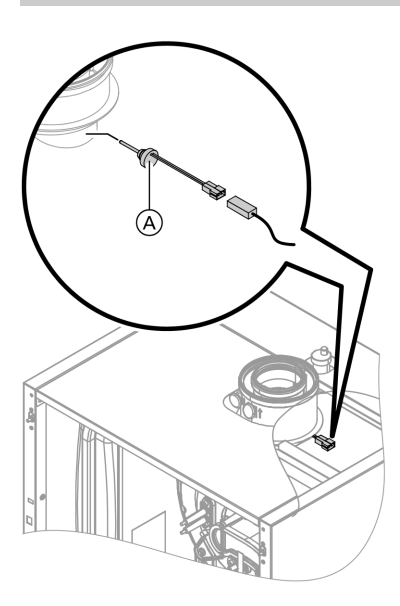

1. Pull the leads from flue gas temperature sensor (A).

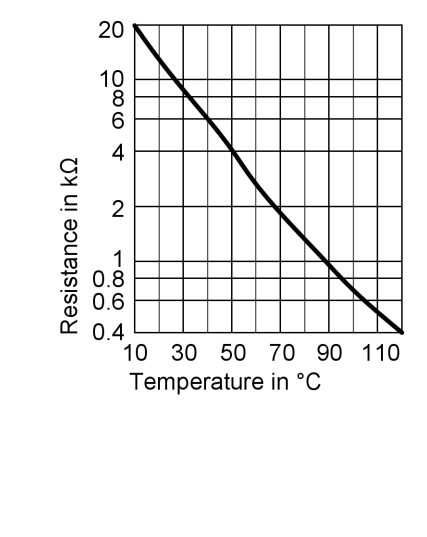

- **2.** Check the sensor resistance and compare it with the curve.
- **3.** Replace the sensor in case of severe deviation.

#### Repairs (cont.)

#### Checking the plate-type heat exchanger

Drain the boiler on its heating water and DHW side.

During removal, small amounts of water may trickle out and escape from the removed plate-type heat exchanger.

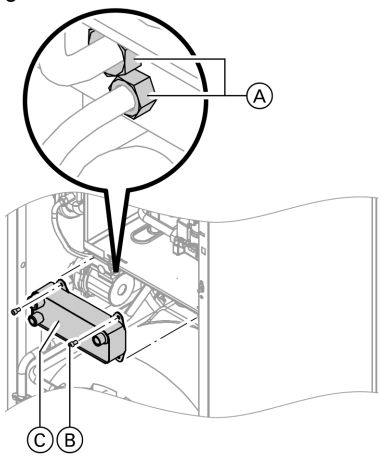

- **1.** Shut off and drain the boiler on its heating water and DHW side.
- 2. Release side closures and pivot control unit forward (see page 11).
- 3. Remove the siphon (see page 12).
- **4.** Release compression fittings (A), screws (B) and pull out plate-type heat exchanger (C).
- 5. Check the connections on the heating water and DHW side for contamination and scaling; if required, replace the plate-type heat exchanger.
- 6. Lubricate the new gaskets/seals. Install in reverse order with new gaskets.

# Checking the temperature limiter

If the burner control unit cannot be reset after a fault shutdown, although the boiler water temperature is below approx. 75 °C, check the following:

# Repairs (cont.)

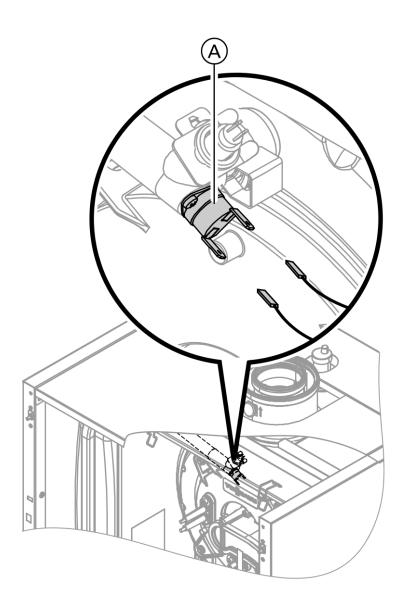

- 1. Pull the leads from temperature limiter (A).
- 2. Check the continuity of the temperature limiter with a multimeter.
- **3.** Remove the faulty temperature limiter.
- 4. Coat the replacement temperature limiter with heat conducting paste and install it.
- 5. After commissioning, press reset button "¹¹r RESET" at the control unit.

Repairs (cont.)

# Checking the fuse

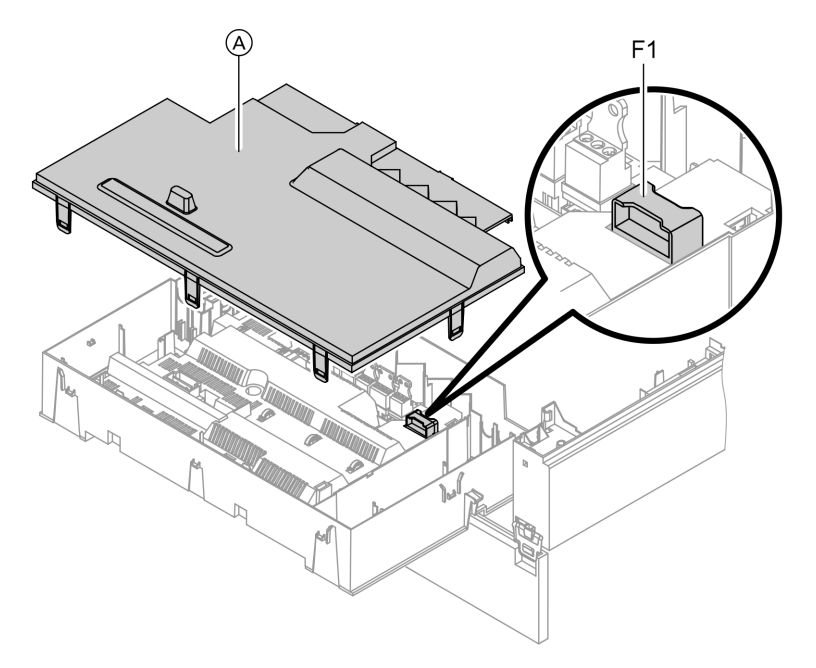

- 1. Switch OFF the power.
- **3.** Remove cover  $\triangle$ .
- **2.** Release the side closures and pivot the control unit down.
- **4.** Check fuse F1 (see connection and wiring diagram).

# Extension kit for heating circuit with mixer

#### Checking the rotational direction of the mixer motor

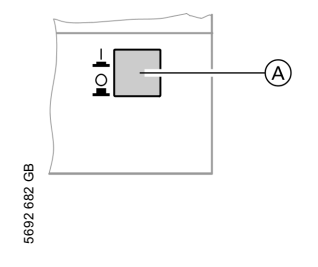

- 1. Switch ON/OFF switch (A) at the extension kit first OFF and then ON again. The device will carry out the following self-test:
  - Mixer "Close" (150 s)
  - Pump "ON" (10 s)
  - Mixer "Open" (10 s)
  - Mixer "Close" (10 s)

 $\blacktriangleright$ 

#### Repairs (cont.)

Then standard control mode resumes.

 Note the rotational direction of the mixer motor during its self-test. Then set the mixer manually to "Open" again.

#### Note

The flow temperature sensor must now capture a higher temperature. If the temperature drops, either the motor is turning in the wrong direction or the mixer set is incorrectly fitted.

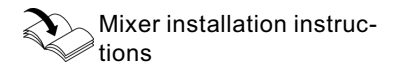

#### Changing the rotational direction of the mixer motor (if required)

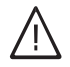

#### Danger

An electric shock can be life-threatening.

Before opening the equipment, switch OFF the ON/OFF switch and mains voltage, for example at the fuse or the main isolator.

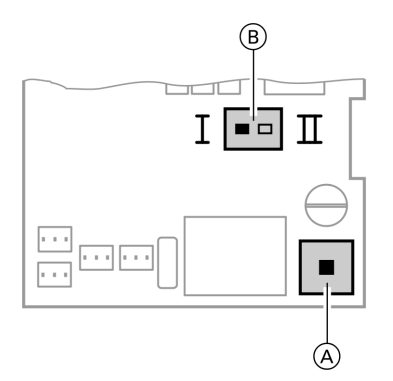

1. Remove the lower and upper housing cover of the extension kit.

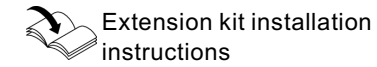

(A) ON/OFF switch

B Rotational direction switch

## Repairs (cont.)

# 2. Change over the rotational direction switch:

Switch position I for central heating return from the left (delivered condition).

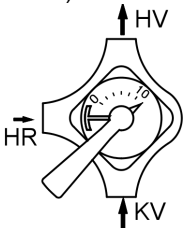

Switch position II for central heating return from the right.

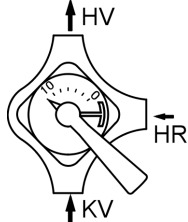

# Checking the Vitotronic 200-H (accessories)

The Vitotronic 200-H is connected to the control unit via the LON cable. To test the connection, carry out a subscriber check at the boiler control unit (see page 42).

# Changing the combustion control parameters

The parameters are changed via the coding addresses in code 2.

5692 682 GB

#### Repairs (cont.)

#### Calling up coding addresses

- 1. Press and simultaneously for approx. 2 s; confirm with .
- 2. Select required coding address "11" with (+) or (-); the address flashes; confirm with (\*); the value flashes.
- Adjust value "9" with ⊕ or ⊖; confirm with ∞. The green ON indicator flashes. Access to the coding addresses of the parameters is open.

- Select the required coding address with ⊕ or ⊖ (see the following table) and change the value.
- 5. To exit, set the value of coding address 11≠ 9; then press → and → simultaneously for approx. 1 s. Coding has been terminated.

#### Note

If setting the parameters is not concluded via coding address 11, the system automatically terminates the parameter change after approx. 25 min.

| Coding in the delivered condition |                                          | Possible change        |                                                                                                    |  |
|-----------------------------------|------------------------------------------|------------------------|----------------------------------------------------------------------------------------------------|--|
| Burner                            |                                          |                        |                                                                                                    |  |
| 7d:0                              | Air factor correction 0                  | 7d:-5<br>to<br>7d:10   | Note<br>A change is only possible<br>if manual calibration was<br>first carried out via cod-<br>ing address "85".<br>Air factor correction ad-<br>justable from – 5 to 10.<br>Each step represents an<br>air factor modification of<br>approx. 0.01. |  |
| 82:0                              | Operation with natural gas               | 82:1                   | Operation with LPG                                                                                                    |  |
| 83:0                              | Correction, ignition start gas volume 0% | 83:-10<br>to<br>83:+20 | Correction, ignition gas<br>volume adjustable from –<br>10 to +20%.                                                                                                    |  |
| 84:0                              | Start capacity correc-<br>tion 0 %       | 84:8<br>to<br>84:7     | Start capacity correction<br>adjustable from -16 to<br>+14 %.<br>One step equals 2 %.                                                                                                    |  |
|                                   |                                          |                        |                                                                                                    |  |

#### Coding

# Repairs (cont.)

| Coding in the delivered condition |               | Possible change |                                                                                                    |  |
|-----------------------------------|---------------|-----------------|----------------------------------------------------------------------------------------------------|--|
| 85:0                              | Standard mode | 85:1            | Manual calibration of the<br>combustion control unit.<br>The red fault indicator<br>also flashes during cali-<br>bration. The process has<br>terminated when the red<br>indicator no longer<br>flashes (after approx.<br>1 min). The air factor can<br>then be manually altered<br>in coding address "7d".<br><b>Note</b><br>Heat must be drawn off<br>during manual calibra-<br>tion. |  |

Function description

# Constant temperature control unit

# Control and display elements

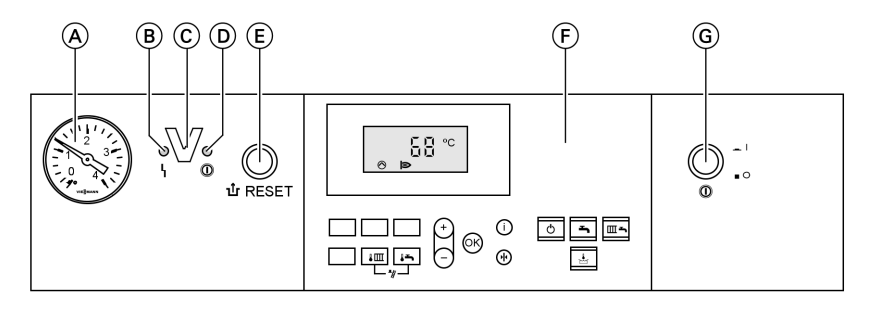

- (A) Pressure gauge
- (B) Fault indicator (red)
- © Optolink interface only in conjunction with the diagnostic adaptor (accessory) and Vitosoft (accessory)
- D ON indicator (green)
- (E) Reset button
- (F) User interface
- G ON/OFF switch

#### Keys at the user interface:

- ¥Ш Set boiler water temperature •-Set DHW temperature Emissions test function Φ Standby mode 5 DHW only
- Щ÷
- Heating and DHW No function Setting values Confirmation Information Standard settings (Reset)

# Heating operation

The selected set boiler water temperature will be maintained when a demand is being raised by the room thermostat and the heating program is set to DHW and central heating " The boiler water temperature will be maintained at the default frost protection temperature when there is no demand.

The electronic temperature limiter inside the burner control unit limits the boiler water temperature to 82 °C. Flow temperature setting range: 40 to 74 °C.

## Constant temperature control unit (cont.)

# Heating the DHW primary cylinder from cold

The heating circuit pump is switched ON and the three-way diverter valve will be changed over, if the cylinder temperature sensor captures a temperature lower than the defaulted set temperature.

- The cylinder primary pump is switched ON if the boiler water temperature ≥ set DHW temperature.
- The burner is switched ON if the boiler water temperature ≤ set DHW temperature, and the cylinder primary pump is switched ON when the required boiler water temperature is reached.

The primary cylinder is heated up to the set DHW temperature. Heating stops when the set temperatures have been reached at the cylinder temperature sensor and at the outlet temperature sensor.

After heating, the cylinder primary pump and the three-way diverter valve remain ON for a further 30 s.

# Boosting when DHW is drawn off

When DHW is drawn off, cold water enters at the bottom of the primary cylinder.

The heating circuit pump is switched ON and the three-way diverter valve is changed over, if the cylinder temperature sensor recognises a temperature lower than the set temperature.

- The cylinder primary pump is switched ON if the boiler water temperature ≥ set DHW temperature.
- The burner is switched ON if the boiler water temperature ≤ set DHW temperature, and the cylinder primary pump is switched ON when the required boiler water temperature is reached.

The DHW is controlled to the specified temperature via the cylinder temperature sensor.

The primary cylinder continues to be heated up after the draw off process has terminated, until the set DHW temperature has been reached at the cylinder temperature sensor. The cylinder primary pump and the three-way diverter valve remain ON for a further 30 s. Function description

# Weather-compensated control unit

# Control and display elements

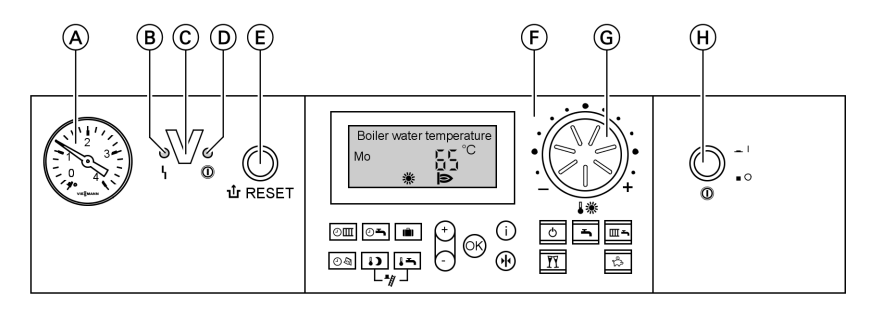

- A Pressure gauge
- B Fault indicator (red)
- © Optolink interface only in conjunction with the diagnostic adaptor (accessory) and Vitosoft (accessory)

#### Keys at the user interface:

- Central heating time program
- DHW heating and DHW circulation pump time programs (if connected to the control unit)
- Holiday program
- তিত্র Time/date
- Reduced room temperature
  - Set DHW temperature

G Rotary selector for standard room temperature

(E) Reset button

(F) User interface

(H) ON/OFF switch

D ON indicator (green)

Emissions test function ወ Standby mode ÷ DHW only Ш'n Heating and DHW n Party mode ☆ ⊖/+ Economy mode Setting values () (i) (\*) Confirmation Information Standard settings (Reset)

# Heating operation

The control unit determines a set boiler water temperature subject to outside temperature or room temperature (if a room temperature-dependent remote control is connected) and to the slope/level of the heating curve. The determined set boiler water temperature is transferred to the burner control unit. From the set and actual boiler water temperatures, the burner control unit calculates the modulation level and regulates the burner accordingly.

1-

#### Weather-compensated control unit (cont.)

The electronic temperature limiter inside the burner control unit limits the boiler water temperature to 82 °C.

## Heating the DHW primary cylinder from cold

The heating circuit pump is switched ON and the three-way diverter valve will be changed over, if the cylinder temperature sensor captures a temperature lower than the defaulted set temperature.

- The cylinder primary pump is switched ON if the boiler water temperature ≥ set DHW temperature.
- The burner is switched ON if the boiler water temperature ≤ set DHW temperature, and the cylinder primary pump is switched ON when the required boiler water temperature is reached.

The primary cylinder is heated up to the set DHW temperature. Heating stops when the set temperatures have been reached at the cylinder temperature sensor and at the outlet temperature sensor.

After heating, the cylinder primary pump and the three-way diverter valve remain ON for a further 30 s.

# Boosting when DHW is drawn off

When DHW is drawn off, cold water enters at the bottom of the primary cylinder.

The heating circuit pump is switched ON and the three-way diverter valve is changed over, if the cylinder temperature sensor recognises a temperature lower than the set temperature.

- The cylinder primary pump is switched ON if the boiler water temperature ≥ set DHW temperature.
- The burner is switched ON if the boiler water temperature ≤ set DHW temperature, and the cylinder primary pump is switched ON when the required boiler water temperature is reached.

The DHW is controlled to the specified temperature via the cylinder temperature sensor.

The primary cylinder continues to be heated up after the draw off process has terminated, until the set DHW temperature has been reached at the cylinder temperature sensor.

5692 682 GB

#### Function description

#### Weather-compensated control unit (cont.)

The cylinder primary pump and the three-way diverter valve remain ON for a further 30 s.

## Internal extensions for external connections

## Internal extension H1

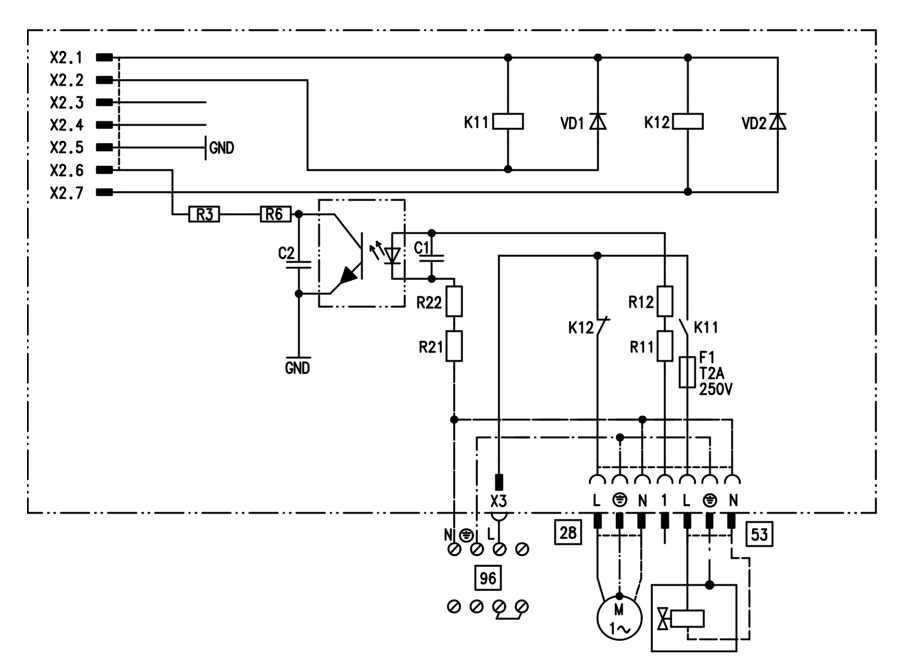

The internal extension H1 is integrated into the control unit casing. The cylinder primary pump is connected to relay output 28. An external safety valve can be connected to 53.

# Internal extensions for external connections (cont.)

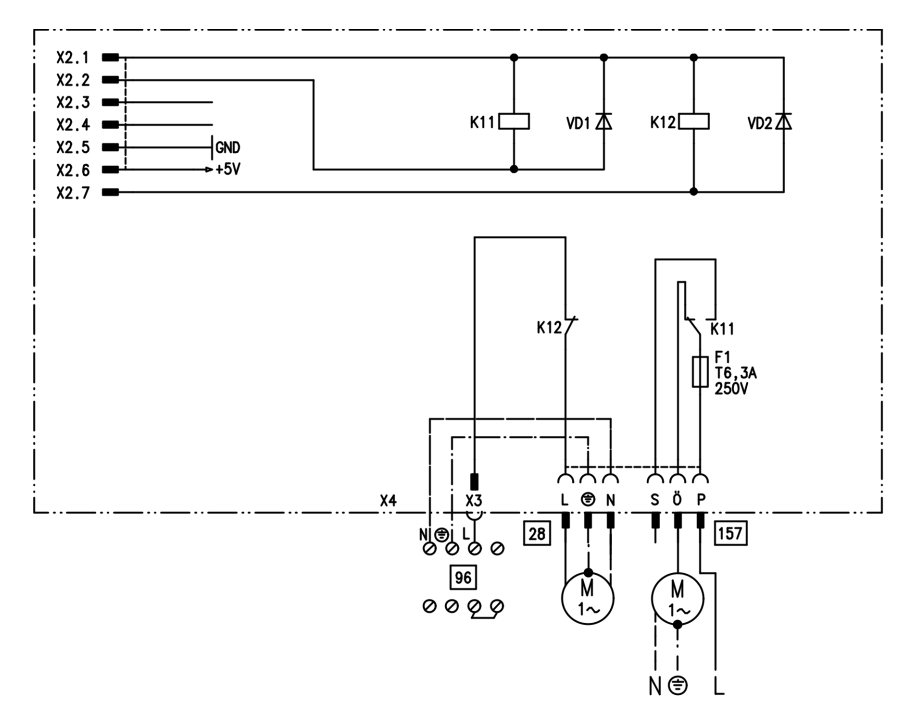

# Internal extension H2 (accessories)

The internal extension H2 is integrated into the control unit casing instead of the internal extension H1. The cylinder primary pump is connected to relay output 28. An external extractor interlock can be connected to 157.

Function description

# External extensions for external connections (accessories)

# **External extension H1**

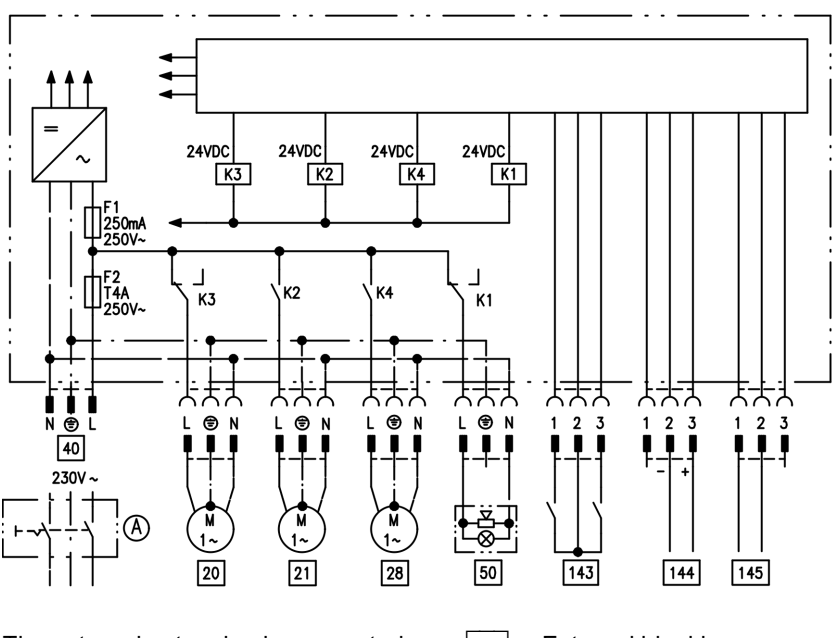

The external extension is connected to the boiler control unit via the KM BUS. The following functions can be controlled or processed simultaneously via the extension:

- (A) ON/OFF switch (on site)
- 20 Heating circuit pump for the heating circuit without mixer
- 21 Cylinder primary pump
- 28 DHW circulation pump (only for weather-compensated operation)
- 40 Power supply
- 50 Central fault message

- 143 External blocking (terminals 2 - 3)
  - External demand (terminals 1 - 2)
  - External heating program changeover (terminals 1 - 2) (only for weather-compensated operation) The allocation of the function "External heating program changeover" is set via coding address "91".
- 144 External set value 0 to 10 V
- 145 KM BUS

#### External extensions for external connections . . . (cont.)

#### **External extension H2**

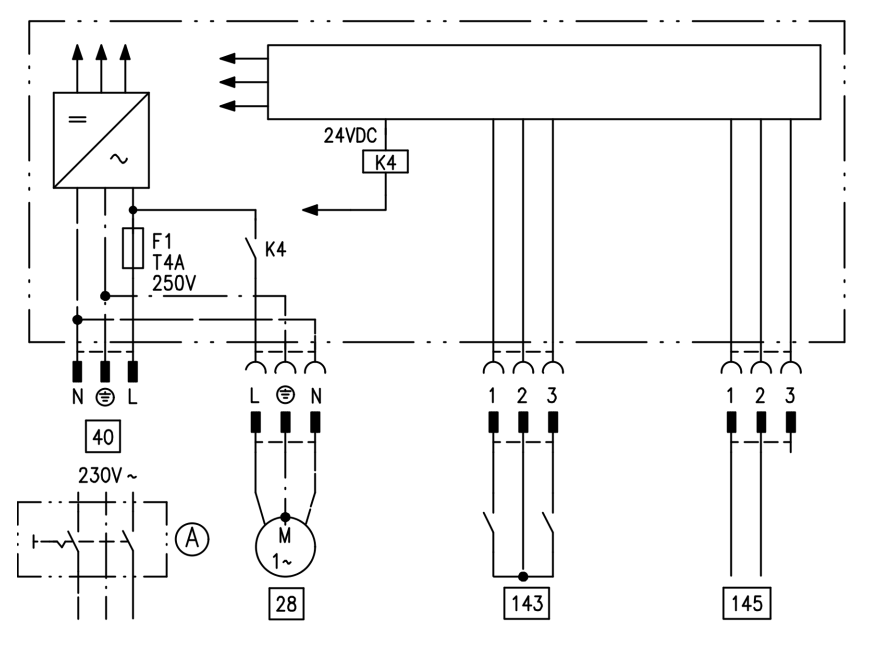

The external extension is connected to the boiler control unit via the KM BUS. The following functions can be controlled or processed simultaneously via the extension:

- (A) ON/OFF switch (on site)
- 28 DHW circulation pump (only for weather-compensated operation)
- 40 Power supply

- 143 External blocking (terminals 2 - 3)
  - External demand (terminals 1 - 2)
  - External heating program changeover (terminals 1 - 2) (only for weather-compensated operation) The allocation of the function "External heating program changeover" is set via coding address "91".

145 KM BUS

5692 682 GB

Function description

#### **Control functions**

# External heating program changeover

The "External heating program changeover" function is connected via external extension input "143". You can select which heating circuits the heating program changeover affects in coding address "91":

| Heating program changeover                                   | Coding |
|--------------------------------------------------------------|--------|
| No changeover                                                | 91:0   |
| Heating circuit without mixer A1                             | 91:1   |
| Heating circuit with mixer M2                                | 91:2   |
| Heating circuit without mixer and heating circuit with mixer | 91:3   |

You can select in which direction the heating program changes over in coding address "D5":

| Heating program changeover                             | Coding |
|--------------------------------------------------------|--------|
| Changeover towards "Permanently reduced" or "Perma-    | d5:0   |
| nent standby" mode (subject to the selected set value) |        |
| Changeover towards "Constant heating mode"             | d5:1   |

The duration of the heating program changeover can be adjusted in coding address "F2":

| Heating program changeover                               | Coding           |
|----------------------------------------------------------|------------------|
| No heating program changeover                            | F2:0             |
| Duration of the heating program changeover 1 to 12 hours | F2:1 to<br>F2:12 |

The heating program changeover stays enabled for as long as the contact remains closed, but at least as long as the duration selected in coding address "F2".
### Control functions (cont.)

## **External blocking**

The "External blocking" function is connected via external extension input "143".

In coding address "32" you can select the influence the "Ext. blocking" signal should have on the connected circulation pumps.

## External demand

The "External demand" function is connected via external extension input "143".

In coding address "34" you can select the influence the "Ext. demand" signal should have on the connected circulation pumps. The minimum set boiler water temperature in case of external demand is selected in coding address "9b".

## Venting program

During the venting program, the circulation pump will be alternately switched ON and OFF for 30 s respectively over a period of 20 min. For a certain period, the diverter valve is alternately set towards heating and DHW heating. The burner is switched OFF during the venting program. The venting program is activated via code "2F:1". The program is automatically disabled after 20 min, and coding address "2F" is set to "0".

## Fill program

In the delivered condition, the diverter valve is set to its central position, enabling the system to be filled completely. After switching ON the control unit, the diverter valve no longer goes into its central position. Afterwards, the diverter valve can be moved via code "2F:2" into the central position. In this position, the control unit can be switched OFF, and the system can be filled completely.

#### Control functions (cont.)

#### Filling with the control unit switched ON

If the system is to be filled with the control unit switched ON, the diverter valve will be moved to its central position via code "2F:2" and the pump will be started.

#### Screed drying function

The screed function enables screeds to be dried. For this, always observe the details specified by the screed manufacturer.

When the screed drying function is activated, the heating circuit pump of the mixer circuit is switched ON and the flow temperature will be held at the selected profile. After completion (30 days), the mixer circuit will again be regulated automatically via the set parameters.

Observe EN 1264. The report to be provided by the heating contractor must contain the following heat-up details: The burner shuts down if this function is enabled via coding address "2F". The program is automatically disabled after 20 min, and coding address "2F" is set to "0".

- Heat-up data with respective flow temperatures
- Max. flow temperature achieved
- Operating condition and outside temperature during handover
  The various temperature profiles are adjustable via coding address "F1".
  The function continues after power failure or after the control unit has been switched OFF. "Heating and DHW" will be started after the screed

drying function has been terminated or if code "F1:0" is manually adjusted.

#### Temperature profile 1: (EN 1264-4) code "F1:1"

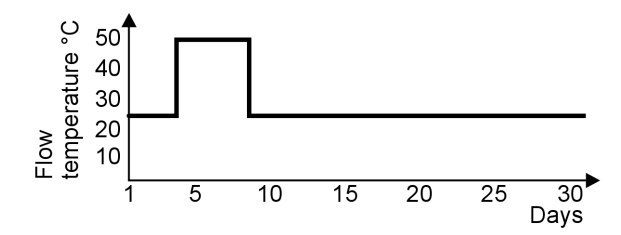

## Control functions (cont.)

Temperature profile 2: (ZV parquet and flooring technology) code "F1:2"

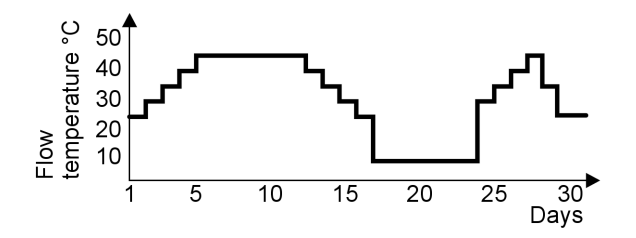

Temperature profile 3: Code "F1:3"

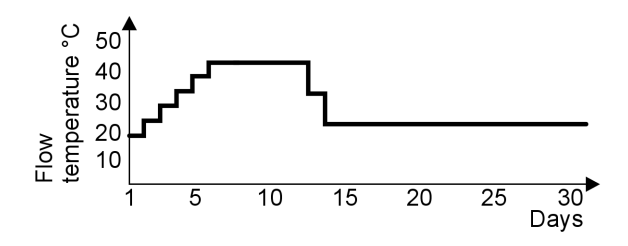

#### Temperature profile 4: Code "F1:4"

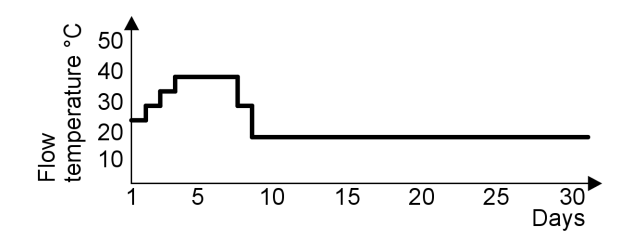

Temperature profile 5: Code "F1:5"

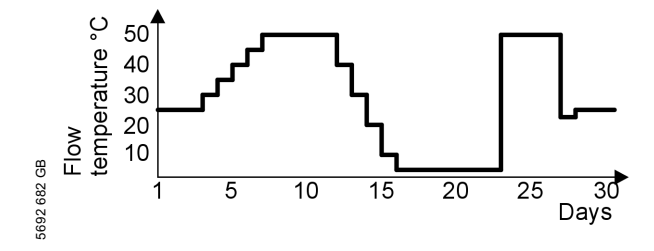

Control functions (cont.)

#### Temperature profile 6: Code "F1:6"

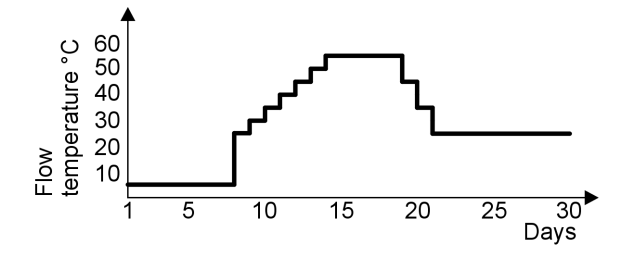

Temperature profile 7: Code "F1:15"

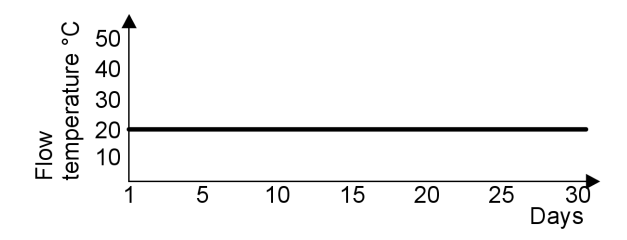

#### Raising the reduced room temperature

During operation with reduced room temperature, the reduced set room temperature can be automatically raised subject to the outside temperature. The temperature is raised in accordance with the selected heating curve, but no higher than the set standard room temperature. The outside temperature limits for the start and end of the temperature raising can be adjusted via coding addresses "F8" and "F9".

#### Control functions (cont.)

#### Example using the settings in the delivered condition

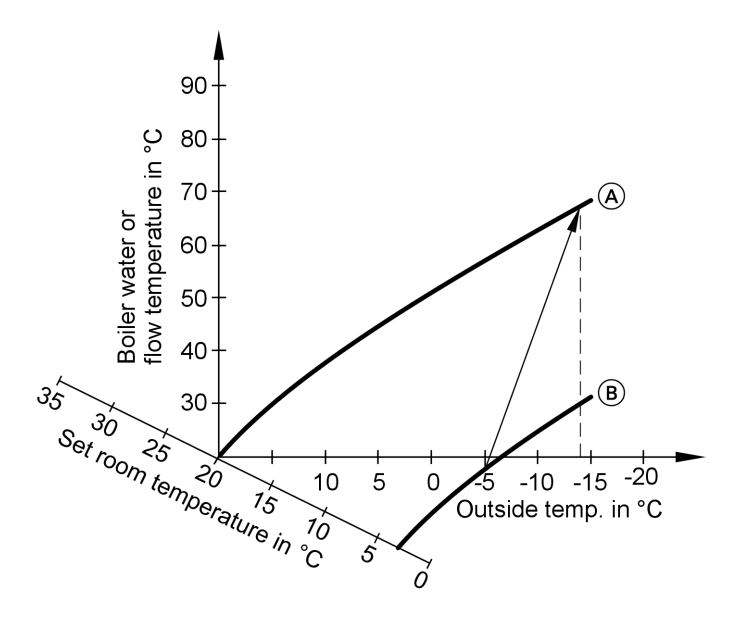

(A) Heating curve for operation with standard room temperature

(B) Heating curve for operation with reduced room temperature

## Reducing the heat-up time

During the transition from operation with reduced room temperature to operation with standard room temperature, the boiler water or flow temperature will be raised in accordance with the selected heating curve. The boiler water or flow temperature can be automatically increased. The value and duration of the additional increase of the set boiler water or flow temperature can be adjusted in coding addresses "FA" and "Fb".

#### Control functions (cont.)

#### Example using the settings in the delivered condition

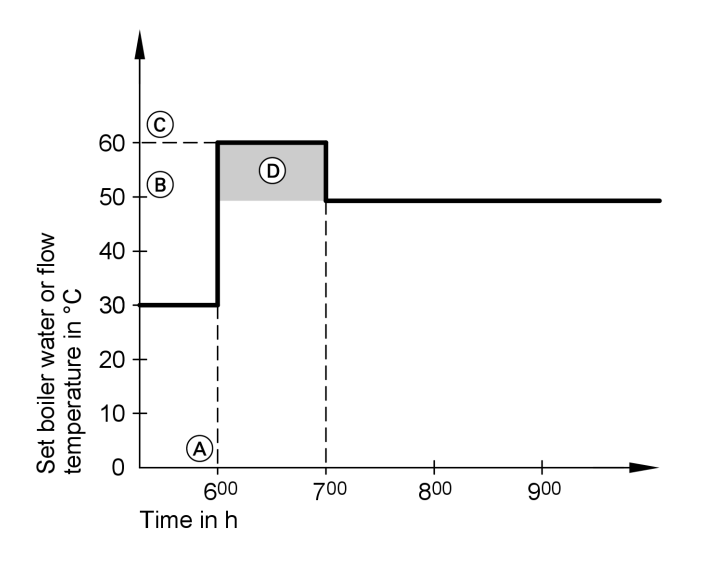

- (A) Start of operation with standard room temperature
- (B) Set boiler water or flow temperature in accordance with the selected heating curve
- Set boiler water or flow temperature in accordance with coding address "FA":
  50 °C + 20 % = 60 °C
- Duration of operation with raised set boiler water or flow temperature in accordance with coding address "Fb":
  60 min

#### **Remote control DIP switches**

The DIP switches are located on the PCB in the top part of the casing.

#### Remote control DIP switches (cont.)

| Remote control                                                                        | DIP switch setting |
|---------------------------------------------------------------------------------------|--------------------|
| The remote control affects the heating circuit without mixer A1                       | ON<br>1 2 3 4      |
| The remote control affects the heating circuit with mixer M2                          | ON<br>1 2 3 4      |
| When connecting a separate room<br>temperature sensor, set DIP switch "3"<br>to "ON". | ON<br>1 2 3 4      |

#### **Electronic combustion control unit**

The electronic combustion controller utilises the physical correlation between the level of the ionisation current and the air factor  $\lambda$ . For all gas qualities, the maximum ionisation current results with air factor 1. The ionisation signal is evaluated by the combustion control unit, and the air factor is adjusted to between  $\lambda$ =1.24 and 1.44. This range provides for an optimum combustion quality. Thereafter, the electronic gas valve regulates the required gas volume subject to the prevailing gas quality. To check the combustion quality, the CO<sub>2</sub> content or the O<sub>2</sub> content of the flue gas is measured. The actual values enable the prevailing air factor to be determined. The relationship between the CO<sub>2</sub> or O<sub>2</sub> content and air factor  $\lambda$  is illustrated in the following table.

| Air factor λ | O <sub>2</sub> content | CO <sub>2</sub> content | CO <sub>2</sub> content | CO <sub>2</sub> content |
|--------------|------------------------|-------------------------|-------------------------|-------------------------|
|              | (%)                    | (%) for natur-          | (%) for natur-          | (%) for LPG P           |
|              |                        | al gas E                | al gas LL               |                         |
| 1.24         | 4.4                    | 9.2                     | 9.1                     | 10.9                    |
| 1.27         | 4.9                    | 9.0                     | 8.9                     | 10.6                    |
| 1.30         | 5.3                    | 8.7                     | 8.6                     | 10.3                    |
| 1.34         | 5.7                    | 8.5                     | 8.4                     | 10.0                    |
| 1.37         | 6.1                    | 8.3                     | 8.2                     | 9.8                     |
| 1.40         | 6.5                    | 8.1                     | 8.0                     | 9.6                     |
| 1.44         | 6.9                    | 7.8                     | 7.7                     | 9.3                     |

#### Airfactor) COs (Os contant

Electronic combustion control unit (cont.)

To achieve an optimum combustion control, the system regularly carries out an automatic self-calibration; also after a power failure (shutdown). For this, the combustion is briefly regulated to max. ionisation current (equals air factor  $\lambda$ =1). The automatic calibration is carried out shortly after the burner start and lasts approx. 5 s. During the calibration, higher than normal CO emissions may occur briefly. The combustion control unit can also be calibrated manually. e.g. after maintenance or service work (coding address "85").

Designs

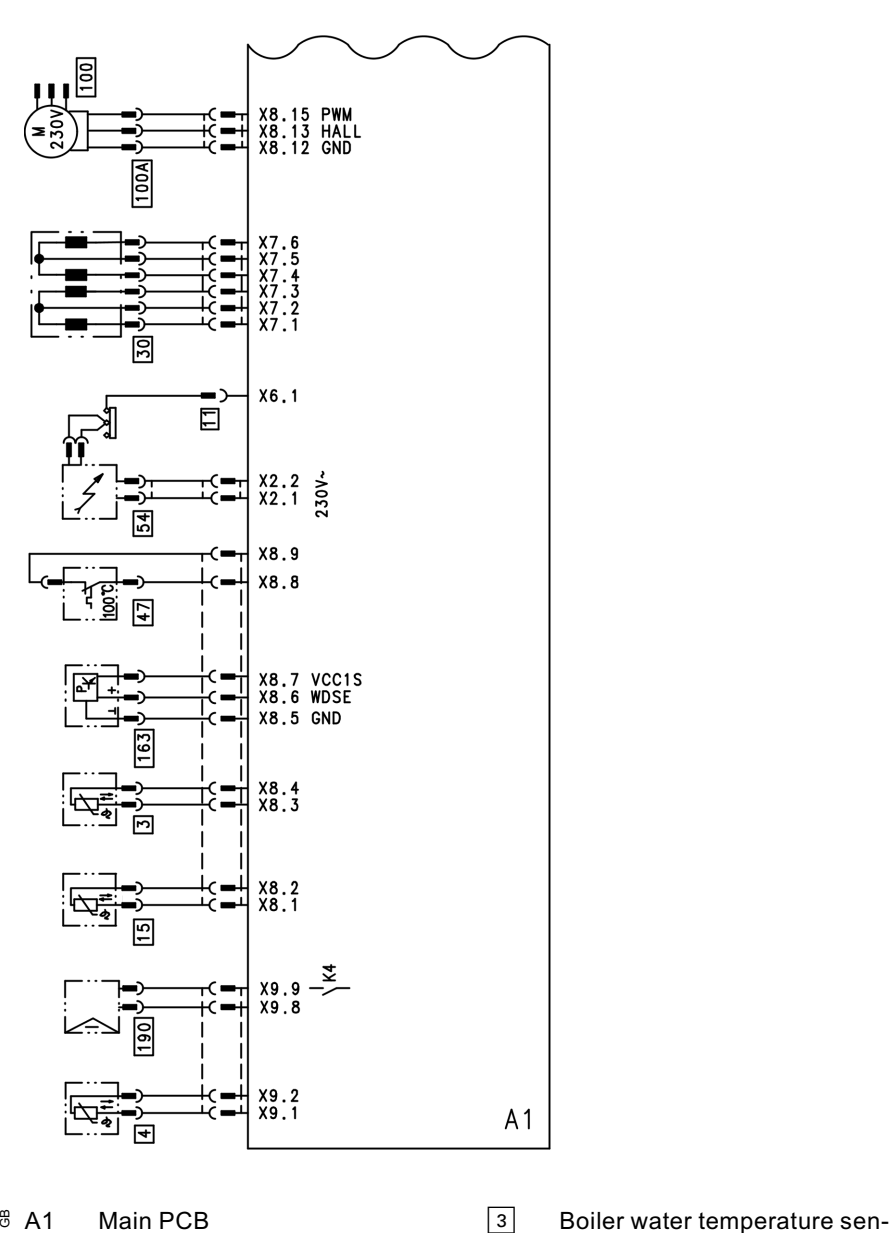

Connection and wiring diagram - internal connections

sor

4

A1 X...

Electrical interfaces

Outlet temperature sensor

#### Designs

## Connection and wiring diagram – internal . . . (cont.)

- 11 Ionisation electrode
- 15 Flue gas temperature sensor
- 30 Stepper motor for diverter valve
- [47] Thermocouple

- 54 Ignition unit
- 100 Fan motor
- 100 A Fan motor control
- 163 Water pressure sensor
- 190 Modulation coil

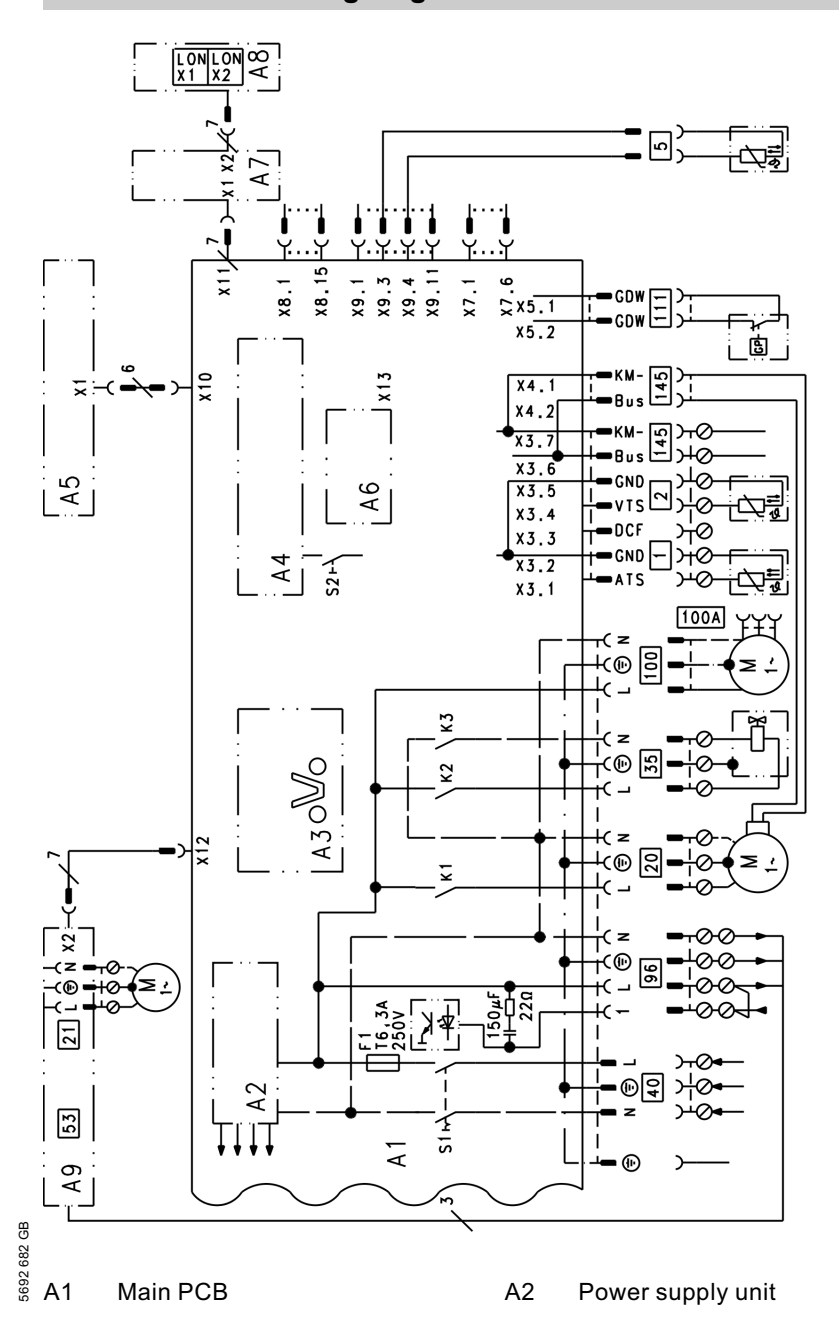

Connection and wiring diagram - external connections

#### Designs

## Connection and wiring diagram – external . . . (cont.)

- A3 Optolink
- A4 Burner control unit
- A5 Programming unit
- A6 Coding card
- A7 Connection adaptor
- A8 LON communication module
- A9 Internal extension H1
- S1 ON/OFF switch
- S2 Reset button
- X... Electrical interfaces
- 1 Outside temperature sensor
- 2 Flow temperature sensor, low loss header

- 5 Cylinder temperature sensor (plug on the cable harness)
- 20 Internal circulation pump
- 35 Gas solenoid valve
- 40 Power supply
- 96 Power supply accessories and Vitotrol 100
- 100 Fan motor
- 100 A Fan motor control
- 111 Gas pressure limiter
- 145 KM BUS

#### Spare parts information

Quote the part and serial no. (see type plate) and the item number of the required part (as per this parts list). Obtain standard parts from your local supplier.

- 001 Heat exchanger connecting pipe with gaskets
- 002 Flow pipework
- 003 DHW connecting pipe
- 004 DHW connecting pipe
- 005 Connecting pipe, primary cylinder
- 006 Return connection pipe
- 007 Gas pipes
- 008 Primary cylinder with pos. 048 (3 pce.)
- 009 Siphon
- 010 Condensate hose 800 mm
- 011 Condensate pipe
- 012 Heat exchanger
- 013 Cap panel with silencer mat
- 016 Toggle fastener (set)
- 017 Boiler flue connection
- 018 Plug
- 019 Ventilation air gasket
- 020 Lip seal
- 021 Entry grommets, boiler connection (set)
- 022 Connection line; diaphragm expansion vessel
- 023 Diaphragm expansion vessel
- 024 Pressure gauge
- 025 Quick-acting air vent valve G3/8"
- 026 Overflow valve
- 027 Safety valve
- 028 Air vent valve G3/8"
- 029 Linear stepper motor
- 030 Non-return valve
- 8 031 Ball valve R 1/2" with handle
- 8 032 Gasket set; plug-in connector
- <sup>8</sup> 033 Flat seal set

- 034 Set of plug connector retainers
- 035 Safety spring
- 036 Plate-type heat exchanger
- 037 Plate-type heat exchanger gasket set
- 040 Grommets (set)
- 041 Return unit
- 042 Connection elbow, return
- 043 Locking needle (5 pce.)
- 044 Clip (5 pce.)
- 045 Condensate collector
- 046 Condensate hose 1500 mm
- 047 Condensate hose 400 mm
- 048 Sleeve
- 052 Burner gauze assembly
- 053 Burner gauze assembly gasket
- 058 Fan outlet gasket
- 059 Fan
- 061 Gas train
- 062 Burner door
- 063 Ignition unit
- 070 Ionisation electrode gasket
- 071 Ignition electrode gasket
- 073 Gas nozzle
- 074 Venturi extension
- 100 Control unit
- 101 Back cover
- 102 Locking clips (10 pcs.)
- 103 Support
- 104 Pivot arm
- 105 Hinge pins (10 pce.)
- 106 Flap
- 107 Pressure gauge retainer
- 108 Clip (10 pce.)
- 109 Hinge (10 pce.)
- 110 Boiler coding card
- 111 Fuse 6.3 A slow (10 pce.)
- 112 Programming unit for constant temperature mode
- 113 Programming unit for weathercompensated mode
- 122 LON communication module (accessories)

#### Parts lists (cont.)

- 123 PCB adaptor, LON module (accessories)
- 125 Fuse holder
- 126 Internal extension H1
- 150 Water pressure sensor
- 151 Outside temperature sensor
- 152 Cylinder temperature sensor
- 153 Flue gas temperature sensor
- 154 Thermocouple
- 155 Temperature sensor
- 200 Side panels
- 201 Front top panel
- 202 Top panel, back
- 203 Front panel, top
- 204 Front panel, bottom
- 205 Tie-bar
- 206 Adjustable foot
- 207 Fixing elements
- 300 Circulation pump (motor and casing)
- 301 Circulation pump motor
- 350 Seal washer
- 351 Strain relief
- 352 Gasket
- 354 Anode flange with gasket
- 355 Thermal insulation; flange

#### Wearing parts

- 050 Burner gasket
- 051 Insulation ring
- 054 Ignition electrode with gasket

- 055 Ionisation electrode with gasket
- 353 Magnesium anode Ø = 26 × 280/ 250

#### Parts not shown

- 038 Special grease
- 039 Heat conducting paste
- 072 Gasket G <sup>3</sup>/<sub>4</sub>" (5 pce.)
- 116 Cable harness X8/X9
- 117 Cable harness 100/35/54 (auxiliary earth)
- 118 Connecting cable, gas solenoid valve
- 119 Earth/ignition module cable harness
- 120 Power cable, stepper motor
- 121 Cable harness, ionisation/KM BUS, internal
- 126 Mating plug
- 127 Cable fixing
- 128 Anti-splash protection
- 208 Touch-up paint stick, Vitowhite
- 209 Spray paint, Vitowhite
- 400 Operating instructions for constant temperature mode
- 401 Operating instructions for weather-compensated mode
- 403 Installation instructions
- 404 Service instructions
- 405 LON communication module installation instructions
- (A) Type plate

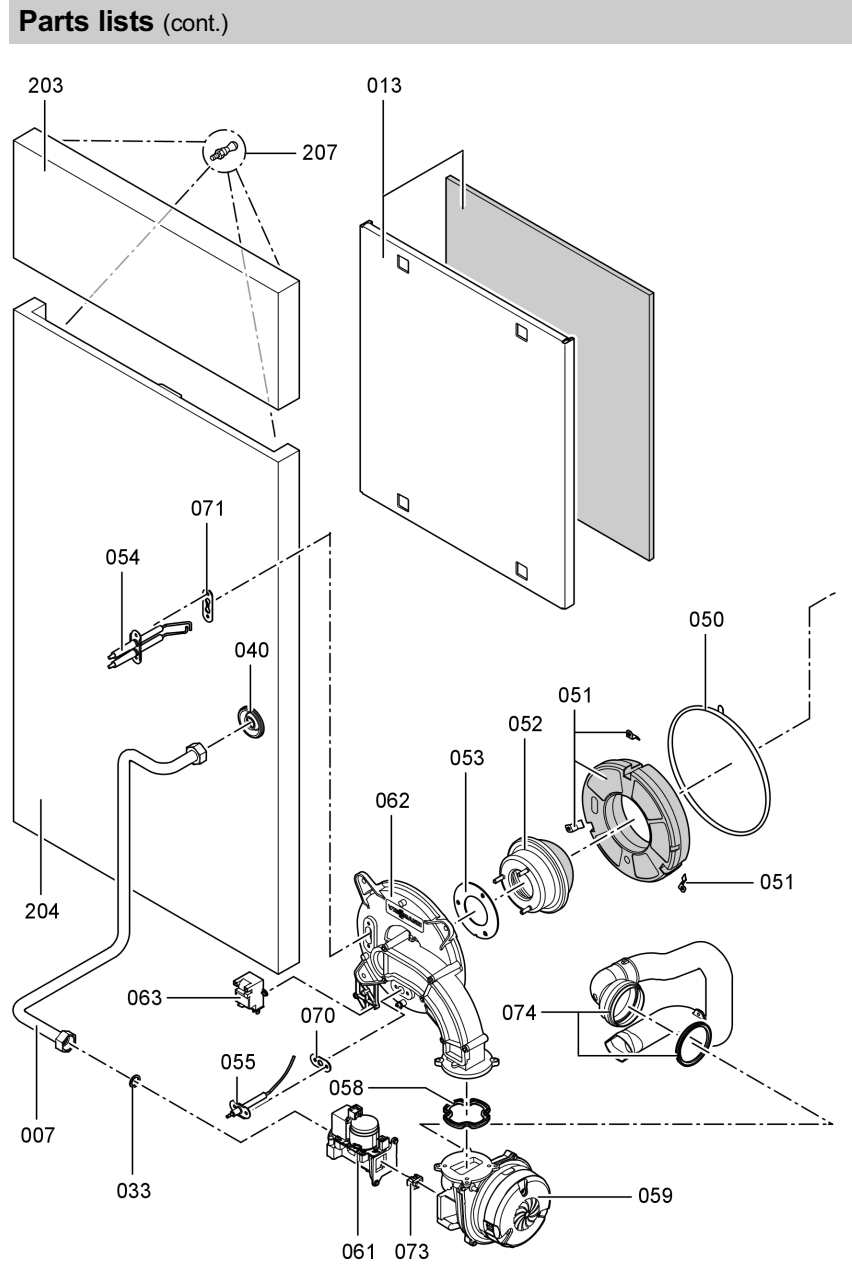

# Parts lists (cont.)

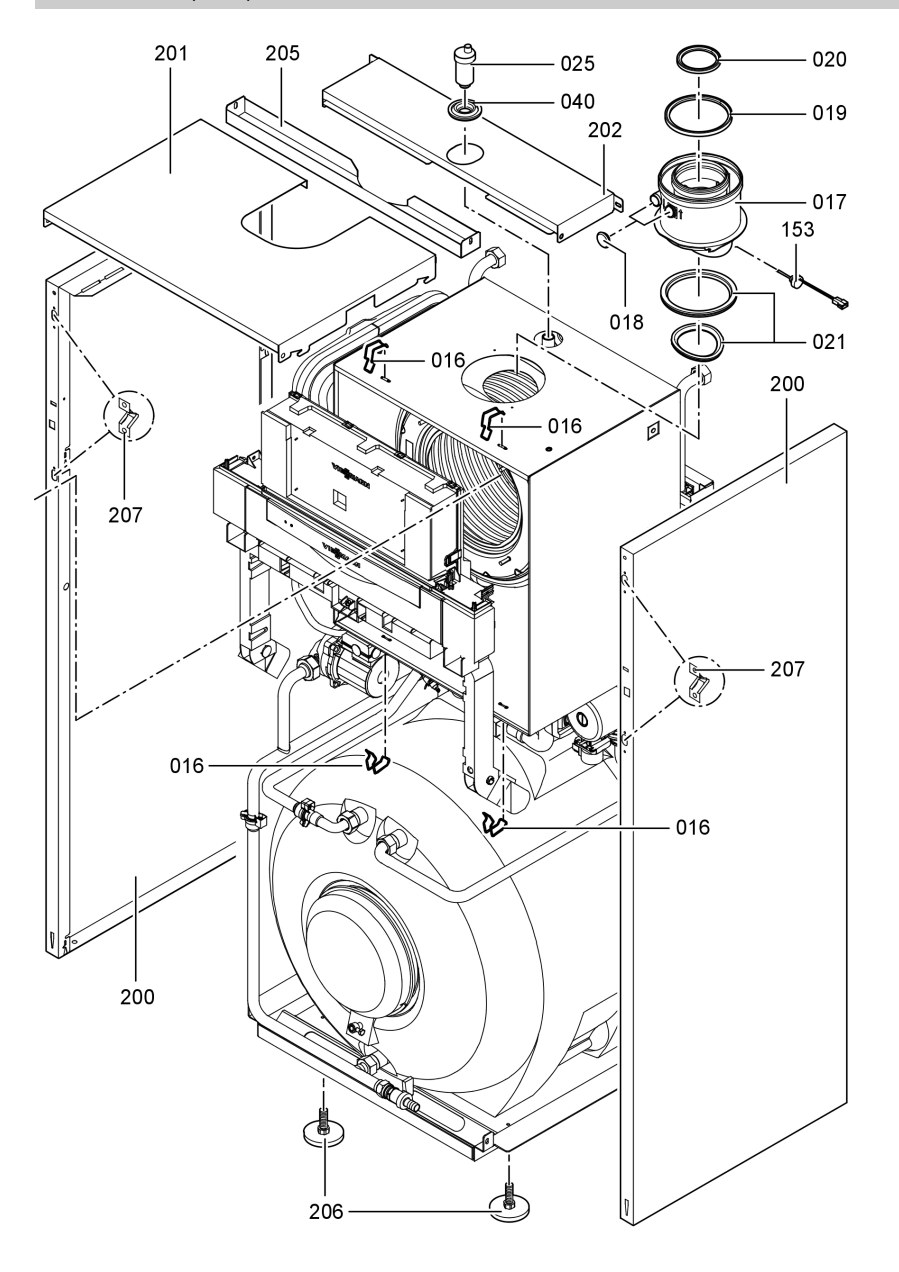

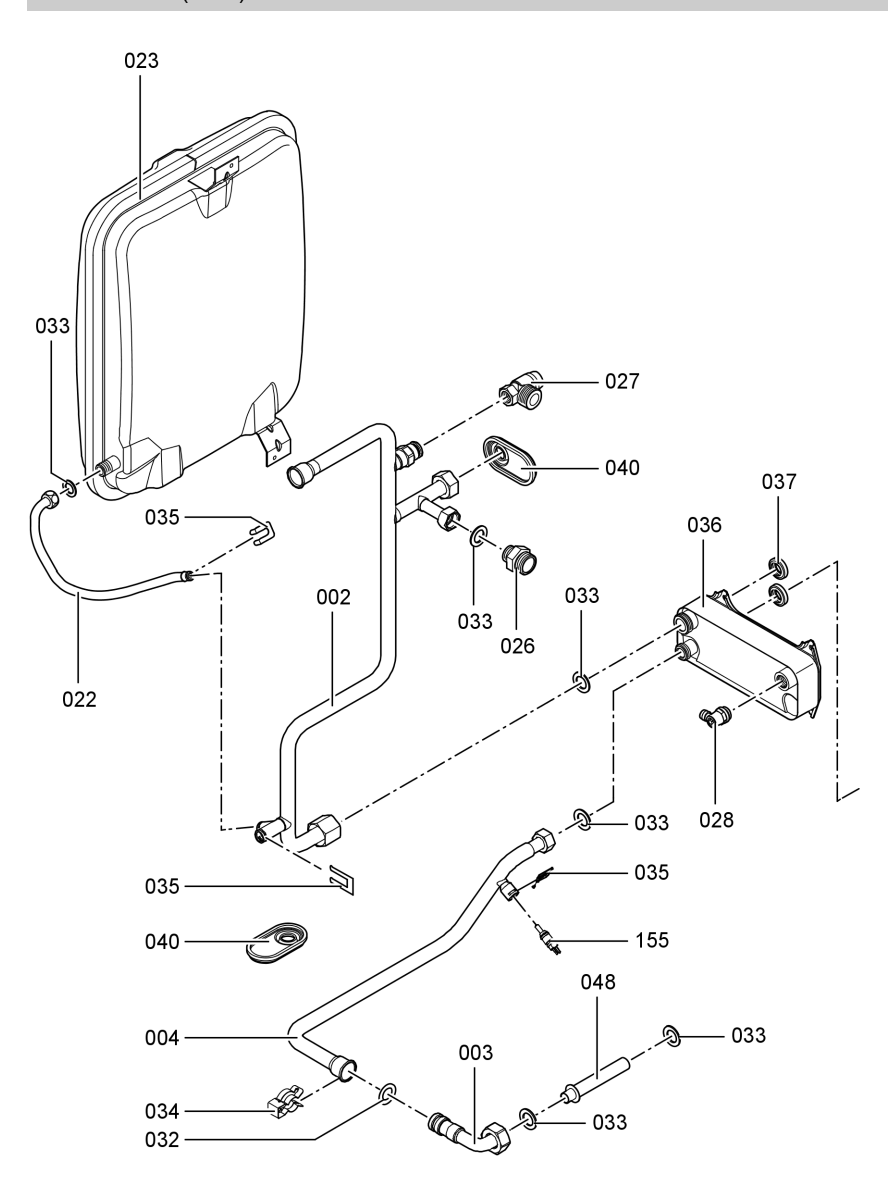

# Parts lists (cont.)

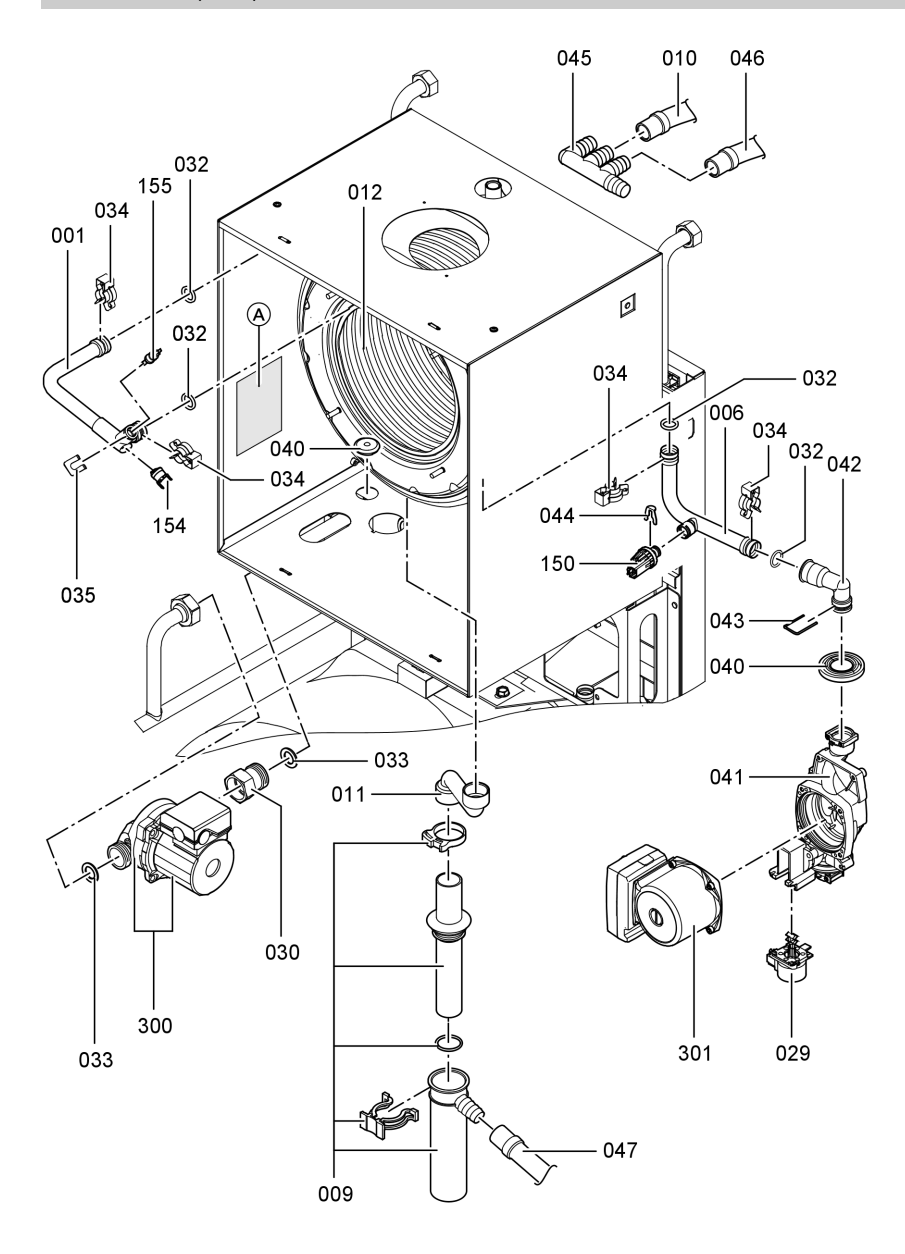

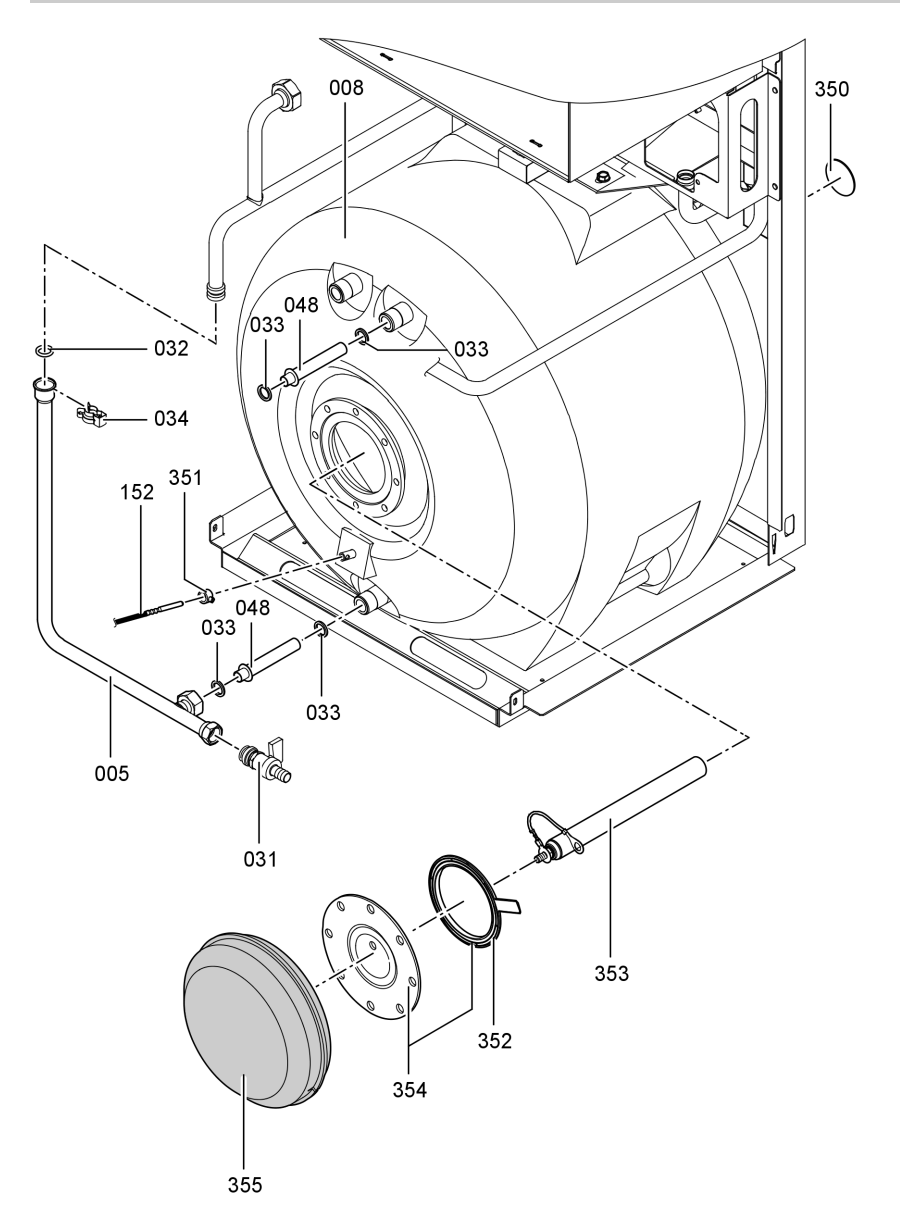

# Parts lists (cont.)

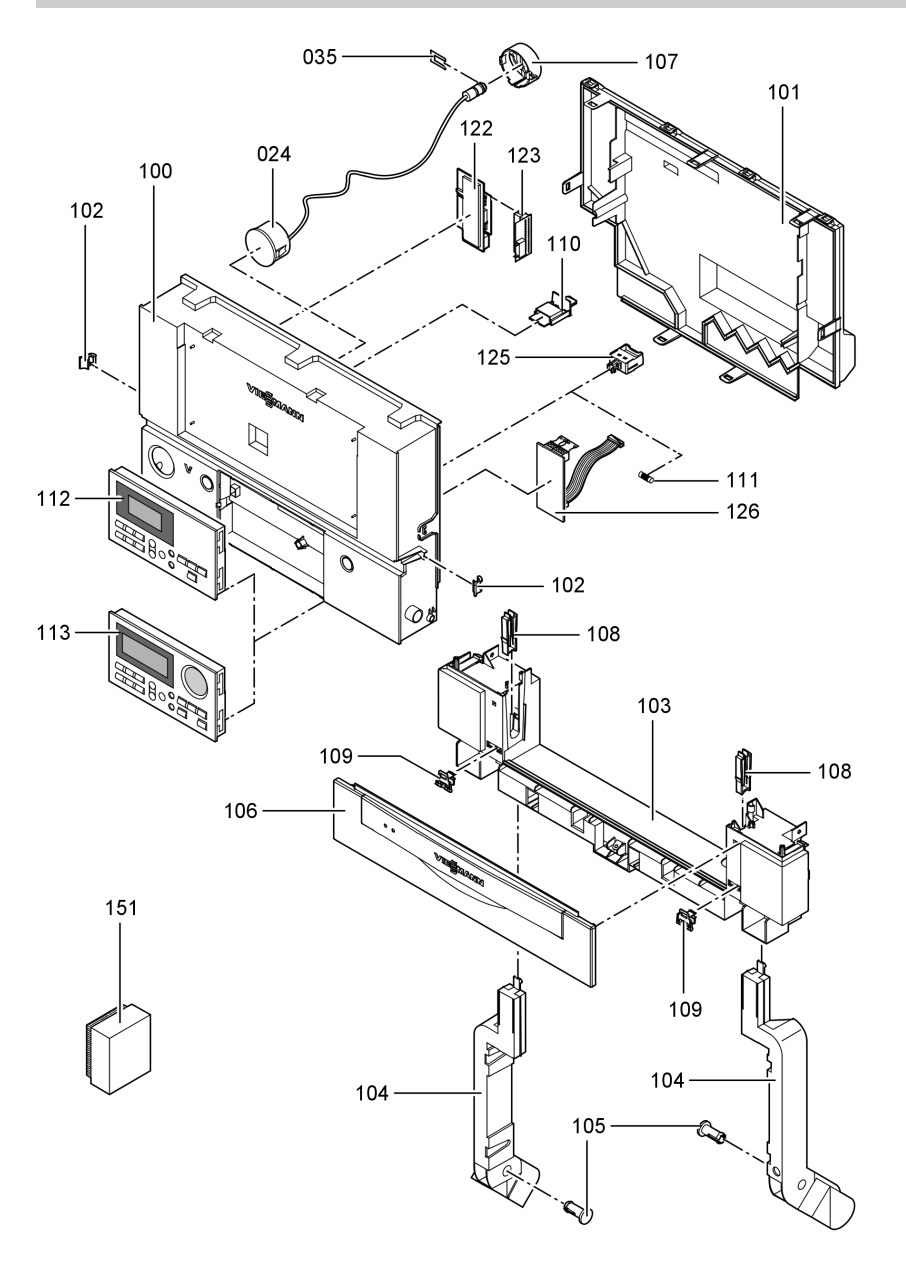

## Commissioning/service reports

# Commissioning/service reports

| Setting and test va-          |       | Set value      | Commis- | Service |
|-------------------------------|-------|----------------|---------|---------|
| lues                          | Date: |                | sioning |         |
|                               | By:   |                |         |         |
| Static pressure               | mbar  | max. 57.5 mbar |         |         |
| Supply pressure               |       |                |         |         |
| for natural gas E             | mbar  | 17.4-25 mbar   |         |         |
| for natural gas LL            | mbar  | 17.4-25 mbar   |         |         |
| for LPG                       | mbar  | 42.5-57.5 mbar |         |         |
| Tick gas type                 |       |                |         |         |
| Carbon dioxide con-           |       |                |         |         |
| tent CO <sub>2</sub>          |       |                |         |         |
| at lower output               | % by  |                |         |         |
|                               | vol.  |                |         |         |
| at upper output               | % by  |                |         |         |
|                               | vol.  |                |         |         |
| Oxygen content O <sub>2</sub> |       |                |         |         |
| at lower output               | % by  |                |         |         |
|                               | vol.  |                |         |         |
| at upper output               | % by  |                |         |         |
|                               | vol.  |                |         |         |
| Carbon monoxide               |       |                |         |         |
| content CO                    |       |                |         |         |
| at lower output               | ррт   |                |         |         |
| at upper output               | ррт   |                |         |         |

#### Specification

## **Specification**

| Rated voltage       | 230 \/        |
|---------------------|---------------|
| Nated Voltage       | 200 V         |
| Rated frequency     | 50 Hz         |
| Rated current       | 6 A           |
| Protection class    | I             |
| Protection          | IP X 4 D to   |
|                     | EN 60529      |
| Permissible ambient | temperature   |
| during operation    | 0 to +40 °C   |
| during storage      |               |
| and transport       | -20 to +65 °C |

| Electronic tempera-  |                |
|----------------------|----------------|
| ture limiter setting | 82 °C          |
| Temperature limiter  |                |
| setting              | 100 °C (fixed) |
| Line fuse (mains)    | max. 16 A-     |
| Power consumption    | 160 W          |
|                      |                |

#### Gas fired boilers

| Rated output range<br>Tv/TR50/30 °C | kW                | 3.8 to 13             | 3.8 to 19   | 5.2 to 26   |
|-------------------------------------|-------------------|-----------------------|-------------|-------------|
| Rated thermal load                  |                   |                       |             |             |
| range                               |                   |                       |             |             |
| for central heating                 | kW                | 3.6 to 12.3           | 3.6 to 17.9 | 4.9 to 24.7 |
| for DHW heating                     | kW                | 3.6 to 16.7           | 3.6 to 17.9 | 4.9 to 24.7 |
| Connection values                   |                   |                       |             |             |
| load                                |                   |                       |             |             |
| Natural gas E                       | m <sup>3</sup> /h | 1.77                  | 1.89        | 2.61        |
| Natural gas LL                      | m <sup>3</sup> /h | 2.05                  | 2.20        | 3.04        |
| LPG                                 | kg/h              | 1.31                  | 1.40        | 1.93        |
| Product ID                          |                   | <b>C€-</b> 0085 BR 04 | 33          |             |

#### Note

The supply values are only for documentation purposes (e.g. in the gas contract application) or to estimate the supplementary volumetric settings. Because of factory settings, the gas pressure must not be altered from these settings. Reference:  $15 \,^{\circ}$ C, 1013 mbar.

### **Declaration of conformity**

## Declaration of conformity for the Vitodens 333-F

We, Viessmann Werke GmbH&Co KG, D-35107 Allendorf, confirm as sole responsible body that the product **Vitodens 333-F** complies with the following standards:

| DIN 4702-6 | EN 50 165     |
|------------|---------------|
| DIN 4753   | EN 55 014     |
| EN 483     | EN 60 335     |
| EN 625     | EN 61 000-3-2 |
| EN 677     | EN 61 000-3-3 |
| EN 806     |               |

In accordance with the following Directives, this product is designated CE-0085:

| 97/23/EC   | 2004/108/EC |
|------------|-------------|
| 90/396/EEC | 2006/ 95/EC |
| 92/42/EEC  |             |

This product meets the requirements of the Efficiency Directive (92/42/EEC) for **condensing boilers**.

Allendorf, 12.01.07

Viessmann Werke GmbH&Co KG

h. Duns

pp. Manfred Sommer

Certificates

### Manufacturer's certificate according to the 1st BlmSchV [Germany]

We, Viessmann Werke GmbH&Co KG, D-35107 Allendorf, confirm that the product **Vitodens 333-F** complies with the NO<sub>x</sub> limits specified by the 1st BImSchV paragraph 7 (2) [Germany].

Allendorf, 12.01.07

Viessmann Werke GmbH&Co KG

Muns M .,

pp. Manfred Sommer

# Keyword index

# Α

| Acknowledging a fault display | 76 |
|-------------------------------|----|
| Anode checking                | 27 |
| Anode replacement             | 27 |

## в

| Boiler temperature sensor | 89 |
|---------------------------|----|
| Brief scans               | 68 |
| Burner gauze assembly     | 22 |
| Burner removal            | 21 |

# С

| Calling up fault messages       | 77  |
|---------------------------------|-----|
| Checking the combustion quality | 31  |
| Cleaning the combustion chamber | 24  |
| Cleaning the cylinder           | 26  |
| Cleaning the heat exchanger     | 24  |
| Code 1                          |     |
| ■ calling up                    | 46  |
| Code 2                          |     |
| ■ calling up                    | 48  |
| Codes, resetting                | 66  |
| Coding during commissioning     | 32  |
| Combustion control              | 97  |
| Combustion control parameters   | 97  |
| Combustion controller           | 115 |
| Commissioning                   | . 8 |
| Commissioning/service report    | 129 |
| Condensate drain                | 25  |
| Connection diagrams             | 117 |
| Control unit                    | 100 |
| Controls 100, 7                 | 102 |
| Cylinder temperature sensor     | 89  |

## D

| Date setting               | 13  |
|----------------------------|-----|
| Delivered condition        | 66  |
| Diaphragm expansion vessel | . 8 |
| Display elements 100, 1    | 102 |

# Е

| Electronic combustion controller     | 115   |
|--------------------------------------|-------|
| Extension kit for heating circuit wi | th    |
| mixer                                | . 95  |
| Extension                            |       |
| ■ external H1                        | 106   |
| ■ external H2                        | 107   |
| ■ internal                           | , 105 |
| External blocking                    | 109   |
| External demand                      | 109   |

## F

| •                           |     |
|-----------------------------|-----|
| Fault codes                 | 77  |
| Fault display layout        | 75  |
| Fault history               | 77  |
| Fault manager               | 41  |
| Fault memory                | 77  |
| Faults                      | 75  |
| Fill function               | 109 |
| Filling the system          | 9   |
| Fitting the burner          | 24  |
| Flow temperature sensor     | 89  |
| Flue gas temperature sensor | 91  |
| Function descriptions       | 100 |
| Function testing            | 71  |
| Fuse                        | 95  |
|                             |     |

## G

| Gas supply pressure | 17 |
|---------------------|----|
| Gas train           | 17 |
| Gas type            | 14 |
| Gas type conversion | 15 |

## н

| Heating curve              | 38  |
|----------------------------|-----|
| Heating curve level        | 39  |
| Heating curve slope        | 39  |
| Heating program changeover | 108 |
| Heat-up time               | 113 |
| Hiding a fault display     | 76  |

# Keyword index

# Keyword index (cont.)

## I

| Ignition             | 23 |
|----------------------|----|
| Ignition electrodes  | 23 |
| Ionisation electrode | 23 |

# L

| Language selection        | 13 |
|---------------------------|----|
| LON                       | 41 |
| LON communication module  | 41 |
| LON                       |    |
| ■ Fault monitoring        | 42 |
| Setting subscriber number | 41 |
| Updating subscriber list  | 42 |

## Μ

| Magnesium anode checking    | 27  |
|-----------------------------|-----|
| Magnesium anode replacement | 27  |
| Manufacturer's certificate  | 132 |

## ο

| Outlet temperature sensor  | 91 |
|----------------------------|----|
| Output setting             | 18 |
| Outside temperature sensor | 87 |

## Ρ

| Parts list                | 121  |
|---------------------------|------|
| Plate-type heat exchanger | . 93 |
| Protective anode          |      |
| Anode checking            | 26   |

### R

| Reduced room temperature           | . 40  |
|------------------------------------|-------|
| Reduced room temperature raising   | g     |
|                                    | . 112 |
| Reducing the heat-up output        | 112   |
| Reducing the heat-up time          | 113   |
| Relay test                         | . 71  |
| Remote control                     | 114   |
| Reports                            | 129   |
| Room temperature adjustment        | . 40  |
| Rotational direction of mixer moto | r     |
| ■ changing                         | 96    |
| ■ checking                         | . 95  |

## s

| •                             |        |
|-------------------------------|--------|
| Safety chain                  | 93     |
| Scanning operating conditions | 73     |
| Screed drying                 | 110    |
| Screed drying function        | 110    |
| Service level overview        | 67     |
| Service                       |        |
| ■ acknowledge                 | 44     |
| ■ reset                       | 44     |
| Siphon                        | 25     |
| Specification                 | 130    |
| Standard room temperature     | 40     |
| Static pressure               | 17     |
| Supply pressure               | 17     |
| System designs                | 32, 46 |
| System pressure               |        |
| System version                | 33     |

#### т

| Temperature limiter                  | 93  |
|--------------------------------------|-----|
| Tightness test, balanced flue syster | n.  |
|                                      | .19 |
| Time setting                         | 13  |

## V

| 10     |
|--------|
| 109    |
| 41     |
| 41, 97 |
|        |

#### w

| Wiring diagram 1 | 1 | 1 | 7 |
|------------------|---|---|---|
|------------------|---|---|---|

Keyword index

Keyword index (cont.)

# Applicability

| Compact gas fired condensing boiler |                 |  |
|-------------------------------------|-----------------|--|
| Type WS3C                           | from serial no. |  |
| 3.8 to 13 kW                        | 7246 897        |  |
| 3.8 to 19 kW                        | 7246 898        |  |
| 5.2 to 26 kW                        | 7246 899        |  |

Viessmann Werke GmbH&Co KG D-35107 Allendorf Telephone: +49 6452 70-0 Fax: +49 6452 70-2780 www.viessmann.com serial no.897 ...898 ...899 ...899 ...Viessmann LimitedHortonwood 30, TelfordShropshire, TF1 7YP, GBTelephone: +44 1952 675000Fax: +44 1952 675040E-mail: info-uk@viessmann.com